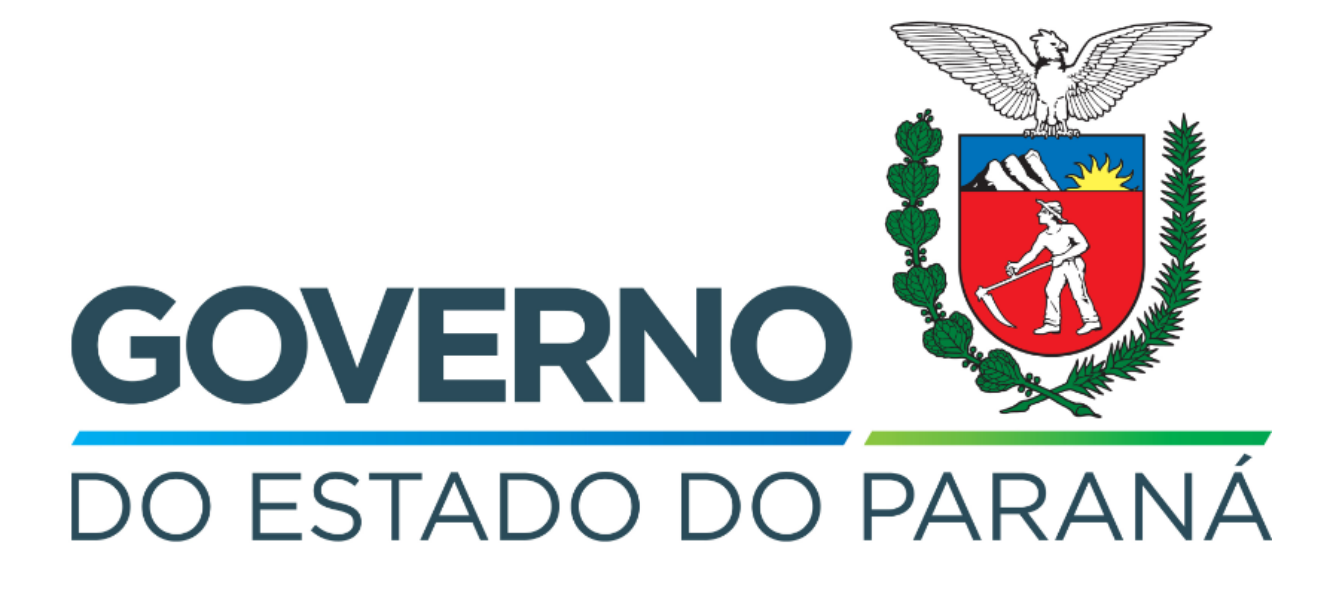

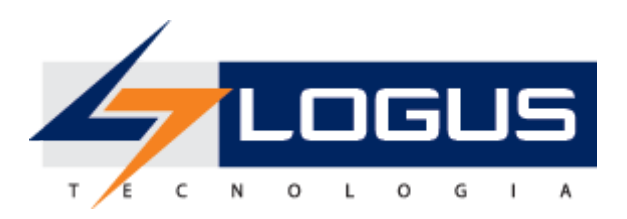

# Apostila de Treinamento Elaboração da Lei Orçamentária Anual Siafic-PR Logus Tecnologia

#### Revisões

| Versão | Data       | Descrição                        | Autor            |
|--------|------------|----------------------------------|------------------|
| 1.0    | 02/03/2023 | Versão Inicial                   | Rodrigo Oliveira |
| 1.1    | 26/05/2023 | Atualização de imagens e textos. | Willian Silva    |

# Sumário

| Padrões da interface do Siafic                                     | 5  |
|--------------------------------------------------------------------|----|
| Organização dos menus                                              | 5  |
| Botões de comandos                                                 | 6  |
| Filtro                                                             | 7  |
| Validação de uma operação                                          | 8  |
| Comunica                                                           | 8  |
| Inicialização e Reinicialização de Senhas                          | 9  |
| Cadastros                                                          | 10 |
| Órgão                                                              | 10 |
| Unidade Orçamentária                                               | 11 |
| Ação Orçamentária                                                  | 11 |
| Unidade Gestora                                                    | 12 |
| Categoria                                                          | 12 |
| Grupo de Despesa                                                   | 13 |
| Modalidade                                                         | 13 |
| Elemento                                                           | 14 |
| Natureza de Despesa                                                | 14 |
| Natureza com Subitem (Subelemento)                                 | 15 |
| Natureza da Receita                                                | 16 |
| Identificador do Exercício da Fonte                                | 16 |
| Fonte                                                              | 17 |
| Marcador de Fonte                                                  | 17 |
| Tipo de Detalhamento de Fonte                                      | 18 |
| Detalhamento de Fonte                                              | 18 |
| Região Intermediária                                               | 18 |
| Município                                                          | 19 |
| Meta Obra                                                          | 19 |
| SubUnidade                                                         | 19 |
| Emenda Parlamentar                                                 | 20 |
| Workflow                                                           | 20 |
| Propostas de Despesa                                               | 21 |
| Gerar Relatório de Tetos Orçamentários Para Elaboração do PLOA     | 21 |
| Cadastro de Propostas de Despesa                                   | 23 |
| Proposta de uma Ação de Manutenção das atividades do Órgão         | 23 |
| Proposta de uma Ação do tipo Projeto                               | 27 |
| Proposta de uma Ação envolvendo Obras                              | 32 |
| Proposta de uma Ação                                               | 37 |
| Proposta de uma Ação Gestão Administrativa                         | 43 |
| Gerar Pré-Proposta                                                 | 46 |
| Enviar Proposta de Despesa Para a Próxima Instância NFS.           | 48 |
| Enviar Proposta de Despesa Para a Próxima Instância Aprovação SEFA | 50 |
| Gerar Relatório de QDD                                             | 53 |

| Cadastro de Proposta de Receita                     | 54 |
|-----------------------------------------------------|----|
| Gerar Deduções                                      | 57 |
| Enviar Proposta de Receita Para a Próxima Instância | 60 |

# Padrões da interface do Siafic

## Organização dos menus

Os menus do Siafic estão subdivididos e dispostos de forma a facilitar a navegação, entre os subsistemas e os módulos específicos para cada área da estrutura organizacional. As transações possíveis de cada módulo são disponibilizadas de acordo com o perfil institucional de cada usuário.

Os subsistemas e módulos são acessados através de abas. Assim, a aba que estiver selecionada fica com o fundo claro e as demais abas do mesmo nível permanecem com o fundo escuro.

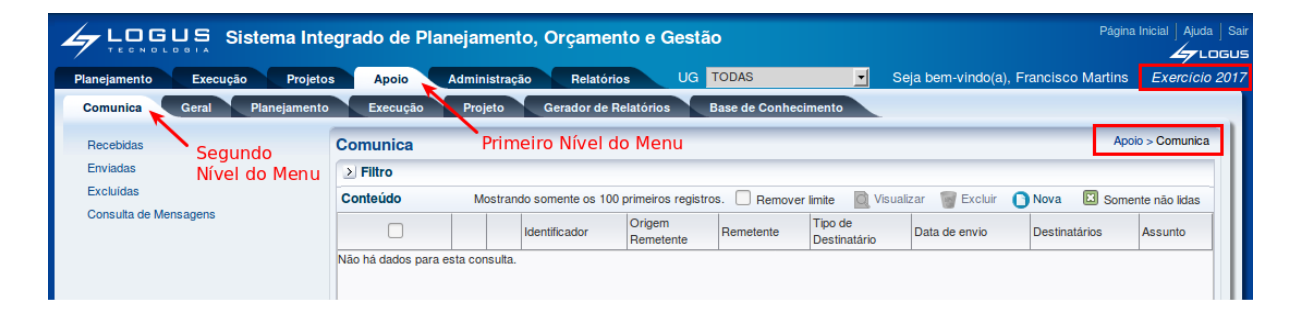

No exemplo acima as abas **Apoio** e **Comunica** estão selecionadas, ou seja, o usuário selecionou o subsistema **Apoio** e módulo **Comunica** do sistema Siafic. Observe que no canto superior direito é exibido o Ano do Exercício e o caminho que está sendo percorrido pelo usuário. Este conjunto define basicamente o contexto que está sendo usado o sistema Siafic.

|                                 | Sistema Inte  | egrado de Pla       | nejamer       | nto, Orçamer       | nto e Gestã          | 0              |                         |                   | Página            | Inicial   Ajuda   Sai |
|---------------------------------|---------------|---------------------|---------------|--------------------|----------------------|----------------|-------------------------|-------------------|-------------------|-----------------------|
| Planejamento Execu              | ıção Projeto: | s Apoio             | Administra    | ção Relatóri       | os UG                | TODAS          | ✓ S                     | eja bem-vindo(a)  | Francisco Martins | Exercício 2017        |
| Comunica Geral                  | Planejamento  | Execução            | Projeto       | Gerador de F       | Relatórios           | Base de Conhec | cimento                 |                   |                   |                       |
| Recebidas                       |               | Comunica            |               |                    |                      |                |                         |                   | Apo               | io > Comunica         |
| Enviadas                        |               | > Filtro            |               |                    |                      |                |                         |                   |                   |                       |
| Excluidas                       |               | Conteúdo            | Mostra        | ndo somente os 100 | ) primeiros registro | os. 🗌 Remove   | r limite 🔯 Visua        | lizar 🏾 🗑 Excluir | 🚺 Nova 🛛 🖾 Some   | nte não lidas         |
| Consulta de Mensagens           |               |                     |               | Identificador      | Origem<br>Remetente  | Remetente      | Tipo de<br>Destinatário | Data de envio     | Destinatários     | Assunto               |
| iransações dispo<br>no contexto | niveis        | Não há dados para e | esta consulta | 1.                 | -                    |                |                         |                   |                   |                       |

No lado esquerdo da tela são exibidas as transações que estão disponíveis no contexto selecionado pelo usuário e conforme o seu perfil institucional.

## Botões de comandos

O Siafic possui um conjunto padronizado de botões de comandos. Funções dos botões da barra de operações padrão.

| Ícone      | Nome                 | Função                                                                                                    |
|------------|----------------------|----------------------------------------------------------------------------------------------------|
| 20         | Calendário           | Exibe o calendário para a escolha da data desejada.                                                               |
| Ģ          | Histórico            | Exibe todas as alterações efetuadas nos registros de uma determinada tabela de apoio ou documentos contábeis.     |
| ÷          | Inserir              | Abre a tela com os campos para a inserção das informações que comporão o registro a ser gravado.                  |
|            | Alterar              | Permite a alteração de características de um registro desde que estas tenham permissão para tal ação.             |
| Q          | Visualizar           | Exibe o registro da linha detalhe selecionada.                                                                    |
| D          | Copiar               | Permite a cópia de documentos.                                                                                    |
| 1          | Excluir              | Exclui o registro de forma lógica.                                                                                |
| ۵          | Imprimir             | Encaminha o documento ou relatório para a impressora definida previamente ou a ser selecionada.                   |
| 4          | Imprimir Espelho     | Encaminha o documento ou relatório para a impressora definida previamente ou a ser selecionada.                   |
| 8          | Cancelar             | Cancela os procedimentos anteriores da função da transação.                                                       |
| <b>Ø</b>   | Confirmar            | Efetiva a função da transação em foco.                                                                            |
| ۸          | Anular               | Anular um documento.                                                                                              |
| <u>d</u> r | Diagnóstico Contábil | Permite a visualização/projeção de como ficará os saldos das contas contábeis após a contabilização do documento. |
| 4          | Sair                 | Retorna para a página principal da transação.                                                                     |
| Q          | Localizar            | Exibe caixa de seleção de opções                                                                                  |
| ٠          | Limpar               | Limpar os dados inseridos em uma pesquisa.                                                                        |

## Filtro

Sempre que o Siafic exibir uma lista é disponibilizado a opção **Filtro**. Esta opção permite restringir a apresentação dos dados para valores que atendam a critérios definidos. Para melhor exemplificar, vamos acessar a tabela de apoio de **Fonte de Recursos**. Selecione o subsistema **Apoio**, o módulo **Geral** e a transação **Fonte de Recursos**. O Siafic irá exibir a tela com todas as fontes cadastradas:

|                                                     | egra        | ado de Planejamento, Orçamento e (       | Gestão                                      |                  | Págir         | na Inicial   / | Ajuda   Sai |
|-----------------------------------------------------|-------------|------------------------------------------|---------------------------------------------|------------------|---------------|----------------|-------------|
| Planejamento Execução Projeto                       | s           | Apoio Administração Relatórios UG        | TODAS Seja bem-vindo(                       | a), Francis      | co Martin     | s <i>Exerc</i> | cício 2017  |
| Comunica Geral Planejamento                         | Fon         | Excursos<br>Subsistema<br>te de Recursos | Base de Conhecimento                        | Apoio >          | Geral > Fo    | nte de Recu    | irsos       |
| Área Geográfica<br>Categoria de Despesa             | ≥ Fi<br>Con | iltro                                    | erar 🔯 Visualizar 竇 Excluir 🧭 Restaurar 🛓 I | mprimir N        | Ativar        | Desativa       | Ir III      |
| Detalhamento de Fonte                               | Códig       | e Nome Opção de Filtro                   | Mnemônico                                   | Detalhamen       | Tipo<br>Fonte | Ative Excluíd  | lo          |
| Elemento de Despesa                                 | 100         | RECURSOS ORDINÁRIOS                      | RECURSOS ORDINÁRIOS                         | Permitido        | Ordinári      | Sim Não        | <u> </u>    |
| Esfera Orçamentária                                 | 110         | RECURSOS DE CONVÊNIO                     | RECURSOS DE CONVÊNIO                        | Exigido          | Vincula       | Sim Não        |             |
| Feriados                                            | 111         | COTA-PARTE DO ESTADO NA RECEITA DA CIDE  | COTA-PARTE DO ESTADO NA RECEITA DA CIDE     | Não<br>permitido | Vincula       | Sim Não        |             |
| Fonte de Recursos                                   | 112         | RECURSOS DE CONVÊNIOS DE CAPITAL         | RECURSOS DE CONVÊNIOS DE CAPITAL            | Permitido        | Ordinári      | Não Não        |             |
| Função de Governo<br>Grupo de Assinaturas Transação | 13          | RECURSOS DO SUS                          | RECURSOS DO SUS                             | Não<br>permitido | Vincula       | Sim Não        |             |
| Grupo de Despesa                                    | 114         | RECURSOS DO FNDE                         | RECURSOS DO FNDE                            | Permitido        | Vincula       | Sim Não        |             |
| Grupo de Fontes de Recursos                         | 115         | VALORIZAÇÃO DO ENSINO                    | VALORIZAÇÃO DO ENSINO                       | Não<br>permitido | Vincula       | Sim Não        | -           |
| Identificador de Uso 🚽                              |             |                                          |                                             |                  |               |                |             |

Para exibir as fontes que terminam com 0 proceda da seguinte forma:

 Selecione a opção Filtro, localizada no canto superior esquerdo da lista. O Siafic irá exibir a tela:

| Muni    | cípio       |       |          |       | Apoio > Geral > Município |
|---------|-------------|-------|----------|-------|---------------------------|
| 🗹 Fi    | tro         |       |          |       | 🔶 Limpar                  |
| Excluir | Propriedade | Negar | Operador | Valor |                           |
| 3       | Selecione   |       | igual 💌  |       |                           |

 Selecione a Propriedade 'Código', o Operador 'termina com' e o Valor '0' e use a tecla <TAB>. O Siafic irá exibir a tela com a lista das fontes que terminam com 0:

| Fonte                              | de Recursos                                                                  |                                      |             |             |     |                    |                  |                                                              |                                    | Apoi                                                               | io > Geral >                                       | Fonte de Recurso                                  |
|------------------------------------|------------------------------------------------------------------------------|--------------------------------------|-------------|-------------|-----|--------------------|------------------|--------------------------------------------------------------|------------------------------------|--------------------------------------------------------------------|----------------------------------------------------|---------------------------------------------------|
| 2                                  | Filtro                                                                       |                                      |             |             |     |                    |                  |                                                              |                                    |                                                                    |                                                    | 🔶 Limpar                                          |
| Excluir P                          | Propriedade                                                                  | 1                                    | Negar       | Operador    |     |                    | Valor            |                                                              |                                    |                                                                    |                                                    |                                                   |
| 3                                  | Código                                                                       | $\sim$                               |             | termina com |     | $\sim$             | 0                |                                                              |                                    |                                                                    |                                                    |                                                   |
|                                    | Selecione                                                                    | $\sim$                               |             | Selecione   |     | $\sim$             |                  |                                                              |                                    |                                                                    |                                                    |                                                   |
|                                    |                                                                              |                                      |             |             |     |                    |                  |                                                              |                                    |                                                                    |                                                    |                                                   |
|                                    |                                                                              |                                      |             |             |     |                    |                  |                                                              |                                    |                                                                    |                                                    |                                                   |
|                                    |                                                                              |                                      |             |             | -   |                    |                  |                                                              |                                    | -                                                                  | 0                                                  | -                                                 |
|                                    | nteúdo                                                                       |                                      |             | 🐈 Inserir   | A   | Alterar            | Q Visualizar     | r 🗑 Excluir                                                  | 2 Restaura                         | ar 📥 Imprimir                                                      | Ativar                                             | 🔒 Desativar                                       |
| ∠ Cor<br>Código                    | Nome                                                                         |                                      |             | 📫 Inserir   | A   | Alterar<br>Mnemôni | Q Visualizat     | Detalhamento                                                 | nestaura                           | ar 🛓 Imprimir<br>Tipo Fonte                                        | Ativar<br>Ativo                                    | Desativar                                         |
| Código<br>100                      | Nome<br>RECURSOS ORDII                                                       | NÁRIOS                               |             | - Inserir   | A   | Alterar<br>Mnemôni | Q Visualizat     | Detalhamento<br>Permitido                                    | Restaura                           | ar 🛓 Imprimir<br>Tipo Fonte<br>Ordinárias                          | Ativar<br>Ativo<br>Sim                             | Desativar<br>Excluído<br>Não                      |
| Código 100 110                     | Nome<br>RECURSOS ORDII<br>RECURSOS DE CO                                     | NÁRIOS                               | )           | 🖶 Inserir   | A   | Alterar<br>Mnemôni | Q Visualizar     | Detalhamento<br>Permitido<br>Exigido                         | Restaura                           | Tipo Fonte<br>Ordinárias<br>Vinculadas                             | Ativar<br>Ativo<br>Sim<br>Sim                      | Desativar<br>Excluído<br>Não<br>Não               |
| Código<br>100<br>110<br>120        | Nome<br>RECURSOS ORDII<br>RECURSOS DE CO<br>RECURSOS DO FE                   | NÁRIOS<br>DNVÊNIC<br>ECOP            | )           | - Inserir   | A   | Alterar<br>Mnemôni | Q Visualizar     | Excluir<br>Detalhamento<br>Permitido<br>Exigido<br>Permitido | <table-cell> Restaura</table-cell> | Tipo Fonte<br>Ordinárias<br>Vinculadas<br>Ordinárias               | Ativar<br>Ativo<br>Sim<br>Sim<br>Sim               | Desativar<br>Excluído<br>Não<br>Não<br>Não        |
| Código<br>100<br>110<br>120<br>210 | Nome<br>RECURSOS ORDII<br>RECURSOS DE CO<br>RECURSOS DO FE<br>RECURSOS DE CO | NÁRIOS<br>DNVÊNIC<br>ECOP<br>DNVÊNIC | )<br>)<br>) | 4 Inserir   | A S | Alterar<br>Mnemôni | Visualizar<br>co | Permitido<br>Permitido<br>Permitido<br>Permitido<br>Exigido  | Restaura                           | Tipo Fonte<br>Ordinárias<br>Vinculadas<br>Ordinárias<br>Vinculadas | Ativar<br>Ativo<br>Sim<br>Sim<br>Sim<br>Sim<br>Sim | Desativar<br>Excluído<br>Não<br>Não<br>Não<br>Não |

## Validação de uma operação

Sempre que houver uma alteração de dados, o Siafic irá disponibilizar as opções

| Confirmar e        | 🚫 Cancelar      | Selecione o | botão      | 🕖 Confirmar | para efe     | tivar a |
|--------------------|-----------------|-------------|------------|-------------|--------------|---------|
| operação e arm     | nazenar as info | ormações ou | 😵 Cancelar | para igno   | orar a opera | ação e  |
| voltar à tela ante | erior.          |             |            |             |              |         |

# Comunica

O módulo **Comunica** é destinado ao envio e o recebimento de mensagens entre usuários do Siafic, grupos de usuários, Unidades Gestoras, grupos de Unidades Gestoras e órgãos. A ferramenta permite o envio e o recebimento de arquivos em anexo, a formatação tipo de letra, tamanho, estilo, cor, espaçamento, adição de efeitos no texto a ser enviado.

Para acessar essa funcionalidade selecione o menu:

• Apoio > Comunica

Na tela principal é possível visualizar mensagens enviadas, recebidas e excluídas.

- Para enviar uma nova mensagem:
- Clique em Nova;

| Co | mun    | ica |     |             |                     |                     |                         |                  | Apoio > Comunica                                                                                                |
|----|--------|-----|-----|-------------|---------------------|---------------------|-------------------------|------------------|----------------------------------------------------------------------------------------------------|
| ×  | Filtro | )   |     |             |                     |                     |                         |                  |                                                                                                    |
| Co | nteúc  | lo  |     |             |                     |                     |                         | Mos              | trando somente os 100 primeiros registros. 🔲 Remover limite 🛛 📓 Visualizar 🍵 Excluir 🜔 Nova 🕑 Somente não lidas |
| (  |        |     | lde | entificador | Origem<br>Remetente | Remetente           | Tipo de<br>Destinatário | Data de envio    | Assunto                                                                                                    |
|    |        |     | 39  |             |                     | Cleiton Santos      | Usuário                 | 13/06/2017 09:30 | Erro na Execução da Programação de Desembolso 2017PD00001 da UG 010001                                          |
|    |        |     | 29  |             |                     | Gabriel Borges      | Usuário                 | 08/06/2017 11:19 | Erro na Execução da Programação de Desembolso 2017PD00001 da UG 910997                                          |
|    |        |     | 27  |             |                     | Gabriel Borges      | Usuário                 | 08/06/2017 10:49 | Erro na Execução da Programação de Desembolso 2017PD00001 da UG 910997                                          |
|    |        |     | 15  |             |                     | Silvio Ribeiro Dias | Usuário                 | 06/06/2017 16:35 | Erro na Execução da Programação de Desembolso 2017PD00008 da UG 410018                                          |
|    |        |     | 3   |             |                     | Gabriel Borges      | Usuário                 | 05/06/2017 16:31 | Erro na Execução da Programação de Desembolso 2017PD00001 da UG 410018                                          |

 Informe o(s) destinatário(s), redija a mensagem usando as barras de formatação caso necessite;

| nento Everução Projeter Apolo Administração Palatórios                                                                                                    | Acesso Rápido UG TODAS V Sela bem-vindo/a). Elder Alves d                                                                                                    |
|----------------------------------------------------------------------------------------------------|----------------------------------------------------------------------------------------------------|
| neno execução Projetos Aporo Administração relatorios                                                                                                    | view of the second second |
| Unice<br>de Destinativo() Usuairo<br>* Destinatário()<br>Todos<br>* Assurto (Programação de Desembotio rida pode ser Executada<br>@ Cesenciar Anaxos<br>Etila mensagem possul 0 equivo(s) em anexo.                                                                                                    |                                                                                                    |
| nnagem<br>] Cotop-Fonte   G, E     ≪ ⊗ @ ⊗ @ ← →   # d, M ⊠   ::: 2 ○ M 22<br>3 Z U ↔ X <sub>2</sub> X <sup>2</sup> Ø   : E E ∞ % ' ' ' ' : E ± ± E ▼                                                                                                    |                                                                                                    |
| zzado(a) Usuário(a),<br>Programação de Desembolso de número <u>2017PD00001</u> , no valor de R\$ 100,00, do(a) ASSEMI<br>Ido insuficiente para contabilização. <u>UG</u> : 010001 Conta: 899310101 - CAIXA/BANCOS CON<br>NNCO DO BRASIL Conta corrente: 001. 1523. 600016 Valor necessário: 100,00 Valor existem | IBLEIA LEGISLATIVA ESTADUAL (010001) não pôde ser executada.<br>NTA MOVIMENTO Conta corrente: 1.00.0.000000 Valor necessário: 100,00 Valor existente: 0,00 Mês: Junho <u>UG</u> : 010001 Conta: 111111902 -<br>nte: 0,00 Mês: Junho                                                                                                    |
| W<br>Inver copia por e-mail<br>Mensagens Anteriores                                                                                                    |                                                                                                    |
|                                                                                                    | Press 0                                                                                                    |

- Clique em Enviar.

## Inicialização e Reinicialização de Senhas

- A senha inicial é gerada automaticamente pelo Siafic e enviada para o e-mail corporativo do usuário registrado no sistema.
- Em seu primeiro acesso, o usuário deve trocar a senha por outra de seu exclusivo conhecimento.

Caso o usuário esqueça sua senha, deverá solicitar uma nova senha na tela de autenticação do Siafic informando o código de acesso e clicando em "Esqueceu sua senha?". Uma nova senha será gerada pelo sistema e enviada para o e-mail do usuário.

| * Usuário<br>* Senha<br>* Exercício 2017 ▼<br>Esqueceu sua senha? | 🕐 Ok |
|-------------------------------------------------------------------|------|

A qualquer tempo, a senha pode ser alterada por meio do Menu:

• Administração > Segurança > Alteração de Senha

| Planejamento Execução Projetos                                                                                                    | s Apoio Administração Relatórios                                                             |
|----------------------------------------------------------------------------------------------------|----------------------------------------------------------------------------------------------|
| Segurança Configuração Estru                                                                                                    | tura Classificatória Migração de Dados Monitoramento Agendamentos                            |
| Alteração de Senha<br>Perfil Institucional<br>Bloqueio Funcionalidades Órgão<br>Bloqueio Funcionalidades UG<br>Bloqueio Funcionalidades UO<br>Bloqueio Funcionalidades Usuários<br>Vínculo Funcionalidades de Usuário por UG<br>Conformidade de Usuários<br>Relatório de Usuários por UG | Alteração de Senha<br>* Senha Atual<br>* Nova Senha<br>* Confirmar Nova Senha<br>© Confirmar |

# Cadastros

# Órgão

Para acessar a funcionalidade selecione o menu:

• Apoio > Geral > Órgão

| Órgão   |                                                                           |           |                    |                        |                           |                                                     | Apoi   | o > Geral > Órgã |
|---------|---------------------------------------------------------------------------|-----------|--------------------|------------------------|---------------------------|-----------------------------------------------------|--------|------------------|
| ≥ Filtr | D                                                                         |           |                    |                        |                           |                                                     |        |                  |
| Conteú  | do                                                                        | ቍ Inserir | Alterar 🔯 Visu     | ializar 🏾 🗑 E          | ixcluir 🖉                 | Restaurar 📥 Imprimir 🦷                              | Ativar | 🔒 Desativar      |
| Código  | Nome                                                                      | Sigla     | Poder              | Cód. Órgão<br>Superior | Código<br>Poder/<br>Órgão | Nome Poder/Órgão                                    | Ativo  | Excluído         |
| 01      | ASSEMBLEIA LEGISLATIVA                                                    | AL        | PODER LEGISLATIVO  |                        | 20211                     | Poder Legislativo -<br>Assembleia Legislativa       | Sim    | Não              |
| 03      | TRIBUNAL DE CONTAS                                                        | тс        | PODER LEGISLATIVO  |                        | 20212                     | Poder Legislativo - Tribunal<br>de Contas do Estado | Sim    | Não              |
| 05      | TRIBUNAL DE JUSTIÇA                                                       | נד        | PODER JUDICIÁRIO   |                        | 30390                     | Poder Judiciário - Tribunal de<br>Justiça           | Sim    | Não              |
| 07      | DEFENSORIA PÚBLICA                                                        | DP        | PODER EXECUTIVO    |                        | 60611                     | Defensoria Pública do Estado                        | Sim    | Não              |
| 09      | MINISTÉRIO PÚBLICO                                                        | MP        | MINISTÉRIO PÚBLICO |                        | 50511                     | Ministério Público do Estado                        | Sim    | Não              |
| 13      | CASA CIVIL                                                                | сс        | PODER EXECUTIVO    |                        | 10111                     | Poder Executivo - Governo<br>Estadual               | Sim    | Não              |
| 14      | COORDENADORIA ESTADUAL DA DEFESA CIVIL                                    | CEDC      | PODER EXECUTIVO    |                        | 10111                     | Poder Executivo - Governo<br>Estadual               | Sim    | Não              |
| 15      | CASA MILITAR                                                              | СМ        | PODER EXECUTIVO    |                        | 10111                     | Poder Executivo - Governo<br>Estadual               | Sim    | Não              |
| 16      | CONTROLADORIA-GERAL DO ESTADO                                             | CGE       | PODER EXECUTIVO    |                        | 10111                     | Poder Executivo - Governo<br>Estadual               | Sim    | Não              |
| 17      | ESCRITÓRIO DE REPRESENTAÇÃO DO GOVERNO EM<br>BRASÍLIA                     | ERPR      | PODER EXECUTIVO    |                        | 10111                     | Poder Executivo - Governo<br>Estadual               | Sim    | Não              |
| 19      | PROCURADORIA-GERAL DO ESTADO                                              | PGE       | PODER EXECUTIVO    |                        | 10111                     | Poder Executivo - Governo<br>Estadual               | Sim    | Não              |
| 21      | SECRETARIA DE ESTADO DA COMUNICAÇÃO                                       | SECOM     | PODER EXECUTIVO    |                        | 10111                     | Poder Executivo - Governo<br>Estadual               | Sim    | Não              |
| 22      | SECRETARIA DE ESTADO DA INOVAÇÃO, MODERNIZAÇÃO<br>E TRANSFORMAÇÃO DIGITAL | SEIMT     | PODER EXECUTIVO    |                        | 10111                     | Poder Executivo - Governo<br>Estadual               | Sim    | Não              |
| 23      | SECRETARIA DE ESTADO DO PLANEJAMENTO E PROJETOS<br>ESTRUTURANTES          | SEPL      | PODER EXECUTIVO    |                        | 10111                     | Poder Executivo - Governo<br>Estadual               | Sim    | Não              |
| 27      | SECRETARIA DE ESTADO DA ADMINISTRAÇÃO E DA                                | SEAP      | PODER EXECUTIVO    |                        | 10111                     | Poder Executivo - Governo                           | Sim    | Não              |

## Unidade Orçamentária

Para acessar a funcionalidade selecione o menu:

• Apoio > Geral > Unidade Orçamentária

| Unidad   | Unidade Orçamentária Apoio > Geral > Unidade Orçamentária                                    |                                    |               |                                           |        |           |  |
|----------|----------------------------------------------------------------------------------------------|------------------------------------|---------------|-------------------------------------------|--------|-----------|--|
| ≥ Filtro |                                                                                              |                                    |               |                                           |        |           |  |
| Conteúd  | 0                                                                                            | <mark>-</mark> Inserir 🛛 🗋 Alterar | Q Visu        | alizar 🎯 Excluir 🧭 Restaurar 👍 Imprimir 🥤 | Ativar | Desativar |  |
| Código   | Nome                                                                                         | Mnemônico                          | Cód.<br>Orgão | Orgão                                     | Ativo  | Excluído  |  |
| 0101     | ASSEMBLEIA LEGISLATIVA                                                                       | AL                                 | 01            | ASSEMBLEIA LEGISLATIVA                    | Sim    | Não       |  |
| 0160     | FUNDO ESPECIAL DE MODERNIZAÇÃO DA ASSEMBLEIA<br>LEGISLATIVA DO PARANÁ - FEMALEP              | FEMALEP                            | 01            | ASSEMBLEIA LEGISLATIVA                    | Sim    | Não       |  |
| 0301     | TRIBUNAL DE CONTAS                                                                           | TC                                 | 03            | TRIBUNAL DE CONTAS                        | Sim    | Não       |  |
| 0360     | FUNDO ESPECIAL DO CONTROLE EXTERNO DO<br>TRIBUNAL DE CONTAS DO ESTADO DO PARANÁ -<br>FETC/PR | FETC/PR                            | 03            | TRIBUNAL DE CONTAS                        | Sim    | Não       |  |
| 0501     | TRIBUNAL DE JUSTIÇA                                                                          | CT CT                              | 05            | TRIBUNAL DE JUSTIÇA                       | Sim    | Não       |  |
| 0560     | FUNDO DE REEQUIPAMENTO DO PODER JUDICIÁRIO -<br>FUNREJUS                                     | FUNREJUS                           | 05            | TRIBUNAL DE JUSTIÇA                       | Sim    | Não       |  |
| 0562     | FUNDO DA JUSTIÇA DO PODER JUDICIÁRIO DO ESTADO<br>DO PARANÁ                                  | FUNDO DA JUSTIÇA                   | 05            | TRIBUNAL DE JUSTIÇA                       | Sim    | Não       |  |
| 0563     | FUNDO ESTADUAL DE SEGURANÇA DOS MAGISTRADOS -<br>FUNSEG                                      | FUNSEG                             | 05            | TRIBUNAL DE JUSTIÇA                       | Sim    | Não       |  |
| 0701     | DEFENSORIA PÚBLICA                                                                           | DEFENSORIA PÚBLICA                 | 07            | DEFENSORIA PÚBLICA                        | Sim    | Não       |  |
| 0760     | FUNDO DA DEFENSORIA PÚBLICA DO ESTADO DO<br>PARANÁ - FUNDEP                                  | FUNDEP                             | 07            | DEFENSORIA PÚBLICA                        | Sim    | Não       |  |
| 0901     | MINISTÉRIO PÚBLICO                                                                           | MP                                 | 09            | MINISTÉRIO PÚBLICO                        | Sim    | Não       |  |
| 0960     | FUNDO ESPECIAL DO MINISTÉRIO PÚBLICO DO ESTADO<br>DO PARANÁ - FUEMP/PR                       | FUEMP/PR                           | 09            | MINISTÉRIO PÚBLICO                        | Sim    | Não       |  |
| 1301     | GABINETE DO SECRETÁRIO                                                                       | GS - CC                            | 13            | CASA CIVIL                                | Sim    | Não       |  |
| 1302     | DIRETORIA GERAL                                                                              | DG - CC                            | 13            | CASA CIVIL                                | Sim    | Não       |  |
| 1330     | DEPARTAMENTO DE TRÂNSITO DO PARANÁ - DETRAN                                                  | DETRAN                             | 13            | CASA CIVIL                                | Sim    | Não       |  |
| 1333     | AGÊNCIA REGULADORA DE SERVIÇOS PÚBLICOS<br>DELEGADOS DO PARANÁ - AGEPAR                      | AGEPAR                             | 13            | CASA CIVIL                                | Sim    | Não       |  |
| 1370     | INSTITUTO DE TECNOLOGIA DO PARANÁ                                                            | TECPAR                             | 13            | CASA CIVIL                                | Sim    | Não       |  |
| 1380     | COMPANHIA PARANAENSE DE ENERGIA ELÉTRICA -<br>COPEL                                          | COPEL                              | 13            | CASA CIVIL                                | Sim    | Não       |  |

## Ação Orçamentária

Para acessar a funcionalidade selecione o menu:

• Planejamento > Plano Plurianual > Ação

| Ação                                                  |                  |           |           |            |      |                                                                             | Plar   | ejamento >           | Plano Pl | urianual > / | Ação |
|-------------------------------------------------------|------------------|-----------|-----------|------------|------|-----------------------------------------------------------------------------|--------|----------------------|----------|--------------|------|
| N Eiltre                                              |                  |           |           |            |      |                                                                             |        |                      |          |              |      |
| Conteúdo 🕂 Inserir 💽 Alterar                          | 🕽 Visualizar 🏾 🖥 | Excluir 😭 | Restaurar | 📥 Imprimir |      | Copiar 🛛 😵 Cancelar Importação 🛛 🥏 Re                                       | carreg | ar Dados             | 🔁 Recar  | regar Todos  | os l |
| Unidade Orçamentária                                  | Esfera           | Função    | Subfunção | Programa   | Ação | Nome                                                                        | Tipo   | Origem<br>Ação       | Ativo    | Excluído     |      |
| 4902 - DIRETORIA GERAL                                | F - FISCAL       | 04        | 122       | 42         | 2000 | GESTÃO ADMINISTRATIVA - SEJU                                                | А      | Crédito<br>Adicional | Sim      | Não          |      |
| 1330 - DEPARTAMENTO DE TRÂNSITO DO<br>PARANÁ - DETRAN | F - FISCAL       | 06        | 126       | 09         | 5000 | DETRAN INTELIGENTE                                                          | Р      | LOA                  | Sim      | Não          |      |
| 4101 - GABINETE DO SECRETÁRIO                         | F - FISCAL       | 12        | 368       | 05         | 5002 | AVALIAÇÃO DA EDUCAÇÃO BÁSICA E<br>GOVERNANÇA DOS DADOS DA<br>EDUCAÇÃO       | Р      | LOA                  | Sim      | Não          |      |
| 4134 - PARANÁ ESPORTE - PRESP                         | F - FISCAL       | 27        | 812       | 05         | 5003 | IMPLEMENTAÇÃO E DESENVOLVIMENTO<br>DO ESPORTE EM TODAS AS SUAS<br>DIMENSÕES | Р      | LOA                  | Sim      | Não          |      |
| 1602 - DIRETORIA GERAL                                | F - FISCAL       | 04        | 124       | 40         | 5004 | ÉTICA, COMPLIANCE, TRANSPARÊNCIA<br>E CIDADANIA                             | Р      | LOA                  | Sim      | Não          |      |
| 6774 - COMPANHIA DE HABITAÇÃO DO<br>PARANÁ - COHAPAR  | F - FISCAL       | 16        | 482       | 10         | 5005 | VIDA NOVA                                                                   | Р      | LOA                  | Sim      | Não          |      |
| 6774 - COMPANHIA DE HABITAÇÃO DO<br>PARANÁ - COHAPAR  | F - FISCAL       | 16        | 482       | 10         | 5006 | HABITAÇÃO URBANA                                                            | Р      | LOA                  | Sim      | Não          |      |
| 7730 - DEPARTAMENTO DE ESTRADAS DE<br>RODAGEM - DER   | F - FISCAL       | 26        | 782       | 11         | 5007 | PROGRAMA ROTAS DO<br>DESENVOLVIMENTO - BANCO DO<br>BRASIL                   | Р      | LOA                  | Sim      | Não          |      |
| 2901 - GABINETE DO SECRETÁRIO                         | F - FISCAL       | 04        | 123       | 40         | 5008 | APOIO ÀS AÇÕES DO FUNDO DE<br>DESENVOLVIMENTO ECONÔMICO                     | Р      | LOA                  | Sim      | Não          | 1    |
| 4760 - FUNDO ESTADUAL DE SAÚDE -<br>FUNSAÚDE          | F - FISCAL       | 10        | 305       | 03         | 5009 | GESTÃO DAS AÇÕES DE<br>ENFRENTAMENTO AO CORONAVÍRUS<br>(COVID 19)           | Р      | LOA                  | Sim      | Não          |      |
| 2301 - GABINETE DO SECRETÁRIO                         | F - FISCAL       | 04        | 121       | 44         | 5013 | ASSISTENCIA TÉCNICA - PARANÁ<br>EFICIENTE                                   | Р      | LOA                  | Sim      | Não          |      |
| 3901 - GABINETE DO SECRETÁRIO                         | F - FISCAL       | 06        | 181       | 13         | 5014 | INVESTIMENTOS PARA A SEGURANÇA<br>PÚBLICA                                   | Р      | LOA                  | Sim      | Não          |      |
| A101 CARINETE DO CECRETÁRIO                           | E EICCAL         | 10        | 200       | 05         | COLE | PROGRAMA EDUCAÇÃO PARA O FUTURO                                             | 0      | 1.04                 | Circ     | NI#-         |      |

## **Unidade Gestora**

Para acessar a funcionalidade selecione o menu:

• Apoio > Execução > Unidade Gestora

| Unid   | Jnidade Gestora Apoio > Execução > Unidade Gestora |                                                |             |              |                        |                                |        |           |             |          |                      |            |       |           |  |
|--------|----------------------------------------------------|------------------------------------------------|-------------|--------------|------------------------|--------------------------------|--------|-----------|-------------|----------|----------------------|------------|-------|-----------|--|
| ≥ Fil  | tro                                                |                                                |             |              |                        |                                |        |           |             |          |                      |            |       |           |  |
| Conte  | eúdo                                               |                                                |             |              | 🐈 Inserir 🛛 📄 Alterar  | Q Visualizar                   | Exclu  | uir 🔁 R   | estaurar 🧃  | Imprim   | ir ी At              | ivar       |       | Desativar |  |
| Código | Mnemônico                                          | Nome                                           | CNPJ        | Cód.<br>Órgã | Órgão                  | Tipo<br>Administração<br>da UG | Gestão | Executora | Orçamentári | Pagadora | Controla<br>Convênio | UG<br>Polo | Ativo | Excluído  |  |
| 010    | ALEP                                               | ASSEMBLEIA<br>LEGISLATIVA                      | 77799542000 | 01           | ASSEMBLEIA LEGISLATIVA | Administração<br>direta        | 000    | Sim       | Sim         | Sim      | Não                  |            | Sim   | Não       |  |
| 016    | FEMALEP                                            | FUNDO ESP DE MOD<br>ASSEMBLEIA<br>LEGISLATIVA  | 17614813000 | 01           | ASSEMBLEIA LEGISLATIVA | Fundação                       |        | Sim       | Sim         | Sim      | Não                  |            | Sim   | Não       |  |
| 030    | TCE PR                                             | TRIBUNAL DE CONTAS                             | 77996312000 | 03           | TRIBUNAL DE CONTAS     | Administração<br>direta        |        | Sim       | Sim         | Sim      | Não                  |            | Sim   | Não       |  |
| 036    | FETC/PR                                            | FUNDO ESP CONTROLE<br>EXTERNO DO TCE.PR        | 08729608000 | 03           | TRIBUNAL DE CONTAS     | Fundação                       |        | Sim       | Sim         | Sim      | Não                  |            | Sim   | Não       |  |
| 050    | tj pr                                              | TRIBUNAL DE JUSTICA                            | 77821841000 | 05           | TRIBUNAL DE JUSTIÇA    | Administração<br>direta        | 000    | Sim       | Sim         | Sim      | Não                  |            | Sim   | Não       |  |
| 056    | FUNREJUS                                           | FUNDO DE<br>REEQUIPAMENTO DO<br>PODER JUDICIAR | 15303302000 | 05           | TRIBUNAL DE JUSTIÇA    | Fundação                       |        | Sim       | Sim         | Sim      | Não                  | 1          | Sim   | Não       |  |
| 056    | FUNDO<br>JUDICIARIO                                | FUNDO JUDICIARIO                               | 15303280000 | 05           | TRIBUNAL DE JUSTIÇA    | Fundação                       | 000    | Sim       | Sim         | Sim      | Não                  |            | Não   | Não       |  |
| 056    | FUNJUS                                             | FUNDO DA JUSTICA DO<br>PODER JUDICIARIO.PR     | 15303222000 | 05           | TRIBUNAL DE JUSTIÇA    | Fundação                       |        | Sim       | Sim         | Sim      | Não                  |            | Sim   | Não       |  |
| 056    | FUNSEG                                             | FUNDO ESTADUAL DE<br>SEG. DOS MAGISTRADOS      | 20199224000 | 05           | TRIBUNAL DE JUSTIÇA    | Fundação                       |        | Sim       | Sim         | Sim      | Não                  |            | Sim   | Não       |  |
| 070    | DEFENSORIA<br>PUBLICA                              | DEFENSORIA PUBLICA                             | 13950733000 | 07           | DEFENSORIA PÚBLICA     | Administração<br>direta        |        | Sim       | Sim         | Sim      | Não                  |            | Sim   | Não       |  |
| 076    | FADEP                                              | FUNDO DA DEFENSORIA<br>PUBLICA DO ESTADO PR    | 14769189000 | 07           | DEFENSORIA PÚBLICA     | Fundação                       | 000    | Sim       | Sim         | Sim      | Não                  |            | Sim   | Não       |  |
| 090    | MP                                                 | MINISTERIO PUBLICO                             | 78206307000 | 09           | MINISTÉRIO PÚBLICO     | Administração<br>direta        |        | Sim       | Sim         | Sim      | Não                  |            | Sim   | Não       |  |
| 096    | FUEMP                                              | FUNDO ESPECIAL DO<br>MINISTERIO PUBLICO.PR     | 02757784000 | 09           | MINISTÉRIO PÚBLICO     | Fundação                       |        | Sim       | Sim         | Sim      | Não                  |            | Sim   | Não       |  |

## Categoria

Para acessar a funcionalidade selecione o menu:

• Apoio > Geral > Categoria de Despesa

| Categor  | ategoria de Despesa Apoio > Geral > Categoria de Despesa |                       |              |               |                |  |  |
|----------|----------------------------------------------------------|-----------------------|--------------|---------------|----------------|--|--|
| ≥ Filtro |                                                          |                       |              |               |                |  |  |
| Conteúdo | )                                                        | 📥 Inserir 🛛 📃 Alterar | 🔍 Visualizar | Exclu         | ıir 🛓 İmprimir |  |  |
| Código   | Nome                                                     |                       | A            | tivo          | Excluído       |  |  |
| ŧ        | RECEITAS CORRENTES                                       |                       | N            | ão            | Sim            |  |  |
| 2        | RECEITAS DE CAPITAL                                      |                       | N            | <del>ão</del> | Sim            |  |  |
| 3        | DESPESAS CORRENTES                                       |                       | S            | im            | Não            |  |  |
| 4        | DESPESAS DE CAPITAL                                      |                       | S            | im            | Não            |  |  |
| 7        | RECEITAS CORRENTES - INTRAORÇAMENTÁRIAS                  |                       | N            | <del>ão</del> | Sim            |  |  |
| 8        | RECEITAS DE CAPITAL - INTRAORÇAMENTÁRIAS                 |                       | N            | ão            | Sim            |  |  |
| 9        | RECURSOS ARRECADADOS EM EXERCÍCIOS ANTERIORES            |                       | N            | ão            | Não            |  |  |

## Grupo de Despesa

Para acessar a funcionalidade selecione o menu:

• Apoio > Geral > Grupo de Despesa

| Grupo de D | Grupo de Despesa Apoio > Geral > Grupo de Despesa |         |           |            |          |            |  |
|------------|---------------------------------------------------|---------|-----------|------------|----------|------------|--|
| ≥ Filtro   |                                                   |         |           |            |          |            |  |
| Conteúdo   |                                                   | Inserir | Alterar C | Visualizar | Excluir  | 📥 Imprimir |  |
| Código     | Nome                                              |         | Sigla     | Ativo      | Excluído |            |  |
| 0          | RESERVA DE CONTINGÊNCIA                           |         |           | Sim        | Não      |            |  |
| 1          | PESSOAL E ENCARGOS SOCIAIS                        |         |           | Sim        | Não      |            |  |
| 2          | JUROS E ENCARGOS DA DÍVIDA                        |         |           | Sim        | Não      |            |  |
| 3          | OUTRAS DESPESAS CORRENTES                         |         |           | Sim        | Não      |            |  |
| 4          | INVESTIMENTOS                                     |         |           | Sim        | Não      |            |  |
| 5          | INVERSÕES FINANCEIRAS                             |         |           | Sim        | Não      |            |  |
| 6          | AMORTIZAÇÃO DA DÍVIDA                             |         |           | Sim        | Não      |            |  |
| 8          | RESTOS A PAGAR - NORMAL                           |         |           | Sim        | Não      |            |  |
| 9          | RESERVA DE CONTINGÊNCIA                           |         |           | Sim        | Não      |            |  |

## Modalidade

Para acessar a funcionalidade selecione o menu:

• Apoio > Geral > Modalidade de Aplicação

| Modali  | dade de Aplicação Apoio > Geral                                                                                 | > Modalidad | le de Aplicaç |
|---------|----------------------------------------------------------------------------------------------------|-------------|---------------|
| > Filtr |                                                                                                    |             |               |
| Conteú  | to Inserir 💽 Alterar 💽 Visualizar                                                                               | Excluir 🧃   | Limprimir     |
| Código  | Nome                                                                                                    | Ativo       | Excluído      |
| 00      | RESERVA DE CONTINGÊNCIA                                                                                         | Sim         | Não           |
| 20      | TRANSFERÊNCIAS À UNIÃO                                                                                          | Sim         | Não           |
| 22      | EXECUÇÃO ORCAMENTÁRIA DELEGADA À UNIÃO                                                                          | Sim         | Não           |
| 30      | TRANSFERÊNCIAS A ESTADOS E AO DISTRITO FEDERAL                                                                  | Sim         | Não           |
| 31      | TRANSFERÊNCIAS A ESTADOS E AO DISTRITO FEDERAL- FUNDO A FUNDO                                                   | Sim         | Não           |
| 2       | EXECUÇÃO ORCAMENTÁRIA DELEGADA A ESTADOS E AO DISTRITO FEDERAL                                                  | Sim         | Não           |
| 15      | TRANSF. FUNDO A FUNDO AOS EST./DIST. FED. À CONTA DE REC. QUE TRATAM OS §§ 1º E 2º DO ART. 24 DA LC № 141/12    | Sim         | Não           |
| 16      | TRANSF, FUNDO A FUNDO AOS EST./DIST. FED. À CONTA DE REC. QUE TRATAM O ART. 25 DA LC № 141/2012                 | Sim         | Não           |
| 0       | TRANSFERÊNCIAS A MUNICÍPIOS                                                                                     | Sim         | Não           |
| 1       | TRANSFERÊNCIAS A MUNICÍPIOS - FUNDO A FUNDO                                                                     | Sim         | Não           |
| 2       | EXECUÇÃO ORÇAMENTÁRIA DELEGADA A MUNICÍPIOS                                                                     | Sim         | Não           |
| 5       | TRANSF. FUNDO A FUNDO AOS MUNICÍPIOS À CONTA DE REC. QUE TRATAM OS §§ 1º E 2º DO ART. 24 DA LC Nº 141/2012      | Sim         | Não           |
| 6       | TRANSF, FUNDO A FUNDO AOS MUNICÍPIOS À CONTA DE REC. QUE TRATAM O ART. 25 DA LC Nº 141/2012                     | Sim         | Não           |
| 0       | TRANSFERÊNCIAS A INSTITUIÇÕES PRIVADAS SEM FINS LUCRATIVOS                                                      | Sim         | Não           |
| 0       | TRANSFERÊNCIAS A INSTITUIÇÕES PRIVADAS COM FINS LUCRATIVOS                                                      | Sim         | Não           |
| 7       | EXECUÇÃO DE CONTRATO DE PARCERIA PÚBLICO-PRIVADA - PPP                                                          | Sim         | Não           |
| 0       | TRANSFERÊNCIAS A INSTITUICÕES MULTIGOVERNAMENTAIS                                                               | Sim         | Não           |
| 1       | TRANSFERÊNCIAS A CONSÓRCIOS PÚBLICOS MEDIANTE CONTRATO DE RATEIO                                                | Sim         | Não           |
| 2       | EXECUÇÃO ORÇAMENTÁRIA DELEGADA A CONSÓRCIOS PÚBLICOS                                                            | Sim         | Não           |
| 3       | TRANSF.AOS CONSÓRC. PÚB. MED. CONT. DE RATEIO À CONTA DE REC. QUE TRATAM OS §§ 1º E 2º DO ART. 24 DA LC 141/12  | Sim         | Não           |
| 4       | TRANSF.A CONSÓRC. PÚB. MED. CONT. DE RATEIO À CONTA DE REC. QUE TRATA O ART. 25 DA LC 141/12                    | Sim         | Não           |
| 5       | TRANSF, A INSTITUICÕES MULTIGOV, À CONTA DE REC. QUE TRATAM OS 55 1º E 2º DO ART. 24 DA LC 141/12               | Sim         | Não           |
| 6       | TRANSF. A INSTITUIÇÕES MULTIGOV. À CONTA DE REC. DE QUE TRATA O ART. 25 DA LC 141/12                            | Sim         | Não           |
| 0       | TRANSFERÊNCIAS AO EXTERIOR                                                                                      | Sim         | Não           |
| 0       | APLICAÇÕES DIRETAS                                                                                              | Sim         | Não           |
| 1       | APLICAÇÃO DIRETA DECOR. DE OPERAÇÃO ENTRE ÓRGÃOS,FUNDOS E ENTIDADES INTEGR. DOS ORC, FISCAL E DA SEGUR. SOCIAL  | Sim         | Não           |
| 3       | APLIC.DIR. DECOR. OPER. ENT. ÓRGÃOS, FUNDOS E ENTID. INTEGR. ORÇ. FISCAL SEGURID. C/ CONS. PÚBL. ENTE PARTICIPE | Sim         | Não           |
| 4       | APLIC.DIR.DECOR.OPER.ENT.ÓRGÃOS,FUNDOS E ENTID.INTEGR.ORC.FISCAL SEGURID. C/ CONSÓRCIO PÚBL.O ENTE Ñ PARTICIPE  | Sim         | Não           |
| 5       | APLICAÇÃO DIRETA À CONTA DE RECURSOS DE QUE TRATAM OS §§1º E 2º DO ART.24 DA LC 141/12                          | Sim         | Não           |
| 6       | APLICAÇÃO DIRETA À CONTA DE RECURSOS DE QUE TRATA O ART. 25 DA LEI COMPLEMENTAR Nº 141, DE 2012                 | Sim         | Não           |
| 9       | A DEFINIR                                                                                                    | Sim         | Não           |

## Elemento

Para acessar a funcionalidade selecione o menu:

• Apoio > Geral > Elemento de Despesa

| Elemento de Despesa Apoio > Geral > Elemento de Desp |                                                                       |            |          |  |
|------------------------------------------------------|-----------------------------------------------------------------------|------------|----------|--|
| > Filtr                                              | D                                                                     |            |          |  |
| Conteú                                               | do 🛉 Inserir 💽 Alterar 🗋                                              | Visualizar | Excluir  |  |
| Código                                               | Nome                                                                  | Ativo      | Excluído |  |
| 00                                                   | ELEMENTO DE DESPESA 00                                                | Sim        | Não      |  |
| 01                                                   | APOSENTADORIAS DO RPPS, RESERVA REMUNERADA E REFORMAS DOS MILITARES   | Sim        | Não      |  |
| 03                                                   | PENSÕES DO RPPS E DO MILITAR                                          | Sim        | Não      |  |
| 04                                                   | CONTRATAÇÃO POR TEMPO DETERMINADO                                     | Sim        | Não      |  |
| 05                                                   | OUTROS BENEFÍCIOS PREVIDENCIÁRIOS DO SERVIDOR OU DO MILITAR           | Sim        | Não      |  |
| 06                                                   | BENEFÍCIO MENSAL AO DEFICIENTE E AO IDOSO (DE USO EXCLUSIVO DA UNIÃO) | Sim        | Não      |  |
| 07                                                   | CONTRIBUIÇÃO A ENTIDADES FECHADAS DE PREVIDÊNCIA                      | Sim        | Não      |  |
| 08                                                   | OUTROS BENEFÍCIOS ASSISTENCIAIS DO SERVIDOR E DO MILITAR              | Sim        | Não      |  |
| 11                                                   | VENCIMENTOS E VANTAGENS FIXAS - PESSOAL CIVIL                         | Sim        | Não      |  |
| 12                                                   | VENCIMENTOS E VANTAGENS FIXAS - PESSOAL MILITAR                       | Sim        | Não      |  |
| 13                                                   | OBRIGAÇÕES PATRONAIS                                                  | Sim        | Não      |  |
| 14                                                   | DIÁRIAS - PESSOAL CIVIL                                               | Sim        | Não      |  |
| 15                                                   | DIÁRIAS - PESSOAL MILITAR                                             | Sim        | Não      |  |
| 16                                                   | OUTRAS DESPESAS VARIÁVEIS - PESSOAL CIVIL                             | Sim        | Não      |  |
| 17                                                   | OUTRAS DESPESAS VARIÁVEIS - PESSOAL MILITAR                           | Sim        | Não      |  |
| 18                                                   | AUXÍLIO FINANCEIRO A ESTUDANTES                                       | Sim        | Não      |  |
| 20                                                   | AUXÍLIO FINANCEIRO A PESQUISADORES                                    | Sim        | Não      |  |
| 21                                                   | JUROS SOBRE A DÍVIDA POR CONTRATO                                     | Sim        | Não      |  |
| 22                                                   | OUTROS ENCARGOS SOBRE A DÍVIDA POR CONTRATO                           | Sim        | Não      |  |
| 23                                                   | JUROS, DESÁGIOS E DESCONTOS DA DÍVIDA MOBILIÁRIA                      | Sim        | Não      |  |
| 24                                                   | Outros Encargos sobre a Dívida Mobiliária                             | Sim        | Não      |  |
| 25                                                   | ENCARGOS SOBRE OPERAÇÕES DE CRÉDITO POR ANTECIPAÇÃO DA RECEITA        | Sim        | Não      |  |
| 27                                                   | Encargos pela Honra de Avais, Garantias, Seguros e Similares          | Sim        | Não      |  |
| 28                                                   | Remuneração de Cotas de Fundos Autárquicos                            | Sim        | Não      |  |

## Natureza de Despesa

Para acessar a funcionalidade selecione o menu:

• Apoio > Geral > Natureza de Despesa

| Naturez  | eza de Despesa                                                                                    |               | Apoio >    | Geral > Nat | tureza de Despe |
|----------|---------------------------------------------------------------------------------------------------|---------------|------------|-------------|-----------------|
| ≥ Filtro | 0                                                                                                 |               |            |             |                 |
| Conteúd  | do 🚽 Inserir 📓 Alterar 📓 Visualizar 🗑 Exclui                                                      | 🖉 Restaurar   | 📥 Imprimir | Ativar      | Desativar       |
| Código   | Nome                                                                                              |               |            | Ativo       | Excluído        |
| 300000   | DESPESAS CORRENTES                                                                                |               |            | Sim         | Não             |
| 310000   | PESSOAL E ENCARGOS SOCIAIS                                                                        |               |            | Sim         | Não             |
| 314000   | TRANSFERÊNCIAS A MUNICÍPIOS                                                                       |               |            | Sim         | Não             |
| 314096   | RESSARCIMENTO DE DESPESAS DE PESSOAL REQUISITADO                                                  |               |            | Sim         | Não             |
| 315000   | TRANSFERÊNCIAS A INSTITUIÇÕES PRIVADAS SEM FINS LUCRATIVOS                                        |               |            | Sim         | Não             |
| 315034   | OUTRAS DESPESAS DE PESSOAL DECORRENTES DE CONTRATOS DE TERCEIRIZAÇÃO                              |               |            | Sim         | Não             |
| 315043   | SUBVENÇÕES SOCIAIS                                                                                |               |            | Sim         | Não             |
| 315092   | DESPESAS DE EXERCÍCIOS ANTERIORES                                                                 |               |            | Sim         | Não             |
| 319000   | APLICAÇÕES DIRETAS                                                                                |               |            | Sim         | Não             |
| 319001   | APOSENTADORIAS DO RPPS, RESERVA REMUNERADA E REFORMAS DOS MILITARES                               |               |            | Sim         | Não             |
| 319003   | PENSÕES DO RPPS E DO MILITAR                                                                      |               |            | Sim         | Não             |
| 319004   | CONTRATAÇÃO POR TEMPO DETERMINADO                                                                 |               |            | Sim         | Não             |
| 319007   | CONTRIBUIÇÃO A ENTIDADES FECHADAS DE PREVIDÊNCIA                                                  |               |            | Sim         | Não             |
| 319011   | VENCIMENTOS E VANTAGENS FIXAS - PESSOAL CIVIL                                                     |               |            | Sim         | Não             |
| 319012   | VENCIMENTOS E VANTAGENS FIXAS - PESSOAL MILITAR                                                   |               |            | Sim         | Não             |
| 319013   | OBRIGAÇÕES PATRONAIS                                                                              |               |            | Sim         | Não             |
| 319016   | OUTRAS DESPESAS VARIÁVEIS - PESSOAL CIVIL                                                         |               |            | Sim         | Não             |
| 319017   | OUTRAS DESPESAS VARIÁVEIS - PESSOAL MILITAR                                                       |               |            | Sim         | Não             |
| 319091   | SENTENÇAS JUDICIAIS                                                                               |               |            | Sim         | Não             |
| 319092   | DESPESAS DE EXERCÍCIOS ANTERIORES                                                                 |               |            | Sim         | Não             |
| 319093   | INDENIZAÇÕES E RESTITUIÇÕES                                                                       |               |            | Sim         | Não             |
| 319094   | INDENIZAÇÕES E RESTITUIÇÕES TRABALHISTAS                                                          |               |            | Sim         | Não             |
| 319096   | RESSARCIMENTO DE DESPESAS DE PESSOAL REQUISITADO                                                  |               |            | Sim         | Não             |
| 319100   | APLICAÇÃO DIRETA DECOR. DE OPERAÇÃO ENTRE ÓRGÃOS, FUNDOS E ENTIDADES INTEGR. DOS ORÇ, FISCAL E DA | SEGUR. SOCIAL |            | Sim         | Não             |
| 319113   | OBRIGAÇÕES PATRONAIS                                                                              |               |            | Sim         | Não             |
| 319191   | SENTENÇAS JUDICIAIS                                                                               |               |            | Sim         | Não             |
| 319192   | DESPESAS DE EXERCÍCIOS ANTERIORES                                                                 |               |            | Sim         | Não             |

## Natureza com Subitem (Subelemento)

A lista dos subelementos cadastros e ativos podem ser consultados por meio de relatório. Para acessar esta funcionalidade siga os passos abaixo:

- 1. No menu do sistema selecione a opção: *Relatórios > Consultas;*
- 2. Clique na seta da pasta Relatórios;
- 3. Clique na seta da pasta Orçamento;
- 4. Clique na seta da pasta Planejamento;
- 5. Clique na pasta **MTO**;
- 6. Realize o filtro pela consulta de número **007078 Natureza com** Subelemento e Detalhamento;
- 7. Clique no ícone da engrenagem para executar o relatório:

| Painel Consultas             |   |        |                                         | <b>X</b>  | 3 mensagens nã |
|------------------------------|---|--------|-----------------------------------------|-----------|----------------|
| E Categorias                 | ≒ | 007078 |                                         |           | C 🕫            |
| 👻 🗁 Consultas                |   | Código | Título                                  | Categoria | Cu             |
| 💄 Willian Silva              |   | 007078 | Natureza com subelemento e detalhamento | MTO       | Subelemen      |
| 🝷 💄 Relatórios               |   |        |                                         |           |                |
| 👻 🗁 Orçamento                |   |        |                                         |           |                |
| 🕨 🖿 Execução LOA             |   |        |                                         |           |                |
| 🕶 🗁 Planejamento             |   |        |                                         |           |                |
| EDO                          |   |        |                                         |           |                |
| ELOA                         |   |        |                                         |           |                |
| 🖿 мто                        |   |        |                                         |           |                |
| PPA                          |   |        |                                         |           |                |
| 🕨 🖿 Execução Financeira      |   |        |                                         |           |                |
| 🖿 Execução Orçamentária      |   |        |                                         |           |                |
| 🕨 🖿 Administração            |   |        |                                         |           |                |
| Electrica de outros usuários |   |        |                                         |           |                |

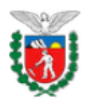

#### Governo do Estado do Paraná Natureza com subelemento e detalhamento

Exercício: 2024

| Código       | Descrição                                                   |
|--------------|-------------------------------------------------------------|
| 3.1.50.43.01 | APAES                                                       |
| 3.1.90.01.11 | Aposentadorias do Pessoal Civil do Poder Executivo          |
| 3.1.90.01.12 | Aposentadorias do Pessoal Militar                           |
| 3.1.90.01.13 | Aposentadorias do Pessoal Civil da Assembléia Legislativa   |
| 3.1.90.01.14 | Aposentadorias do Pessoal Civil do Tribunal de Contas       |
| 3.1.90.01.15 | Aposentadorias do Pessoal Civil do Tribunal de Justiça      |
| 3.1.90.01.16 | Aposentadorias do Pessoal Civil do Ministério Público       |
| 3.1.90.01.17 | Décimo Terceiro Salário do Pessoal Civil do Poder Executivo |
| 3.1.90.01.18 | Décimo Terceiro Salário do Pessoal Militar                  |
| 3.1.90.01.19 | Décimo Terceiro Salário da Assembléia Legislativa           |
| 3.1.90.01.20 | Décimo Terceiro Salário do Tribunal de Contas               |
| 3.1.90.01.21 | Décimo Terceiro Salário do Tribunal de Justiça              |
| 3.1.90.01.22 | Décimo Terceiro Salário do Ministério Público               |
| 3.1.90.01.23 | Aposentadorias Especiais                                    |
| 3.1.90.01.25 | Aposentadorias do Pessoal Civil da Defensoria Pública       |
| 3.1.90.01.26 | Décimo Terceiro Salário da Defensoria Pública               |
| 3.1.90.01.94 | Provisão do Décimo Terceiro Salário                         |
| 3.1.90.03.11 | Pensões do Pessoal Civil do Poder Executivo                 |
| 3.1.90.03.12 | Pensões do Pessoal Militar                                  |

## Natureza da Receita

Para acessar a funcionalidade selecione o menu:

• Apoio > Geral > Natureza de Receita

| Natureza d   | e Receita                                                                                                    |                 |                           | Apoio > 0                       | Geral > N | latureza de Receita |
|--------------|----------------------------------------------------------------------------------------------------|-----------------|---------------------------|---------------------------------|-----------|---------------------|
| ≥ Filtro     |                                                                                                    |                 |                           |                                 |           |                     |
| Conteúdo     |                                                                                                    | Inser           | ir 📃 Alterar              | 🔾 Visualizar 👖                  | 💡 Exclui  | r 🛓 Imprimir        |
| Código       | Nome                                                                                                    | Analítica/Sinté | Indicador de<br>Resultado | Natureza de<br>Receita Superior | Ativo     | Excluído            |
| 1.0.0.0.00.0 | Receitas Correntes                                                                                                    | Sintética       |                           |                                 | Sim       | Não 🔺               |
| 1.1.0.0.00.0 | Impostos, Taxas e Contribuições de Melhoria                                                                                                    | Sintética       |                           | 1.0.0.0.00.0.0.00               | Sim       | Não                 |
| 1.1.1.0.00.0 | Impostos                                                                                                    | Sintética       |                           | 1.1.0.0.00.0.0.00               | Sim       | Não                 |
| 1.1.1.2.00.0 | Impostos sobre o Patrimônio                                                                                                    | Sintética       |                           | 1.1.1.0.00.0.0.00               | Sim       | Não                 |
| 1.1.1.2.51.0 | Imposto sobre a Propriedade de Veículos Automotores                                                                                                    | Sintética       |                           | 1.1.1.2.00.0.0.00               | Sim       | Não                 |
| 1.1.1.2.51.0 | Imposto sobre a Propriedade de Veículos Automotores - Principal                                                                                                    | Analítica       |                           | 1.1.1.2.51.0.0.00               | Sim       | Não                 |
| 1.1.1.2.51.0 | Imposto sobre a Propriedade de Veículos Automotores - Multas e Juros                                                                                                    | Analítica       |                           | 1.1.1.2.51.0.0.00               | Sim       | Não                 |
| 1.1.1.2.51.0 | Imposto sobre a Propriedade de Veículos Automotores - Dívida Ativa                                                                                                    | Analítica       |                           | 1.1.1.2.51.0.0.00               | Sim       | Não                 |
| 1.1.1.2.52.0 | Imposto sobre Transmissão Causa Mortis e Doação de Bens e Direitos                                                                                                    | Sintética       |                           | 1.1.1.2.00.0.0.00               | Sim       | Não                 |
| 1.1.1.2.52.0 | Imposto sobre Transmissão Causa Mortis e Doação de Bens e Direitos                                                                                                    | Analítica       |                           | 1.1.1.2.52.0.0.00               | Sim       | Não                 |
| 1.1.1.2.52.0 | Imposto sobre Transmissão Causa Mortis e Doação de Bens e Direitos - Multas e Juros                                                                                            | Analítica       |                           | 1.1.1.2.52.0.0.00               | Sim       | Não                 |
| 1.1.1.2.52.0 | Imposto sobre Transmissão Causa Mortis e Doação de Bens e Direitos - Dívida Ativa                                                                                              | Analítica       |                           | 1.1.1.2.52.0.0.00               | Sim       | Não                 |
| 1.1.1.3.00.0 | Impostos sobre a Renda e Proventos de Qualquer Natureza                                                                                                    | Sintética       |                           | 1.1.1.0.00.0.0.00               | Sim       | Não                 |
| 1.1.1.3.03.0 | Imposto sobre a Renda - Retido na Fonte                                                                                                    | Sintética       |                           | 1.1.1.3.00.0.0.00               | Sim       | Não                 |
| 1.1.1.3.03.1 | Imposto sobre a Renda - Retido na Fonte - Trabalho                                                                                                    | Analítica       |                           | 1.1.1.3.03.0.0.00               | Sim       | Não                 |
| 1.1.1.3.03.2 | Imposto sobre a Renda - Retido na Fonte - Capital                                                                                                    | Analítica       |                           | 1.1.1.3.03.0.0.00               | Sim       | Não                 |
| 1.1.1.3.03.4 | Imposto s/ a Renda - Retido na Fonte - Outros Rendimentos                                                                                                    | Analítica       |                           | 1.1.1.3.03.0.0.00               | Sim       | Não                 |
| 1.1.1.4.00.0 | Impostos sobre a Produção e Circulação de Mercadorias e Serviços                                                                                                    | Sintética       |                           | 1.1.1.0.00.0.0.00               | Sim       | Não                 |
| 1.1.1.4.50.0 | Impostos sobre a Produção e Circulação de Mercadorias e Serviços                                                                                                    | Sintética       |                           | 1.1.1.4.00.0.0.00               | Sim       | Não                 |
| 1.1.1.4.50.1 | Imposto sobre Operações Relativas à Circulação de Mercadorias e sobre Prestações de Serviços de<br>Transporte Interestadual e Intermunicipal e de Comunicação                  | Analítica       |                           | 1.1.1.4.50.0.0.00               | Sim       | Não                 |
| 1.1.1.4.50.1 | Imposto sobre Operações Relativas à Circulação de Mercadorias e sobre Prestações de Serviços de<br>Transporte Interestadual e Intermunicipal e de Comunicação - Multas e Juros | Analítica       |                           | 1.1.1.4.50.1.0.00               | Sim       | Não                 |

## Identificador do Exercício da Fonte

Para acessar a funcionalidade selecione o menu:

• Apoio > Geral > Identificador de Exercício Fonte

| 2 Filtro |                                     |           |         |              |           |             |            |          |           |
|----------|-------------------------------------|-----------|---------|--------------|-----------|-------------|------------|----------|-----------|
| Conteúdo |                                     | 💾 Inserir | Alterar | 🔾 Visualizar | 🗑 Excluir | 🔁 Restaurar | 📥 Imprimir | Ativar   | Desativar |
| Códig    | Nome                                |           |         |              |           | Ativ        | vo         | Excluído |           |
|          | Recursos do Exercício Corrente      |           |         |              |           | Sin         | ı          | Não      |           |
|          | 2 Recursos de Exercícios Anteriores |           |         |              |           | Sin         | ı          | Não      |           |
|          | P Recursos Condicionados            |           |         |              |           | Sin         | ı          | Não      |           |
|          |                                     |           |         |              |           |             |            |          |           |

## Fonte

Para acessar a funcionalidade selecione o menu:

| Filtre | 0                                                                                                    |              |                |                    |                                                                                                    |        |           |
|--------|----------------------------------------------------------------------------------------------------|--------------|----------------|--------------------|----------------------------------------------------------------------------------------------------|--------|-----------|
| Conteú | do                                                                                                    | 🐈 Inse       | erir 📃 Alterar | Q Visuali          | zar 🍿 Excluir 🥏 Restaurar 🛓 Imprimir 🦷                                                                          | Ativar | Desativar |
| Cídian | News                                                                                                    | Datalkanaata | Tine Freihe    | Código da<br>Fonte | Name de Facto Gina 6                                                                                            |        | East day  |
| Codigo | Nome<br>Descurrence alercificate                                                                                | Detainamento | Ordin fuine    | SICONTI            | Nome da Fonte Siconfi                                                                                           | Ativo  | Excluido  |
| 000    | Recursos a classificar                                                                                          | Permitido    | Ordinarias     | 898                | Recursos a Classificar                                                                                          | Sim    | Nao       |
| 500    | Recursos nao Vinculados de Impostos                                                                             | Permitido    | Ordinarias     | 500                | Recursos não Vinculados de Impostos                                                                             | Sim    | Nao       |
| 540    | Transferências do FUNDEB - Impostos e<br>Transferências de Impostos                                             | Permitido    | Ordinárias     | 540                | Transferências do FUNDEB - Impostos e<br>Transferências de Impostos                                             | Sim    | Não       |
| 541    | Transferências do FUNDEB - Complementação da<br>União - VAAF                                                    | Permitido    | Ordinárias     | 541                | Transferências do FUNDEB - Complementação da<br>União - VAAF                                                    | Sim    | Não       |
| 542    | Transferências do FUNDEB - Complementação da<br>União - VAAT                                                    | Permitido    | Ordinárias     | 542                | Transferências do FUNDEB - Complementação da<br>União - VAAT                                                    | Sim    | Não       |
| 543    | Transferências do FUNDEB - Complementação da<br>União - VAAR                                                    | Permitido    | Ordinárias     | 543                | Transferências do FUNDEB - Complementação da<br>União - VAAR                                                    | Sim    | Não       |
| 544    | Recursos de Precatórios do FUNDEF                                                                               | Permitido    | Ordinárias     | 544                | Recursos de Precatórios do FUNDEF                                                                               | Sim    | Não       |
| 550    | Transferência do Salário-Educação                                                                               | Permitido    | Ordinárias     | 550                | Transferência do Salário-Educação                                                                               | Sim    | Não       |
| 551    | Transferências de Recursos do FNDE referentes ao<br>Programa Dinheiro Direto na Escola (PDDE)                   | Permitido    | Ordinárias     | 551                | Transferências de Recursos do FNDE referentes ao<br>Programa Dinheiro Direto na Escola (PDDE)                   | Sim    | Não       |
| 552    | Transferências de Recursos do FNDE referentes ao<br>Programa Nacional de Alimentação Escolar (PNAE)             | Permitido    | Ordinárias     | 552                | Transferências de Recursos do FNDE referentes ao<br>Programa Nacional de Alimentação Escolar (PNAE)             | Sim    | Não       |
| 553    | Transferências de Recursos do FNDE Referentes ao<br>Programa Nacional de Apoio ao Transporte Escolar<br>(PNATE) | Permitido    | Ordinárias     | 553                | Transferências de Recursos do FNDE Referentes ao<br>Programa Nacional de Apoio ao Transporte Escolar<br>(PNATE) | Sim    | Não       |
| 569    | Outras Transferências de Recursos do FNDE                                                                       | Permitido    | Ordinárias     | 569                | Outras Transferências de Recursos do FNDE                                                                       | Sim    | Não       |
| 570    | Transferências do Governo Federal referentes a<br>Convênios e Instrumentos Congêneres vinculados à<br>Educação  | Permitido    | Ordinárias     | 570                | Transferências do Governo Federal referentes a<br>Convênios e Instrumentos Congêneres vinculados à<br>Educação  | Sim    | Não       |
| 571    | Transferências do Estado referentes a Convênios e<br>Instrumentos Congêneres vinculados à Educação              | Permitido    | Ordinárias     | 571                | Transferências do Estado referentes a Convênios e<br>Instrumentos Congêneres vinculados à Educação              | Sim    | Não       |
|        | Transferências de Municípios referentes a                                                                       |              |                |                    | Transferências de Municípios referentes a                                                                       |        |           |

• Apoio > Geral > Fonte de Recursos

## Marcador de Fonte

Para acessar a funcionalidade selecione o menu:

• Apoio > Geral > Marcador de Fonte

| Marc  | ador de | Fonte Apoio                                                                                               | > Geral > I | Marcador de Fonte |
|-------|---------|----------------------------------------------------------------------------------------------------|-------------|-------------------|
| ≥ Fil | tro     |                                                                                                    |             |                   |
| Conte | údo     | 🐈 Inserir 🛛 📓 Alterar 📓 Visualizar 🏾 🗑 Excluir 💋 Restaurar 🛓 Imprimir                                     | Ativar      | Desativar         |
| Fonte | Código  | Descrição                                                                                                 | Ativo       | Excluído          |
| 500   | 0000    | SEM MARCADOR                                                                                              | Sim         | Não               |
| 500   | 1001    | Despesas com manutenção e desenvolvimento do ensino                                                       | Sim         | Não               |
| 500   | 1002    | Despesas com ações e serviços públicos de saúde                                                           | Sim         | Não               |
| 500   | 2111    | Benefícios Previdenciários - Poder Executivo - Fundo em Repartição (Plano Financeiro)                     | Sim         | Não               |
| 500   | 2121    | Benefícios Previdenciários - Poder Legislativo - Fundo em Repartição (Plano Financeiro)                   | Sim         | Não               |
| 500   | 2122    | Benefícios Previdenciários - Tribunal de Contas - Fundo em Repartição (Plano Financeiro)                  | Sim         | Não               |
| 500   | 2131    | Benefícios Previdenciários - Tribunal de Justiça - Fundo em Repartição (Plano Financeiro)                 | Sim         | Não               |
| 500   | 2141    | Benefícios Previdenciários - Ministério Público - Fundo em Repartição (Plano Financeiro)                  | Sim         | Não               |
| 500   | 2151    | Benefícios Previdenciários - Defensoria Pública - Fundo em Repartição (Plano Financeiro)                  | Sim         | Não               |
| 501   | 0000    | SEM MARCADOR                                                                                              | Sim         | Não               |
| 540   | 0000    | SEM MARCADOR                                                                                              | Sim         | Não               |
| 540   | 1070    | Percentual aplicado no pagamento da remuneração dos profissionais da educação básica em efetivo exercício | Sim         | Não               |
| 541   | 0000    | SEM MARCADOR                                                                                              | Sim         | Não               |
| 541   | 1070    | Percentual aplicado no pagamento da remuneração dos profissionais da educação básica em efetivo exercício | Sim         | Não               |
| 542   | 0000    | SEM MARCADOR                                                                                              | Sim         | Não               |
| 542   | 1070    | Percentual aplicado no pagamento da remuneração dos profissionais da educação básica em efetivo exercício | Sim         | Não               |
| 543   | 0000    | SEM MARCADOR                                                                                              | Sim         | Não               |
| 544   | 0000    | SEM MARCADOR                                                                                              | Sim         | Não               |
| 550   | 0000    | SEM MARCADOR                                                                                              | Sim         | Não               |
| 551   | 0000    | SEM MARCADOR                                                                                              | Sim         | Não               |
| 552   | 0000    | SEM MARCADOR                                                                                              | Sim         | Não               |
| 553   | 0000    | SEM MARCADOR                                                                                              | Sim         | Não               |
| 569   | 0000    | SEM MARCADOR                                                                                              | Sim         | Não               |
| 570   | 0000    | SEM MARCADOR                                                                                              | Sim         | Não               |
| 571   | 0000    | SEM MARCADOR                                                                                              | Sim         | Não               |
| 572   | 0000    | SEM MARCADOR                                                                                              | Sim         | Não               |
| 573   | 0000    | SEM MARCADOR                                                                                              | Sim         | Não               |

## Tipo de Detalhamento de Fonte

Para acessar a funcionalidade selecione o menu:

• Apoio > Geral > Tipo de Detalhamento de Fonte

| Tipo de Detalhame | nto de Fonte        |         |         |              |         | Аро         | io > Ger | al > Tipo de Detalh | amento de Fonte |
|-------------------|---------------------|---------|---------|--------------|---------|-------------|----------|---------------------|-----------------|
| ≥ Filtro          |                     |         |         |              |         |             |          |                     |                 |
| Conteúdo          | 4                   | Inserir | Alterar | 🔵 Visualizar | Excluir | 🛃 Restaurar | 📥 Imp    | rimir 🏻 🔓 Ativar    | 🔒 Desativar     |
| Código ▲▽         | Descrição           |         |         |              |         | Ativo       |          | Excluído            |                 |
| 0                 | SEM DETALHAMENTO    |         |         |              |         | Sim         |          | Não                 |                 |
| 1                 | COM DETALHAMENTO    |         |         |              |         | Sim         |          | Não                 |                 |
| 2                 | CONVÊNIOS           |         |         |              |         | Sim         |          | Não                 |                 |
| 3                 | OPERAÇÃO DE CRÉDITO |         |         |              |         | Sim         |          | Não                 |                 |

## Detalhamento de Fonte

Para acessar a funcionalidade selecione o menu:

• Apoio > Geral > Detalhamento de Fonte

| Detall | namento d            | le Fonte                         |        |                       |              |                 |              |             | Apoio > Ger  | al > Detal | hamento de Fon | ite |
|--------|----------------------|----------------------------------|--------|-----------------------|--------------|-----------------|--------------|-------------|--------------|------------|----------------|-----|
| > Filt | ro                   |                                  |        |                       |              |                 |              |             |              |            |                |     |
| Conte  | ido                  |                                  |        | 🛖 Inserir             | Alterar      | 🔯 Visualizar    | Excluir      | 💋 Restaurar | 📥 Imprimir 🥤 | Ativar     | 🔒 Desativar    |     |
| Fonte  | Marcador de<br>Fonte | Tipo de Detalhamento de<br>Fonte | Código | Título                |              |                 |              |             |              | Ativo      | Excluído       |     |
| 500    | 2122                 | SEM DETALHAMENTO                 | 000000 | Sem Detalhamento      |              |                 |              |             |              | Sim        | Não            | *   |
| 500    | 2111                 | SEM DETALHAMENTO                 | 000000 | Sem Detalhamento      |              |                 |              |             |              | Sim        | Não            |     |
| 500    | 2131                 | SEM DETALHAMENTO                 | 000000 | Sem Detalhamento      |              |                 |              |             |              | Sim        | Não            |     |
| 500    | 2151                 | SEM DETALHAMENTO                 | 000000 | Sem Detalhamento      |              |                 |              |             |              | Sim        | Não            |     |
| 500    | 2141                 | SEM DETALHAMENTO                 | 000000 | Sem Detalhamento      |              |                 |              |             |              | Sim        | Não            |     |
| 500    | 1001                 | SEM DETALHAMENTO                 | 000000 | Sem Detalhamento      |              |                 |              |             |              | Sim        | Não            |     |
| 500    | 2121                 | SEM DETALHAMENTO                 | 000000 | Sem Detalhamento      |              |                 |              |             |              | Sim        | Não            |     |
| 500    | 1002                 | SEM DETALHAMENTO                 | 000000 | Sem Detalhamento      |              |                 |              |             |              | Sim        | Não            |     |
| 500    | 0000                 | SEM DETALHAMENTO                 | 000000 | Sem Detalhamento      |              |                 |              |             |              | Sim        | Não            |     |
| 501    | 0000                 | COM DETALHAMENTO                 | 000103 | Auxílio aos Estados I | Exportadores |                 |              |             |              | Sim        | Não            |     |
| 501    | 0000                 | COM DETALHAMENTO                 | 000147 | Receitas Rrecolhidas  | ao Tesouro ( | Geral do Estado | por Determin | ação Legal  |              | Sim        | Não            |     |
|        |                      |                                  |        |                       |              |                 |              |             |              |            |                |     |

## Região Intermediária

Para acessar a funcionalidade selecione o menu:

#### • Apoio > Geral > Região Intermediária

| Região Interr | nediária     |                 | Apoio >      | Geral > Região Intermediária |
|---------------|--------------|-----------------|--------------|------------------------------|
| ≥ Filtro      |              |                 |              |                              |
| Conteúdo      |              | Inserir Alterar | 🔍 Visualizar | 🗑 Excluir 🛛 🛓 Imprimir       |
| Código        | Nome         | Código UF       | Ativo        | Excluído                     |
| 4101          | Curitiba     | PR              | Sim          | Não                          |
| 4102          | Guarapuava   | PR              | Sim          | Não                          |
| 4103          | Cascavel     | PR              | Sim          | Não                          |
| 4104          | Maringá      | PR              | Sim          | Não                          |
| 4105          | Londrina     | PR              | Sim          | Não                          |
| 4106          | Ponta Grossa | PR              | Sim          | Não                          |

## Município

Para acessar a funcionalidade selecione o menu:

• Apoio > Geral > Município

| Município  |                     |         |         |              | Apoio > Geral > Município |
|------------|---------------------|---------|---------|--------------|---------------------------|
| ≥ 🛐 Filtro |                     |         |         |              |                           |
| Conteúdo   |                     | Inserir | Alterar | 🔍 Visualizar | 🗑 Excluir 🛛 🛓 Imprimir    |
| Código     | Nome                | UF      | DDD     | Ativo        | Excluído                  |
| 4100103    | Abatiá              | PR      | 43      | Sim          | Não                       |
| 4100202    | Adrianópolis        | PR      | 41      | Sim          | Não                       |
| 4100301    | Agudos do Sul       | PR      | 41      | Sim          | Não                       |
| 4100400    | Almirante Tamandaré | PR      | 41      | Sim          | Não                       |
| 4100459    | Altamira do Paraná  | PR      | 42      | Sim          | Não                       |
| 4128625    | Alto Paraíso        | PR      | 44      | Sim          | Não                       |
| 4100608    | Alto Paraná         | PR      | 44      | Sim          | Não                       |
| 4100707    | Alto Piquiri        | PR      | 44      | Sim          | Não                       |
| 4100509    | Altônia             | PR      | 44      | Sim          | Não                       |
| 4100806    | Alvorada do Sul     | PR      | 43      | Sim          | Não                       |
| 4100905    | Amaporã             | PR      | 44      | Sim          | Não                       |
| 4101002    | Ampére              | PR      | 46      | Sim          | Não                       |
| 4101051    | Anahy               | PR      | 45      | Sim          | Não                       |

## Meta Obra

Para acessar a funcionalidade selecione o menu:

• Planejamento > Orçamento > Meta Obra

| Meta (  | )bra                             |                                          |                    |                                          |                | Planejamento > Orçamento >                                          | > Meta Obra |
|---------|----------------------------------|------------------------------------------|--------------------|------------------------------------------|----------------|---------------------------------------------------------------------|-------------|
| ≥ Filtr | D                                |                                          |                    |                                          |                |                                                                     |             |
| Conteú  | do                               |                                          |                    |                                          | 🖶 Inserir      | 💽 Alterar 🛛 Visualizar 🏾 🗑 Excluir 🛓                                | Imprimir    |
| Código  | Unidade Orçamentária 🗸 🗸         | Órgão                                    | Código<br>Programa | Programa                                 | Código<br>Ação | Ação                                                                | Obra        |
| 1       | 4101 - GABINETE DO<br>SECRETÁRIO | 41 - SECRETARIA DE<br>ESTADO DA EDUCAÇÃO | 05                 | EDUCAÇÃO E ESPORTE:<br>TRANSFORMA PARANÁ | 1002           | PROGRAMA EDUCAÇÃO PARA O FUTURO DO<br>ESTADO DO PARANA - BID - 5XXX | Não         |
| 2       | 4101 - GABINETE DO<br>SECRETÁRIO | 41 - SECRETARIA DE<br>ESTADO DA EDUCAÇÃO | 42                 | GESTÃO ADMINISTRATIVA                    | 2004           | GESTÃO ADMINISTRATIVA REGIONALIZADA                                 | Não         |
| 3       | 5201 - GABINETE DO<br>SECRETÁRIO | 52 - SECRETARIA DE<br>ESTADO DA EDUCAÇÃO | 05                 | EDUCAÇÃO E ESPORTE:<br>TRANSFORMA PARANÁ | 1002           | PROGRAMA EDUCAÇÃO PARA O FUTURO DO<br>ESTADO DO PARANA - BID - 5201 | Não         |
| 4       | 5201 - GABINETE DO<br>SECRETÁRIO | 52 - SECRETARIA DE<br>ESTADO DA EDUCAÇÃO | 42                 | GESTÃO ADMINISTRATIVA                    | 2004           | GESTÃO ADMINISTRATIVA REGIONALIZADA                                 | Não         |
| 5       | 5202 - GABINETE DO<br>SECRETÁRIO | 52 - SECRETARIA DE<br>ESTADO DA EDUCAÇÃO | 05                 | EDUCAÇÃO E ESPORTE:<br>TRANSFORMA PARANÁ | 1002           | PROGRAMA EDUCAÇÃO PARA O FUTURO DO<br>ESTADO DO PARANA - BID - 5202 | Não         |
| 6       | 5202 - GABINETE DO<br>SECRETÁRIO | 52 - SECRETARIA DE<br>ESTADO DA EDUCAÇÃO | 42                 | GESTÃO ADMINISTRATIVA                    | 2004           | GESTÃO ADMINISTRATIVA REGIONALIZADA                                 | Não         |
| 7       | 5203 - GABINETE DO<br>SECRETÁRIO | 52 - SECRETARIA DE<br>ESTADO DA EDUCAÇÃO | 05                 | EDUCAÇÃO E ESPORTE:<br>TRANSFORMA PARANÁ | 1002           | PROGRAMA EDUCAÇÃO PARA O FUTURO DO<br>ESTADO DO PARANA - BID - 5203 | Não         |
| 8       | 5203 - GABINETE DO<br>SECRETÁRIO | 52 - SECRETARIA DE<br>ESTADO DA EDUCAÇÃO | 42                 | GESTÃO ADMINISTRATIVA                    | 2004           | GESTÃO ADMINISTRATIVA REGIONALIZADA                                 | Não         |

## SubUnidade

Para acessar a funcionalidade selecione o menu:

• Apoio > Geral > Sub Unidade

| Sub Ur   | idade                         |                     |         |              |                |               |            | Apoio > G | eral : | > Sub Unidade |
|----------|-------------------------------|---------------------|---------|--------------|----------------|---------------|------------|-----------|--------|---------------|
| ≥ Filtre | )                             |                     |         |              |                |               |            |           |        |               |
| Conteú   | lo                            | 🛶 Inserir           | Alterar | 🔵 Visualizar | Sector Excluir | nestaurar     | 📥 Imprimir | Ativa     | r f    | Desativar     |
| Código   | Unidade Orçamentaria          | Nome                |         | Descrição    |                |               |            | Ati       | vo     | Excluído      |
| 1        | 4101 - GABINETE DO SECRETÁRIO | Colégio Santos Dumm | ond     | Unidade de   | Custo Colégio  | Santos Dummor | nd         | Sir       | n      | Não           |
|          |                               |                     |         |              |                |               |            |           |        |               |

## **Emenda Parlamentar**

Para acessar a funcionalidade selecione o menu:

• Planejamento > Orçamento > Emendas de Despesa

| Emend     | las de Despesa           |        |                       |              |           | Pla                       | nejamento > Orçamento > Emendas de Despes  |
|-----------|--------------------------|--------|-----------------------|--------------|-----------|---------------------------|--------------------------------------------|
| ≥ Filtr   | 0                        |        |                       |              |           |                           |                                            |
| Conteú    | do                       |        | 🔓 Inserir 🛛 📃 Alterar | 🔘 Visualizar | 🗑 Excluir | 📥 Imprimir 🛛 🛕 Importar E | Emendas de Despesa 🛛 🚱 Histórico Exclusões |
| Ano       | Número                   | Título | Tipo                  | Autor        | Data      | Instância                 | Excluído                                   |
| Não há da | ados para esta consulta. |        |                       |              |           |                           |                                            |
|           |                          |        |                       |              |           |                           |                                            |
|           |                          |        |                       |              |           |                           |                                            |
|           |                          |        |                       |              |           |                           |                                            |
|           |                          |        |                       |              |           |                           |                                            |
|           |                          |        |                       |              |           |                           |                                            |

## Workflow

Para acessar a funcionalidade selecione o menu:

• Administração > Configuração > Workflow

| Workflo  | w                                                                        |           | Admini    | stração > Confi | iguração > Workf |
|----------|--------------------------------------------------------------------------|-----------|-----------|-----------------|------------------|
| ≥ Filtro |                                                                          |           |           |                 |                  |
| Conteúdo |                                                                          | ቍ Inserir | 🔌 Alterar | 🗑 Excluir       | 🕲 Restaurar      |
| Código   | Nome                                                                     |           |           |                 | Excluído         |
| 1        | Fluxo de Receita Orçamentária                                            |           |           |                 | Sim              |
| 2        | Conformidade Contábil                                                    |           |           |                 | Não              |
| 3        | Fluxo de aprovação de contratos                                          |           |           |                 | Não              |
| 4        | Fluxo de Envio das Metas do PPA                                          |           |           |                 | Não              |
| 5        | Fluxo de Solicitação de Nota de Crédito Adicional                        |           |           |                 | Não              |
| 6        | Fluxo de Documento de Formalização                                       |           |           |                 | Não              |
| 7        | Fluxo de Envio do PPA                                                    |           |           |                 | Sim              |
| 9        | Fluxo LOA                                                                |           |           |                 | Não              |
| 10       | Fluxo LDO                                                                |           |           |                 | Não              |
| 11       | Fluxo de Emendas Parlamentares                                           |           |           |                 | Não              |
| 12       | Fluxo de Emendas PPA                                                     |           |           |                 | Não              |
| 20       | Fluxo de aprovação de projetos                                           |           |           |                 | Não              |
| 21       | Fluxo de aprovação dos itens da arvore de produção do tipo financiamento |           |           |                 | Não              |
| 22       | Fluxo de envio do Acompanhamento                                         |           |           |                 | Não              |
| 24       | Fluxo Solicitação de Cota Financeira                                     |           |           |                 | Não              |
| 25       | Fluxo Solicitação de Cota Orçamentária                                   |           |           |                 | Não              |
| 27       | Fluxo da Solicitação da Nota de Reserva                                  |           |           |                 | Não              |

# Propostas de Despesa

Por meio dessa funcionalidade os Órgãos Setoriais elaboram as propostas de despesas a serem enviadas para a instância de revisão e ajuste, obedecendo os limites e prazos definidos anteriormente na definição dos tetos do orçamento.

# Gerar Relatório de Tetos Orçamentários Para Elaboração do PLOA

Para a elaboração da proposta de despesa é necessário ter conhecimento dos tetos orçamentários para que na confecção das propostas esses limites pré estabelecidos não sejam ultrapassados.

Para acessar esta funcionalidade siga os passos abaixo:

- 1. No menu do sistema selecione a opção: *Relatórios > Consultas;*
- 2. Clique na seta da pasta do Consultas de outros usuários
- 3. Clique na seta da pasta do Administrador do Sistema;
- 4. Clique na seta da pasta Homologação;
- 5. Clique na seta da pasta Planejamento;
- 6. Clique na pasta LOA;
- Realize o filtro pela consulta de número 004113 TETOS ORÇAMENTÁRIOS PARA ELABORAÇÃO DA PLOA;
- 8. Clique no ícone da engrenagem para executar o relatório:

| « Administração Relatórios A | Acesso Rápido | UG TODAS 🗸 Se                               | eja bem-vindo(a), Rodrigo ( | Oliveira Exercício 2024 |
|------------------------------|---------------|---------------------------------------------|-----------------------------|-------------------------|
| Painel Consultas             |               |                                             |                             |                         |
| E Categorias 🖨               | 4113          |                                             |                             | C &                     |
| 🔻 🗁 Consultas                | Código        | Título                                      | Categoria                   | Cubo                    |
| Rodrigo Oliveira             | 004113        | TETOS ORÇAMENTÁRIOS PARA ELABORAÇÃO DA PLOA | LOA                         | LOA - Limites - O       |
| Relatórios                   |               |                                             |                             |                         |
| Consultas de outros usuários |               |                                             |                             |                         |
| 🔻 💄 Administrador do Sistema |               |                                             |                             |                         |
| 🔻 🖿 Homologação              |               |                                             |                             |                         |
| 🕨 🖿 Administração do Sistema |               |                                             |                             |                         |
| 🕨 🖿 Consultas do Painel      |               |                                             |                             |                         |
| 🔻 🗁 Planejamento             |               |                                             |                             |                         |
| Acompanhamento               |               |                                             |                             |                         |
| PPA                          |               |                                             |                             |                         |
| 🕨 🖿 Relatório Trimestral     |               |                                             |                             |                         |
| 🕨 🖿 LOA                      |               |                                             |                             |                         |

#### 9. Informe a instância Proposta UO;

#### 10. Clique no botão OK;

| Parâmetros da consulta |             | + |
|------------------------|-------------|---|
| Informe a instância *  | Proposta UO | * |
|                        |             |   |

11. No canto superior direito clique no ícone da impressora para visualizar a impressão do relatório:

| Painel Consultas        |                                                                                                    | 💌 11 mensagens não lidas |
|-------------------------|----------------------------------------------------------------------------------------------------|--------------------------|
| Filtros Avançados @     | TETOS ORÇAMENTÁRIOS PARA ELABORAÇÃO DA PLOA                                                            | ×                        |
| 🔻 Categoria da Despesa  | Digite para filtrar 🖉 🔽 🖸                                                                              | ¢ ≙ ≛ i                  |
| ▼ Fonte                 |                                                                                                    |                          |
| T Cause Feate           | Orgão / Unidade Orçamentária / Categoria da Despesa / Grupo de Despesa / Fonte                         | VALOR ORÇAMENTO          |
| f Grupo Fonte           | 52 - SECRETARIA DE ESTADO DA EDUCAÇÃO                                                                  | 628.045.041,00           |
| 🔻 Grupo de Despesa      | S201 - GABINETE DO SECRETÁRIO                                                                          | 628.045.041,00           |
| ▼ Natureza              | 3 - DESPESAS CORRENTES                                                                                 | 372.669.820,00           |
| <b>T</b> Poder          | 1 - PESSOAL E ENCARGOS SOCIAIS                                                                         | 197.842.509,00           |
| _                       | 500 - Recursos não Vinculados de Impostos                                                              | 197.842.509,00           |
| ▼ Sub-item              | 3 - OUTRAS DESPESAS CORRENTES                                                                          | 174.827.311,00           |
| 🔻 Tipo item patrimonial | 500 - Recursos não Vinculados de Impostos                                                              | 29.831.065,00            |
| 🔻 Unidade Orçamentária  | 550 - Transferência do Salário-Educação                                                                | 2.894.444,00             |
| Workflow dosposa        | 552 - Transferências de Recursos do FNDE referentes ao Programa Nacional de Alimentação Escolar (PNAE) | 76.150.000,00            |
| worknow despesa         | 754 - Recursos de Operações de Crédito                                                                 | 59.779.340,00            |
| 🔻 Órgão Setorial        | 799 - Outras Vinculações Legais                                                                        | 6.172.462,00             |

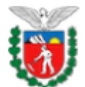

#### Governo do Estado do Paraná TETOS ORÇAMENTÁRIOS PARA ELABORAÇÃO DA PLOA

|                                                                                                    |                 | Exe                  | rcício: 2024 |
|----------------------------------------------------------------------------------------------------|-----------------|----------------------|--------------|
| Órgão / Unidade Orçamentária / Categoria da Despesa / Grupo de Despesa / Fonte                         | VALOR ORÇAMENTO | LIMITE (EM R\$ 1,00) | DIFERENÇA    |
| 52 - SECRETARIA DE ESTADO DA EDUCAÇÃO                                                                  | 628.045.041,00  | 628.045.041,00       | 0,00         |
| 5201 - GABINETE DO SECRETÁRIO                                                                          | 628.045.041,00  | 628.045.041,00       | 0,00         |
| 3 - DESPESAS CORRENTES                                                                                 | 372.669.820,00  | 372.669.820,00       | 0,00         |
| 1 - PESSOAL E ENCARGOS SOCIAIS                                                                         | 197.842.509,00  | 197.842.509,00       | 0,00         |
| 500 - Recursos não Vinculados de Impostos                                                              | 197.842.509,00  | 197.842.509,00       | 0,00         |
| 3 - OUTRAS DESPESAS CORRENTES                                                                          | 174.827.311,00  | 174.827.311,00       | 0,00         |
| 500 - Recursos não Vinculados de Impostos                                                              | 29.831.065,00   | 29.831.065,00        | 0,00         |
| 550 - Transferência do Salário-Educação                                                                | 2.894.444,00    | 2.894.444,00         | 0,00         |
| 552 - Transferências de Recursos do FNDE referentes ao Programa Nacional de Alimentação Escolar (PNAE) | 76.150.000,00   | 76.150.000,00        | 0,00         |
| 754 - Recursos de Operações de Crédito                                                                 | 59.779.340,00   | 59.779.340,00        | 0,00         |
| 799 - Outras Vinculações Legais                                                                        | 6.172.462,00    | 6.172.462,00         | 0,00         |
| 4 - DESPESAS DE CAPITAL                                                                                | 255.375.221,00  | 255.375.221,00       | 0,00         |
| 4 - INVESTIMENTOS                                                                                      | 255.375.221,00  | 255.375.221,00       | 0,00         |
| 500 - Recursos não Vinculados de Impostos                                                              | 2.320.581,00    | 2.320.581,00         | 0,00         |
| 550 - Transferência do Salário-Educação                                                                | 4.667.140,00    | 4.667.140,00         | 0,00         |
| 754 - Recursos de Operações de Crédito                                                                 | 246.737.500,00  | 246.737.500,00       | 0,00         |
| 755 - Recursos de Alienação de Bens/Ativos - Administração Direta                                      | 1.650.000,00    | 1.650.000,00         | 0,00         |
| TOTAL GERAL                                                                                            | 628.045.041,00  | 628.045.041,00       | 0,00         |

# Cadastro de Propostas de Despesa

#### Proposta de uma Ação de Manutenção das atividades do Órgão

Para realizar o lançamento de uma proposta de manutenção das atividades, realize os passos abaixo:

- No menu do sistema selecione a opção: Planejamento > Orçamento > Propostas de Despesa;
- 2. Clique no botão Inserir;

| Plano Plurianu | al LDO                                                                                                    | Orçamo  | ento A       | companhamento     | Relatóri   | OS               |         |               |           |                    |           | 75 mensagens não lic |
|----------------|----------------------------------------------------------------------------------------------------|---------|--------------|-------------------|------------|------------------|---------|---------------|-----------|--------------------|-----------|----------------------|
| Proposta       | s de Desp                                                                                                    | esa     | · .          |                   |            |                  |         |               | Planeja   | imento > Orçamei   | nto > Pro | postas de Despesa    |
| > Filtro       |                                                                                                    |         |              |                   |            |                  |         |               |           |                    |           |                      |
| Conteúdo       | 🛖 Inserir                                                                                                    | Alterar | 🔘 Visualizar | r 📲 Gerar Pré-Pro | oposta 🏾 🍯 | Exclusão em Lote | Recalco | ular Despesas | 🙀 Desfaze | er Recálculo das D | espesas   | 📥 Imprimir 🛛 🗿       |
| Órgão          | eudo de linserir de Alterar de Visualizar de Gerar Pre-Proposta de Exclusão em Lote de Recalcular Despesas de Desfazer Recálculo das Despesas de Imprimir de Unidade Orçamentária Ação Orçamentária Instância Rascunho pelas Emendas? Valor |         |              |                   |            |                  |         |               |           |                    |           |                      |

- 3. Selecione o Órgão 5X SECRETARIA DE ESTADO DA EDUCAÇÃO;
- Selecione a Unidade Orçamentária 5XXX GABINETE DO SECRETÁRIO 5XXX;
- Selecione a Ação Orçamentária 2002 GESTÃO ADMINISTRATIVA SEED 5XXX (XXXX);

| Inserir Despesa                                                      | Planejamento > Orçamento > Propostas de Despesa > Inserir Despesa |
|----------------------------------------------------------------------|-------------------------------------------------------------------|
| Identificação                                                        | -                                                                 |
| * Órgão 52 - SECRETARIA DE ESTADO DA EDUCAÇÃO                        | Cadastrar Nova Ação                                               |
| * Unidade Orçamentária 52201 - GABINETE DO SECRETÁRIO 5201 🗸         |                                                                   |
| * Ação Orçamentária 2002 - GESTÃO ADMINISTRATIVA - SEED 5201 (201) 🗸 |                                                                   |

6. Na aba Metas Financeiras, clique no botão Inserir:

| Inserir Despesa                                                                             |                                             |                                     |                          |                      | Planejamen              | to > Orçam | ento >       | <ul> <li>Propostas de</li> </ul> | Despesa > Ir       | serir Despesa                  |
|---------------------------------------------------------------------------------------------|---------------------------------------------|-------------------------------------|--------------------------|----------------------|-------------------------|------------|--------------|----------------------------------|--------------------|--------------------------------|
| Identificação                                                                               |                                             |                                     |                          |                      | _                       |            |              |                                  |                    |                                |
| * Órgão 52 - SECRETARIA DE ESTADO                                                           | da educação                                 |                                     |                          | ~                    | Cadasti                 | ar Nova Aç | ăO           |                                  |                    |                                |
| * Unidade Orçamentária 5201 - GABINETE DO SECRETA                                           | ÁRIO 🗸                                      |                                     |                          |                      |                         |            |              |                                  |                    |                                |
| * Ação Orçamentária 2002 - GESTÃO ADMINISTRAT                                               | IVA - SEED 5201 (520)                       | 1)                                  |                          | ``                   | /                       |            |              |                                  |                    |                                |
| Metas Financeiras Metas Físicas Justificat                                                  | tiva Enviar Propo                           | osta                                |                          |                      |                         |            |              |                                  |                    |                                |
| Conteúdo                                                                                    |                                             |                                     |                          |                      |                         |            | Г            | 🖶 Inserir                        | Alterar            | Excluir                        |
| Unidade Programa Subitem<br>Gestora de da<br>Executora SubUnidade trabalho Natureza Despesa | Identificador<br>Exercício I<br>Fonte Fonte | Tipo de<br>Detalhamento<br>de Fonte | Detalhamento<br>de Fonte | Marcador<br>de Fonte | Região<br>Intermediária | Municípi   | Meta<br>Obra | Emenda<br>Parlamentar            | Meta<br>Financeira | Meta<br>Financeira<br>Prevista |
| Não há dados para esta consulta.                                                            |                                             |                                     |                          | 1                    |                         |            |              | 1                                |                    |                                |
|                                                                                             |                                             |                                     |                          |                      |                         |            |              |                                  | 0,00               | 0,00                           |

- 7. Selecione a Unidade Gestora Executora **520XXX SECRETARIA DE** ESTADO DA EDUCACAO E ESPORTES;
- 8. Selecione a SubUnidade 00000 0 Não definido;
- 9. Selecione o Programa de Trabalho F.12.122.42.2002 GESTÃO ADMINISTRATIVA SEED 5XXX;
- 10. Selecione a Natureza **319004 CONTRATAÇÃO POR TEMPO** DETERMINADO;
- 11. Selecione o Subitem da Despesa 21 Salário Lei 8.745/93 Contrato Temporário (1822);
- 12. Selecione o Identificador Exercício Fonte 1 Recursos do Exercício Corrente;
- 13. Selecione a Fonte 500 Recursos não Vinculados de Impostos;
- 14. Selecione o Tipo de Detalhamento de Fonte 0 SEM DETALHAMENTO;
- 15. Selecione o Detalhamento de Fonte 000000 Sem Detalhamento 1001;
- 16. Selecione o Marcador de Fonte **1001 Despesas com manutenção e** desenvolvimento do ensino;
- 17. Selecione a Região Intermediária 4101 Curitiba;
- 18. Selecione o Município 9999999 Não informado;
- 19. Selecione a Meta Obra 0 Não definida;
- 20. Selecione a Emenda Parlamentar E0000 Não definida;
- 21. Informe a Memória de Cálculo Sal Lei 8745/93-Cont Temp;
- 22. Informe a Meta Financeira 2.101.303,00;

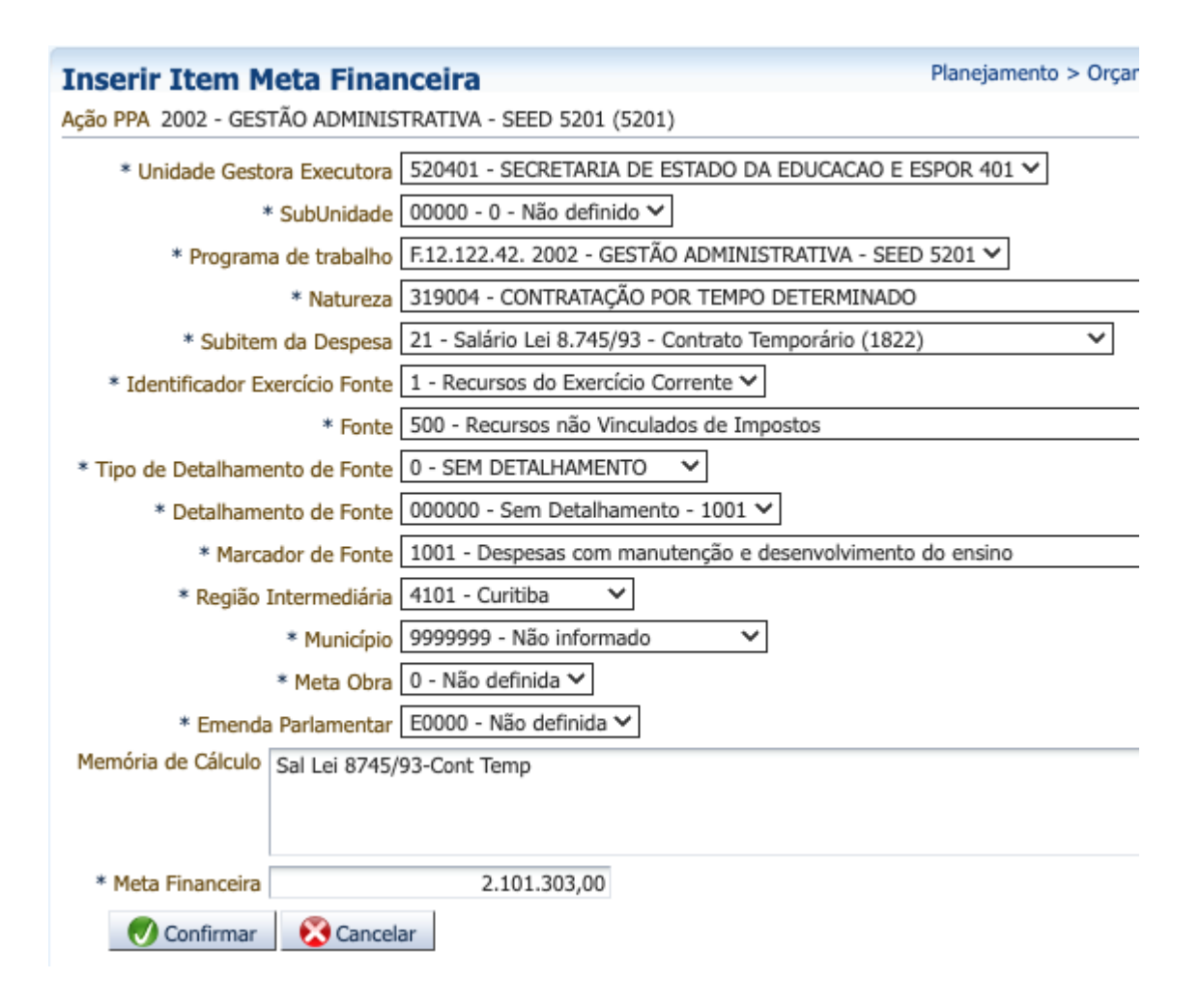

#### 23. Clique no botão Confirmar;

| Identificação                                                     |                                                                                                    |                                      |                                 |                                                                    |                                             |        |                      |               |                                                                        |                    |                              |                     |                            |            |      |
|-------------------------------------------------------------------|----------------------------------------------------------------------------------------------------|--------------------------------------|---------------------------------|--------------------------------------------------------------------|---------------------------------------------|--------|----------------------|---------------|------------------------------------------------------------------------|--------------------|------------------------------|---------------------|----------------------------|------------|------|
| Unidade Orça<br>Ação Orça                                         | Órgão 5<br>mentária 5<br>mentária 2                                                                                                    | 2 - SECRE<br>201 - GAE<br>2002 - GES | ETARIA I<br>BINETE I<br>STÃO AD | DE ESTADO DA<br>DO SECRETÁRI<br>MINISTRATIVA                       | EDUCAÇÃO<br>O<br>A - SEED 5201              | . (520 | Cadast               | rar Nova Ação | D                                                                      |                    |                              |                     |                            |            |      |
| Metas Financeiras Metas Fisicas Justificativa Enviar Proposta     |                                                                                                    |                                      |                                 |                                                                    |                                             |        |                      |               |                                                                        |                    |                              |                     |                            |            |      |
| Unidade<br>Gestora<br>Executora                                   | Conteúdo     Program:     Identificador     Tipo de       Jnidade     Program:     Julentificador     Tipo de       Sextora     de     Subitem da     Exercicio       Detalhamento     Detalhamento       Detalhamento     Detalhamento       Detalhamento     Intermedia Municipio       Detalhamento     Ponte       Intermedia Municipio     Programenta       Financeira     Provisa |                                      |                                 |                                                                    |                                             |        |                      |               |                                                                        |                    |                              |                     |                            |            |      |
| 520401 -<br>SECRETARIA<br>DE ESTADO<br>DA EDUCACAO<br>E ESPOR 401 | 00000 - 0<br>- Não<br>definido                                                                                                    | 12.12<br>2002                        | 3190                            | 21 - Salário<br>Lei 8.745/93<br>- Contrato<br>Temporário<br>(1822) | 1 -<br>Recursos do<br>Exercício<br>Corrente | 500    | 0 - SEM<br>DETALHAME | 000000        | 1001 - Despesas<br>com manutenção<br>e<br>desenvolvimento<br>do ensino | 4101 -<br>Curitiba | 99999999<br>- Não<br>informa | 0 -<br>Não<br>defin | E0000 -<br>Não<br>definida | 2.101.30   |      |
|                                                                   |                                                                                                    |                                      |                                 |                                                                    |                                             |        |                      |               |                                                                        |                    |                              |                     |                            |            |      |
|                                                                   |                                                                                                    |                                      |                                 |                                                                    |                                             |        |                      |               |                                                                        |                    |                              |                     |                            |            |      |
|                                                                   |                                                                                                    |                                      |                                 |                                                                    |                                             |        |                      |               |                                                                        |                    |                              |                     |                            |            |      |
|                                                                   |                                                                                                    |                                      |                                 |                                                                    |                                             |        |                      |               |                                                                        |                    |                              |                     |                            | 2.101.303, | 0,00 |

24. Repita os passos de 7 a 21 para preencher os dados da tabela abaixo:

| Subun<br>idade | Natureza | Sub<br>Item | IE<br>Fonte | Fonte | Tipo<br>Deta | Deta<br>Fonte | Marcador | Região<br>Intermedi<br>ária | Municipi<br>o | Meta<br>Obra | Emend<br>a | Valor          |
|----------------|----------|-------------|-------------|-------|--------------|---------------|----------|-----------------------------|---------------|--------------|------------|----------------|
| 0              | 319004   | 22          | 1           | 500   | 0            | 000000        | 1001     | 4101                        | 9999999       | 0            | E0000      | 4.219,00       |
| 0              | 319011   | 21          | 1           | 500   | 0            | 000000        | 1001     | 4101                        | 9999999       | 0            | E0000      | 173.619.556,00 |
| 0              | 339014   | 03          | 1           | 500   | 0            | 000000        | 1001     | 4101                        | 9999999       | 0            | E0000      | 150.000,00     |
| 0              | 339014   | 05          | 1           | 500   | 0            | 000000        | 1001     | 4101                        | 9999999       | 0            | E0000      | 1.800.000,00   |
| 0              | 339030   | 60          | 1           | 500   | 0            | 000000        | 1001     | 4101                        | 9999999       | 0            | E0000      | 3.700.000,00   |
| 0              | 339039   | 48          | 1           | 799   | 1            | 000136        | 0000     | 4101                        | 9999999       | 0            | E0000      | 6.172.462,00   |
| 0              | 449052   | 35          | 1           | 500   | 0            | 000000        | 1001     | 4101                        | 9999999       | 0            | E0000      | 2.318.700,00   |

# 25. Após ter informado o restante da despesa, deve-se obter um total de R\$ 189.866.240,00

| Identificaçã                                                         | 0                               |                                     |                               |                                                                                        |                                                |        |                                     |                        |                                                                        |                       |                             |                     |                            |                    |                                |
|----------------------------------------------------------------------|---------------------------------|-------------------------------------|-------------------------------|----------------------------------------------------------------------------------------|------------------------------------------------|--------|-------------------------------------|------------------------|------------------------------------------------------------------------|-----------------------|-----------------------------|---------------------|----------------------------|--------------------|--------------------------------|
| Unidade Orç<br>Ação Orç                                              | Órgão<br>amentária<br>amentária | 52 - SECF<br>5201 - G/<br>2002 - GI | RETARIA<br>ABINETE<br>ESTÃO A | DE ESTADO DA E<br>DO SECRETÁRIO<br>DMINISTRATIVA -                                     | DUCAÇÃO<br>SEED 5201 (                         | (5201  | Cadastra                            | ar Nova Ação           |                                                                        |                       |                             |                     |                            |                    |                                |
| Metas Fina                                                           | nceiras                         | Metas                               | Físicas                       | Justificativa                                                                          | Envia                                          | r Prop | posta                               |                        |                                                                        |                       |                             |                     |                            |                    |                                |
| Conteúdo 🖶 Inserir 🔯 Alterar 🗑 Excluir                               |                                 |                                     |                               |                                                                                        |                                                |        |                                     |                        |                                                                        |                       | Excluir                     |                     |                            |                    |                                |
| Unidade<br>Gestora<br>Executora                                      | SubUnidad                       | Program<br>de<br>trabalho           | Naturez                       | Subitem da<br>Despesa                                                                  | Identificado<br>Exercício<br>Fonte             | Font   | Tipo de<br>Detalhamento<br>de Fonte | Detalhamer<br>de Fonte | Marcador de<br>Fonte                                                   | Região<br>Intermediái | Município                   | Meta<br>Obra        | Emenda<br>Parlamenta       | Meta<br>Financeira | Meta<br>Financeira<br>Prevista |
| SECRETARIA<br>DE ESTADO<br>DA<br>EDUCACAO E<br>ESPOR 401             | 00000 - 0<br>- Não<br>definido  | 12.12<br>2002                       | 3390                          | 60 - Cartão<br>Combustível<br>(1987)                                                   | 1 -<br>Recursos<br>do<br>Exercício<br>Corrente | 500    | 0 - SEM<br>DETALHAM                 | 000000                 | 1001 - Despesas<br>com manutenção<br>e<br>desenvolvimento<br>do ensino | 4101 -<br>Curitiba    | 99999999<br>- Não<br>inform | 0 -<br>Não<br>defin | E0000 -<br>Não<br>definida | 3.700.000          |                                |
| 520401 -<br>SECRETARIA<br>DE ESTADO<br>DA<br>EDUCACAO E<br>ESPOR 401 | 00000 - 0<br>- Não<br>definido  | 12.12<br>2002                       | 3390                          | 48 - Serviços de<br>Seleção e<br>Treinamento<br>(2098)                                 | 1 -<br>Recursos<br>do<br>Exercício<br>Corrente | 799    | 1 - COM<br>DETALHAM                 | 000136                 | 0000 - SEM<br>MARCADOR                                                 | 4101 -<br>Curitiba    | 9999999<br>- Não<br>inform  | 0 -<br>Não<br>defin | E0000 -<br>Não<br>definida | 6.172.462          |                                |
| 520401 -<br>SECRETARIA<br>DE ESTADO<br>DA<br>EDUCACAO E<br>ESPOR 401 | 00000 - 0<br>- Não<br>definido  | 12.12<br>2002                       | 4490                          | 35 -<br>Equipamentos de<br>Processamento<br>de Dados -<br>DESPESA DE<br>CAPITAL (2224) | 1 -<br>Recursos<br>do<br>Exercício<br>Corrente | 500    | 0 - SEM<br>DETALHAM                 | 000000                 | 1001 - Despesas<br>com manutenção<br>e<br>desenvolvimento<br>do ensino | 4101 -<br>Curitiba    | 9999999<br>- Não<br>inform  | 0 -<br>Não<br>defin | E0000 -<br>Não<br>definida | 2.318.700          |                                |
|                                                                      |                                 |                                     |                               |                                                                                        |                                                |        |                                     |                        |                                                                        |                       |                             |                     |                            | 189.866.240        | 0,00                           |

26. Para despesas de manutenção não é necessário informar as metas físicas.

#### 27. Clique no botão Salvar e Sair.

| Propostas de Despesa                         |                                  |                                                  |                  | Plane          | ejamento > Orçamen            | to > Propostas de Des | spesa |
|----------------------------------------------|----------------------------------|--------------------------------------------------|------------------|----------------|-------------------------------|-----------------------|-------|
| ≥ Filtro                                     |                                  |                                                  |                  |                |                               |                       |       |
| Conteúdo 🕂 Inserir 📐 Alte                    | erar 🔯 Visualizar 📑 Gerar        | Pré-Proposta i Exclusão em Lote 📃                | Recalcular Despe | sas 🛛 🍓 Desfaz | er Recálculo das Des          | pesas 🛛 📥 Imprimir    |       |
| Órgão U                                      | Jnidade Orçamentária             | Ação Orçamentária                                | Instância        | Rascunho       | Recalculada pelas<br>Emendas? |                       | Valor |
| 52 - SECRETARIA DE ESTADO DA 5<br>EDUCAÇÃO S | 5201 - GABINETE DO<br>SECRETÁRIO | 2002 - GESTÃO ADMINISTRATIVA - SEED<br>5201 (01) | Proposta UO      | Não            | Não                           | 189.866.24            | 40,00 |

## Proposta de uma Ação do tipo Projeto

Para realizar o lançamento de uma proposta de manutenção das atividades, realize os passos abaixo:

- No menu do sistema selecione a opção: Planejamento > Orçamento > Propostas de Despesa;
- 2. Clique no botão Inserir;

| Plano Plurianua | al LDO     | 0   | rçamento      | Acompanhamento          | Relatórios                  |          |               |           |                               |           | 75 mensagens n  | ão lidas |
|-----------------|------------|-----|---------------|-------------------------|-----------------------------|----------|---------------|-----------|-------------------------------|-----------|-----------------|----------|
| Proposta        | s de Despe | esa | /             |                         |                             |          |               | Planeja   | mento > Orçame                | nto > Pro | postas de Despe | sa       |
| ≥ Filtro        |            |     |               |                         |                             |          |               |           |                               |           |                 |          |
| Conteúdo        | 🖶 Inserir  | Alt | erar 🔯 Visua  | lizar 🛛 📲 Gerar Pré-Pro | oposta 🛛 🧃 Exclusão em Lote | 🕎 Recalc | ular Despesas | 🙀 Desfaze | r Recálculo das D             | espesas   | 📥 Imprimir      | 4        |
| Órgão           |            |     | Unidade Orçam | entária                 | Ação Orçamentária           |          | Instância     | Rascunho  | Recalculada<br>pelas Emendas? |           | Valor           |          |

- 3. Selecione o Órgão 5X SECRETARIA DE ESTADO DA EDUCAÇÃO;
- Selecione a Unidade Orçamentária 5XXX GABINETE DO SECRETÁRIO 5XXX;
- Selecione a Ação Orçamentária 1002 PROGRAMA EDUCAÇÃO PARA O FUTURO DO ESTADO DO PARANÁ - BID - 5201;

| Inserir Despesa                                                                                  | Pla  | nejamento > Orçamento > Propostas de Despesa > Inserir Despesa |
|--------------------------------------------------------------------------------------------------|------|----------------------------------------------------------------|
| Identificação                                                                                    |      |                                                                |
| * Órgão 52 - SECRETARIA DE ESTADO DA EDUCAÇÃO                                                    | ~    | 🛖 Cadastrar Nova Ação                                          |
| * Unidade Orçamentária 52201 - GABINETE DO SECRETÁRIO 5201 🗸                                     |      |                                                                |
| * Ação Orçamentária 1002 - PROGRAMA EDUCAÇÃO PARA O FUTURO DO ESTADO DO PARANÁ - BID - 5201 (201 | l) 🗸 |                                                                |

6. Na aba Metas Financeiras, clique no botão Inserir;

| Inserir l                       | Despesa                                                                                              |                            |          |                          |                                     |       |                                     |                          |                      | Planejament             | o > Orçame  | ento >       | Propostas de          | Despesa > I        | nserir Despesa                 |
|---------------------------------|----------------------------------------------------------------------------------------------------|----------------------------|----------|--------------------------|-------------------------------------|-------|-------------------------------------|--------------------------|----------------------|-------------------------|-------------|--------------|-----------------------|--------------------|--------------------------------|
| Identific                       | ação                                                                                                 |                            |          |                          |                                     |       |                                     |                          |                      |                         |             |              |                       |                    |                                |
|                                 | * Órg                                                                                                | ão 52 - SE                 | CRETARIA | DE ESTAL                 | DO DA EDUCA                         | ÇÃO   |                                     |                          |                      | ✓ <sup>4</sup> C        | adastrar No | va Açâ       | io                    |                    |                                |
| * Unidad                        | * Unidade Orçamentária 5201 - GABINETE DO SECRETÁRIO 🗸                                               |                            |          |                          |                                     |       |                                     |                          |                      |                         |             |              |                       |                    |                                |
| 👌 * Açâ                         | * Ação Orçamentária 1002 - PROGRAMA EDUCAÇÃO PARA O FUTURO DO ESTADO DO PARANÁ - BID - 5201 (5201) 🗸 |                            |          |                          |                                     |       |                                     |                          |                      |                         |             |              |                       |                    |                                |
| Metas F                         | Metas Financeiras Metas Físicas Justificativa Enviar Proposta                                        |                            |          |                          |                                     |       |                                     |                          |                      |                         |             |              |                       |                    |                                |
| Conteúd                         | o                                                                                                    |                            |          |                          |                                     |       |                                     |                          |                      |                         |             |              | - Inserir             | Alterar            | Excluir                        |
| Unidade<br>Gestora<br>Executora | SubUnidade                                                                                           | Programa<br>de<br>trabalho | Natureza | Subitem<br>da<br>Despesa | Identificador<br>Exercício<br>Fonte | Fonte | Tipo de<br>Detalhamento<br>de Fonte | Detalhamento<br>de Fonte | Marcador<br>de Fonte | Região<br>Intermediária | Muniapio    | Meta<br>Obra | Emenda<br>Parlamentar | Meta<br>Financeira | Meta<br>Financeira<br>Prevista |
| Não há dao                      | los para esta                                                                                        | consulta.                  |          |                          | 1                                   |       |                                     |                          |                      | 1                       | /           |              | 1                     |                    |                                |
|                                 |                                                                                                    |                            |          |                          |                                     |       |                                     |                          |                      |                         |             |              |                       | 0,00               | 0,00                           |
|                                 |                                                                                                    |                            |          |                          |                                     |       |                                     |                          |                      |                         |             |              |                       |                    |                                |

7. Selecione a Unidade Gestora Executora - **520XXX - SECRETARIA DE** ESTADO DA EDUCAÇÃO E ESPORTES;

- 8. Selecione a SubUnidade 00000 0 Não definido;
- 9. Selecione o Programa de Trabalho F.12.368.05.1002 PROGRAMA EDUCAÇÃO PARA O FUTURO DO ESTADO DO PARANÁ - BID - 5XXX;
- 10. Selecione a Natureza 339018 AUXÍLIO FINANCEIRO A ESTUDANTES;
- 11. Selecione o Subitem da Despesa 03 Bolsa Auxílio (1925);
- 12. Selecione o Identificador Exercício Fonte 1 Recursos do Exercício Corrente;
- 13. Selecione a Fonte 754 Recursos de Operações de Crédito;
- 14. Selecione o Tipo de Detalhamento de Fonte 1 COM DETALHAMENTO;
- 15. Selecione o Detalhamento de Fonte 990142 Outras Operações Externas não classificadas nos itens anteriores;
- 16. Selecione o Marcador de Fonte 0000 SEM MARCADOR;
- 17. Selecione a Região Intermediária 4101 Curitiba;
- 18. Selecione o Município 9999999 Não informado;
- 19. Selecione a Meta Obra 0 Não definida;
- 20. Selecione a Emenda Parlamentar E0000 Não definida;
- 21. Informe a Memória de Cálculo Formação de Professores para a Educação do Futuro // Formação de Professores e Coordenadores de Curso da Educação Profissional;
- 22. Informe a Meta Financeira 6.669.000,00;

| Inserir Item M      | leta Finai     | nceira Planejamento > Orçamento > Propostas de Despesa > Inserir De                                                |
|---------------------|----------------|----------------------------------------------------------------------------------------------------|
| Ação PPA 1002 - PRO | GRAMA EDUC     | AÇÃO PARA O FUTURO DO ESTADO DO PARANÁ - BID - 5201 (5201)                                                         |
| * Unidade Gesto     | ora Executora  | 520401 - SECRETARIA DE ESTADO DA EDUCACAO E ESPOR 401 🗸                                                            |
| *                   | * SubUnidade   | 00000 - 0 - Não definido 🗸                                                                                         |
| * Program           | a de trabalho  | F.12.368.05. 1002 - PROGRAMA EDUCAÇÃO PARA O FUTURO DO ESTADO DO PARANÁ - BID - 5201 🗸                             |
|                     | * Natureza     | 339018 - AUXÍLIO FINANCEIRO A ESTUDANTES                                                                           |
| * Subiten           | n da Despesa   | 03 - Bolsa Auxílio (1925) 🗸                                                                                        |
| * Identificador Ex  | xercício Fonte | 1 - Recursos do Exercício Corrente 🗸                                                                               |
|                     | * Fonte        | 754 - Recursos de Operações de Crédito 💙                                                                           |
| * Tipo de Detalhame | ento de Fonte  | 1 - COM DETALHAMENTO V                                                                                             |
| * Detalhame         | ento de Fonte  | 990142 - Outras Operações Externas não classificadas nos itens anteriores - 0000 💙                                 |
| * Marca             | ador de Fonte  | 0000 - SEM MARCADOR V                                                                                              |
| * Região I          | Intermediária  | 4101 - Curitiba 💙                                                                                                  |
|                     | * Município    | 9999999 - Não informado 🗸                                                                                          |
|                     | * Meta Obra    | 0 - Não definida 🗸                                                                                                 |
| * Emenda            | a Parlamentar  | E0000 - Não definida 🗸                                                                                             |
| Memória de Cálculo  | Formação de    | Professores para a Educação do Futuro // Formação de Professores e Coordenadores de Curso da Educação Profissional |
|                     |                |                                                                                                    |
|                     |                |                                                                                                    |
| * Meta Financeira   |                | 6.669.000,00                                                                                                    |
| 🛷 Confirmar         | 😵 Cancel       | ar                                                                                                    |
|                     |                |                                                                                                    |

#### 23. Clique no botão Confirmar;

| Inserir Desp                                                      | esa                                                                                                    |                            |         |                                    |                                          |        |                                     |                         |                      | Planejamento           | > Orçame                       | nto > Pro         | opostas de De              | espesa > Ins       | erir Despesa                   |
|-------------------------------------------------------------------|----------------------------------------------------------------------------------------------------|----------------------------|---------|------------------------------------|------------------------------------------|--------|-------------------------------------|-------------------------|----------------------|------------------------|--------------------------------|-------------------|----------------------------|--------------------|--------------------------------|
| Identificação                                                     |                                                                                                    |                            |         |                                    |                                          |        |                                     |                         |                      |                        |                                |                   |                            |                    |                                |
| Unidade Orçama<br>Ação Orçama                                     | Órgão 52 - SECRETARIA DE ESTADO DA EDUCAÇÃO<br>Unidade Orçamentária 5201 - GABINETE DO SECRETÁRIO<br>Ação Orçamentária 1002 - PROGRAMA EDUCAÇÃO PARA O FUTURO DO ESTADO DO PARANÁ - BID - 5201 (5201) |                            |         |                                    |                                          |        |                                     |                         |                      |                        |                                |                   |                            |                    |                                |
| Metas Finance                                                     | eiras N                                                                                                    | 4etas Físic                | as      | Justificati                        | va Envia                                 | r Prop | oosta                               |                         |                      |                        |                                |                   |                            |                    |                                |
| Conteúdo                                                          |                                                                                                    |                            |         |                                    |                                          |        |                                     |                         |                      |                        |                                | _ <b>-</b>        | Inserir 📃                  | Alterar 📷          | Excluir                        |
| Unidade Gestora<br>Executora                                      | SubUnidade                                                                                                    | Programa<br>de<br>trabalho | Naturez | Subitem<br>da<br>Despesa           | Identificador<br>Exercício<br>Fonte      | Fonte  | Tipo de<br>Detalhamento<br>de Fonte | Detalhament<br>de Fonte | Marcador<br>de Fonte | Região<br>Intermediári | Município                      | Meta<br>Obra      | Emenda<br>Parlamentar      | Meta<br>Financeira | Meta<br>Financeira<br>Prevista |
| 520401 -<br>SECRETARIA DE<br>ESTADO DA<br>EDUCACAO E<br>ESPOR 401 | 00000 - 0 -<br>Não<br>definido                                                                                                    | 12.368<br>1002             | 339018  | 03 -<br>Bolsa<br>Auxílio<br>(1925) | 1 - Recursos<br>do Exercício<br>Corrente | 754    | 1 - COM<br>DETALHAME                | 990142                  | 0000 - SEM<br>MARCAD | 4101 -<br>Curitiba     | 99999999 -<br>Não<br>informado | 0 - Não<br>defini | E0000 -<br>Não<br>definida | 6.669.00           |                                |
|                                                                   |                                                                                                    |                            |         |                                    |                                          |        |                                     |                         |                      |                        |                                |                   |                            |                    |                                |
|                                                                   |                                                                                                    |                            |         |                                    |                                          |        |                                     |                         |                      |                        |                                |                   |                            |                    |                                |
|                                                                   |                                                                                                    |                            |         |                                    |                                          |        |                                     |                         |                      |                        |                                |                   |                            |                    |                                |
|                                                                   |                                                                                                    |                            |         |                                    |                                          |        |                                     |                         |                      |                        |                                |                   |                            |                    |                                |
|                                                                   |                                                                                                    |                            |         |                                    |                                          |        |                                     |                         |                      |                        |                                |                   |                            | 6.669.000,0        | 0,00                           |

24. Repita os passos de 7 a 21 para preencher os dados da tabela abaixo:

| Subuni<br>dade | Natureza | Subite<br>m | IE<br>Fonte | Fonte | Tip<br>o<br>Det<br>a | Deta<br>Fonte | Marca<br>dor | Regi<br>ão<br>Inter<br>medi<br>ária | Municípi<br>o | Meta<br>Obra | Emenda | Valor              |
|----------------|----------|-------------|-------------|-------|----------------------|---------------|--------------|-------------------------------------|---------------|--------------|--------|--------------------|
| 0              | 339036   | 35          | 1           | 754   | 1                    | 990142        | 0000         | 4101                                | 9999999       | 0            | E0000  | 28.046.000,00      |
| 0              | 339039   | 05          | 1           | 754   | 1                    | 990142        | 0000         | 4101                                | 9999999       | 0            | E0000  | 10.942.990,00      |
| 0              | 339040   | 02          | 1           | 754   | 1                    | 990142        | 0000         | 4101                                | 9999999       | 0            | E0000  | 14.121.350,00      |
| 0              | 339040   | 06          | 1           | 500   | 0                    | 000000        | 1001         | 4101                                | 9999999       | 0            | E0000  | 3.800.000,00       |
| 0              | 449039   | 16          | 1           | 754   | 1                    | 990142        | 0000         | 4101                                | 9999999       | 0            | E0000  | 173.338.650,0<br>0 |
| 0              | 449052   | 35          | 1           | 754   | 1                    | 990142        | 0000         | 4101                                | 9999999       | 0            | E0000  | 72.358.850,00      |
| 0              | 449052   | 42          | 1           | 754   | 1                    | 990142        | 0000         | 4101                                | 9999999       | 0            | E0000  | 1.040.000,00       |
| 0              | 449061   | 01          | 1           | 550   | 1                    | 000116        | 0000         | 4101                                | 9999999       | 0            | E0000  | 4.457.140,00       |

25. Após ter informado o restante da despesa, deve-se obter um total de R\$

314.773.980,00;

| Identificaçã                                                         | io                                                                                                    |                           |           |                                                                                   |                                                |        |                                     |                        |                        |                      |                             |                     |                            |                    |                                |
|----------------------------------------------------------------------|----------------------------------------------------------------------------------------------------|---------------------------|-----------|-----------------------------------------------------------------------------------|------------------------------------------------|--------|-------------------------------------|------------------------|------------------------|----------------------|-----------------------------|---------------------|----------------------------|--------------------|--------------------------------|
| Unidade Org<br>Ação Org                                              | Orgão     52 - SECRETARIA DE ESTADO DA EDUCAÇÃO       nidade Orçamentária     5201 - GABINETE DO SECRETÁRIO       Ação Orçamentária     1002 - PROGRAMA EDUCAÇÃO PARA O FUTURO DO ESTADO DO PARANÁ - BID - 5201 (5201) |                           |           |                                                                                   |                                                |        |                                     |                        |                        |                      |                             |                     |                            |                    |                                |
| Metas Fina                                                           | nceiras                                                                                                    | Meta                      | s Físicas | Justificativa                                                                     | Envia                                          | r Prop | posta                               |                        |                        |                      |                             |                     |                            |                    |                                |
| Conteúdo                                                             |                                                                                                    |                           |           |                                                                                   |                                                |        |                                     |                        |                        |                      |                             | - 🐈 I               | inserir                    | Alterar 📷          | Excluir                        |
| Unidade<br>Gestora<br>Executora                                      | SubUnidad                                                                                                    | Program<br>de<br>trabalho | Naturez   | Subitem da<br>Despesa                                                             | Identificado<br>Exercício<br>Fonte             | Font   | Tipo de<br>Detalhamento<br>de Fonte | Detalhamer<br>de Fonte | Marcador de<br>Fonte   | Região<br>Intermediá | Município                   | Meta<br>Obra        | Emenda<br>Parlamenta       | Meta<br>Financeira | Meta<br>Financeira<br>Prevista |
| 520401 -<br>SECRETARIA<br>DE ESTADO<br>DA<br>EDUCACAO E<br>ESPOR 401 | 00000 - 0<br>- Não<br>definido                                                                                                    | 12.36<br>1002             | 3390      | 03 - Bolsa Auxílio<br>(1925)                                                      | 1 -<br>Recursos<br>do<br>Exercício<br>Corrente | 754    | 1 - COM<br>DETALHAM                 | 990142                 | 0000 - SEM<br>MARCADOR | 4101 -<br>Curitiba   | 9999999<br>- Não<br>inform  | 0 -<br>Não<br>defin | E0000 -<br>Não<br>definida | 6.669.000          |                                |
| 520401 -<br>SECRETARIA<br>DE ESTADO<br>DA<br>EDUCACAO E<br>ESPOR 401 | 00000 - 0<br>- Não<br>definido                                                                                                    | 12.36<br>1002             | 3390      | 35 - Serviço de<br>Apoio<br>Administrativo,<br>Técnico e<br>Operacional<br>(2039) | 1 -<br>Recursos<br>do<br>Exercício<br>Corrente | 754    | 1 - COM<br>DETALHAM                 | 990142                 | 0000 - SEM<br>MARCADOR | 4101 -<br>Curitiba   | 99999999<br>- Não<br>inform | 0 -<br>Não<br>defin | E0000 -<br>Não<br>definida | 28.046.00          |                                |
| 520401 -<br>SECRETARIA<br>DE ESTADO<br>DA<br>EDUCACAO E              | 00000 - 0<br>- Não<br>definido                                                                                                    | 12.36<br>1002             | 3390      | 05 - Serviços<br>Técnicos<br>Profissionais<br>(2067)                              | 1 -<br>Recursos<br>do<br>Exercício<br>Corrente | 754    | 1 - COM<br>DETALHAM                 | 990142                 | 0000 - SEM<br>MARCADOR | 4101 -<br>Curitiba   | 99999999<br>- Não<br>inform | 0 -<br>Não<br>defin | E0000 -<br>Não<br>definida | 10.942.99          |                                |
| DA<br>EDUCACAO E                                                     | - Não<br>definido                                                                                                    | 1002                      | 3390      | Profissionais<br>(2067)                                                           | do<br>Exercício<br>Corrente                    | 754    | DETALHAM                            | 990142                 | MARCADOR               | Curitiba             | - Não<br>inform             | Não<br>defin        | Não<br>definida            | 10.<br>314         | 942.99                         |

#### 26. Selecione a aba Metas Físicas e clique no botão Inserir:

| Inserir Despesa                                |                                       |                                        |                 |             |              | 1     | Planejamento | > Orçamento > Propos | tas de Despesa > Inserir Despesa |
|------------------------------------------------|---------------------------------------|----------------------------------------|-----------------|-------------|--------------|-------|--------------|----------------------|----------------------------------|
| Identificação<br>Órgão<br>Unidade Orçamentária | 52 - SECRETARIA D<br>52201 - GABINETE | E ESTADO DA EDUCA<br>DO SECRETÁRIO 520 |                 |             | - RID - 5201 | (201) | Cadastrar N  | lova Ação            |                                  |
| Metas Financeiras                              | Metas Físicas                         | Justificativa                          | Enviar Proposta | J DO PARANA | - BID - 5201 | (201) |              |                      |                                  |
| Conteúdo                                       |                                       |                                        | 🖶 Inserir       | Alterar     | 🗑 Excluir    | 🕌 Imp | ortar do PPA | 🕌 Importar da LDO    | Importar da Meta Obra            |
| Mesorregião                                    | Mu                                    | unicípio                               | Produto A       | ção         | Meta Ob      | ra    |              | Quantida             | ade Número Projeto               |
| Não há dados para esta o                       | consulta.                             |                                        |                 |             |              |       |              |                      |                                  |

27. Selecione a Região Intermediária 4101 - Curitiba;

- 28. Selecione o Município 9999999 Não informado;
- 29. Selecione o Entrega 62 ação realizada incursão;

30. Selecione a Meta Obra 1 - Implementar ações para a Educação do Futuro;

31. Informe a Quantidade 1;

| Inserir Item Físico                                                                |                                                                                    |
|------------------------------------------------------------------------------------|------------------------------------------------------------------------------------|
| <ul> <li>* Região Intermediária</li> <li>* Município</li> <li>* Entrega</li> </ul> | 4101 - Curitiba ✓<br>9999999 - Não informado ✓<br>62 - ação realizada - incursão ✓ |
| * Meta Obra                                                                        | 1 - Implementar ações para a Educação do Futuro ${oldsymbol { \mathbf \vee }}$     |
| Memória de Cálculo                                                                 |                                                                                    |
| Quantidade                                                                         | 1                                                                                  |
| Confirmar                                                                          | 🔀 Cancelar                                                                         |

#### 32. Clique no botão Confirmar;

| Inserir Despesa                                                                                                    |                         |                                | Planejamento > Orçamento > Propos                        | stas de Despesa > Inserir Despesa |  |  |  |  |  |
|----------------------------------------------------------------------------------------------------|-------------------------|--------------------------------|----------------------------------------------------------|-----------------------------------|--|--|--|--|--|
| Identificação                                                                                                    |                         |                                |                                                          |                                   |  |  |  |  |  |
| Órgão     52 - SECRETARIA DE ESTADO DA EDUCAÇÃO     Cadastrar Nova Ação       Unidade Orçamentária     5201 - GABINETE DO SECRETÁRIO     1002 - PROGRAMA EDUCAÇÃO PARA O FUTURO DO ESTADO DO PARANÁ - BID - 5201 (5201) |                         |                                |                                                          |                                   |  |  |  |  |  |
| Metas Financeiras                                                                                                    | Metas Físicas Justific  | Enviar Proposta                |                                                          |                                   |  |  |  |  |  |
| Conteúdo                                                                                                    |                         | 💾 Inserir 🛛 📃 Alte             | erar 🛛 🗑 Excluir 🛛 🙀 Importar do PPA 🛛 🙀 Importar da LDO | 🙀 Importar da Meta Obra           |  |  |  |  |  |
| Região Intermediária                                                                                                    | Município               | Entrega                        | Meta Obra                                                | Quantidade Projeto                |  |  |  |  |  |
| 4101 - Curitiba                                                                                                    | 9999999 - Não informado | 62 - ação realizada - incursão | 1 - Implementar ações para a Educação do Futuro          | 1                                 |  |  |  |  |  |
|                                                                                                    |                         |                                |                                                          |                                   |  |  |  |  |  |

#### 33. Clique no botão Salvar e Sair.

| Propostas de Despe                       | sa                                     |                                                                                  |                  | Plan            | ejamento > Orçamen            | to > Propostas de Despesa |
|------------------------------------------|----------------------------------------|----------------------------------------------------------------------------------|------------------|-----------------|-------------------------------|---------------------------|
| ≥ Filtro                                 |                                        |                                                                                  |                  |                 |                               |                           |
| Conteúdo 🐈 Inserir                       | 💊 Alterar 🛛 🖸 Visualizar 📲             | Gerar Pré-Proposta 🛛 🧃 Exclusão em Lote 🛛 🥫                                      | Recalcular Despe | esas 🛛 🙀 Desfaz | er Recálculo das Des          | pesas 🛓 Imprimir 👌        |
| Órgão                                    | Unidade Orçamentária                   | Ação Orçamentária                                                                | Instância        | Rascunho        | Recalculada pelas<br>Emendas? | Valor                     |
| 52 - SECRETARIA DE ESTADO<br>DA EDUCAÇÃO | 52201 - GABINETE DO<br>SECRETÁRIO 5201 | 1002 - PROGRAMA EDUCAÇÃO PARA O FUTURO<br>DO ESTADO DO PARANÁ - BID - 5201 (201) | Proposta UO      | Não             | Não                           | 314.773.980,00            |
| 52 - SECRETARIA DE ESTADO<br>DA EDUCAÇÃO | 52201 - GABINETE DO<br>SECRETÁRIO 5201 | 2002 - GESTÃO ADMINISTRATIVA - SEED 5201<br>(201)                                | Proposta UO      | Não             | Não                           | 189.866.240,00            |
|                                          |                                        |                                                                                  |                  |                 |                               |                           |

## Proposta de uma Ação envolvendo Obras

Para realizar o lançamento de uma proposta envolvendo obras primeiramente será necessário cadastrar a obra, para isso realize os passos abaixo:

- No menu do sistema selecione a opção: Planejamento > Orçamento > Meta Obra;
- 2. Clique no botão Inserir;

| Meta O   | bra                              |                                          |                    |                                          |                | Planejamento > Orçamento >                                          | Meta Obra |
|----------|----------------------------------|------------------------------------------|--------------------|------------------------------------------|----------------|---------------------------------------------------------------------|-----------|
| ≥ Filtro | )                                |                                          |                    |                                          |                |                                                                     |           |
| Conteúc  | lo                               |                                          |                    |                                          | inserir 🚽      | 🔃 Alterar 🔯 Visualizar 🏾 🗑 Excluir 📥 I                              | mprimir   |
| Código   | Unidade Orçamentária             | Órgão                                    | Código<br>Programa | Programa                                 | Código<br>Ação | Ação                                                                | Obra      |
| 3        | 5201 - GABINETE DO<br>SECRETÁRIO | 52 - SECRETARIA DE ESTADO<br>DA EDUCAÇÃO | 05                 | EDUCAÇÃO E ESPORTE:<br>TRANSFORMA PARANÁ | 1002           | PROGRAMA EDUCAÇÃO PARA O FUTURO DO<br>ESTADO DO PARANA - BID - 5201 | Não       |
| 4        | 5201 - GABINETE DO<br>SECRETÁRIO | 52 - SECRETARIA DE ESTADO<br>DA EDUCAÇÃO | 42                 | GESTÃO ADMINISTRATIVA                    | 2004           | GESTÃO ADMINISTRATIVA REGIONALIZADA                                 | Não       |

- 3. Informe a Ação 2003 GESTÃO ADMINISTRATIVA DAS UNIDADES ESCOLARES;
- 4. Selecione no campo Obra a opção Sim;

| Inserir Meta Obra                                                | Planejamento > Orçamento > Meta Obra > Inserir Meta Obra |
|------------------------------------------------------------------|----------------------------------------------------------|
| Identificação                                                    |                                                          |
| * Ação 🛛 2003 🔍 🔷 GESTÃO ADMINISTRATIVA DAS UNIDADES ESCOLARES 🔯 |                                                          |
| Unidade Orçamentária 5201 - GABINETE DO SECRETÁRIO 5201          |                                                          |
| * Obra Sim 🗸                                                     |                                                          |

#### 5. Na aba Itens, clique no botão Inserir;

| Itens             |                |          |             |           |              |                 |         |
|-------------------|----------------|----------|-------------|-----------|--------------|-----------------|---------|
| > Filtro          |                |          |             |           |              |                 |         |
| Conteúdo          |                |          |             |           | 🚽 In:        | serir 💽 Alterar | Excluir |
| Sequencial        | Descrição      | Situação | Mesorregião | Município | Produto Ação | Quantidade      |         |
| Não há dados para | esta consulta. |          |             |           |              |                 |         |
|                   |                |          |             |           |              |                 |         |
|                   |                |          |             |           |              |                 |         |

- 6. No campo Descrição informe: **Construir Escola Ensino Médio Integral** Malban Tahan, no município de Altônia;
- 7. Selecione a Situação Em Execução;
- 8. Selecione a Região Intermediária 4104 Maringá;
- 9. Selecione o Município 4100509 Altônia;

- 10. Selecione o Entrega 19 Obras incluídas por Emendas do Legislativo obra;
- 11. Informe a Quantidade 520;

| Adicionar Item            | 1                                                                            |           | ×        |
|---------------------------|------------------------------------------------------------------------------|-----------|----------|
| Código                    | 1                                                                            |           |          |
| * Descrição               | Construir Escola Ensino Médio Integral Malban Tahan, no município de Altônia |           |          |
|                           |                                                                              |           | /_       |
| * Situação                | Em Execução 🗸                                                                |           |          |
| * Região<br>Intermediária | 4104 - Maringá 💙                                                             |           |          |
| * Município               | 4100509 - Altônia 💙                                                          |           |          |
| * Entrega                 | 19 - Obras incluídas por Emendas do Legislativo - obra 💙                     |           |          |
| * Quantidade              | 520                                                                          |           |          |
|                           |                                                                              | Confirmar | Cancelar |

#### 12. Clique no botão Confirmar;

| Adentificação<br>* Ação 2003 Q ● GESTÃO ADMINISTRATIVA DAS UNIDADES ESCOLARES Q<br>Unidade Orçamentária 5201 - GABINETE DO SECRETÁRIO<br>* Obra Sm<br>Fitros<br>Conteú O Pescrição Região Intermediária Município Entrega Quantidade<br>Sequencial Descrição Situação Região Intermediária Município Entrega Quantidade<br>1 Construir Escola Ensino Médio Integral Malban Em Execução 4104 - Maringá 4100509 - Altônia 19 - Obras incluídas por Emendas do 520 | nserir Meta                                                | a Obra                                                                               |               |                      |                   | Planejamento > Orçamento > Meta Obr                       | a > Inserir Meta O |
|----------------------------------------------------------------------------------------------------|------------------------------------------------------------|--------------------------------------------------------------------------------------|---------------|----------------------|-------------------|-----------------------------------------------------------|--------------------|
| Itens         > Filtro         Conteúdo       Stuação       Região Intermediária       Município       Entrega       Quantidade         Sequencial       Descrição       Situação       Região Intermediária       Município       Entrega       Quantidade         I       Construir Escola Ensino Médio Integral Malban       Em Execução       4104 - Maringá       4100509 - Altônia       19 - Obras incluídas por Emendas do Legislativo - obra       520 | dentificação<br>* Ação 2003<br>Unidade Orçar<br>* Obra Sim | □ Q 🔶 GESTÃO ADMINISTRATIVA DAS UNIDA<br>mentária 5201 - GABINETE DO SECRETÁRIO<br>✓ | DES ESCOLARES | Q.                   |                   |                                                           |                    |
| Conteúdo<br>Sequencial Descrição Situação Região Intermediária Município Entrega Quantidade<br>Construir Escola Ensino Médio Integral Malban<br>L Construir Escola Ensino Médio Integral Malban<br>Em Execução 4104 - Maringá 4100509 - Altônia 19 - Obras incluidas por Emendas do<br>Legislativo - obra 520                                                                                                    | Itens                                                      |                                                                                      |               |                      |                   |                                                           |                    |
| Sequencial         Descrição         Situação         Região Intermediária         Município         Entrega         Quantidade           Construir Escola Ensino Médio Integral Malban         Em Execução         4104 - Maringá         4100509 - Altônia         19 - Obras incluídas por Emendas do<br>Legislativo - obra         520                                                                                                    | Conteúdo                                                   |                                                                                      |               |                      |                   | 🕌 Inserir 🛛 🔍 Alt                                         | erar 🗑 Excluir     |
| 1       Construir Escola Ensino Médio Integral Malban<br>Tahan, no município de Altônia       Em Execução       4104 - Maringá       4100509 - Altônia       19 - Obras incluídas por Emendas do<br>Legislativo - obra       520                                                                                                    | Sequencial                                                 | Descrição                                                                            | Situação      | Região Intermediária | Município         | Entrega                                                   | Quantidade         |
|                                                                                                    |                                                            | Construir Escola Ensino Médio Integral Malban<br>Tahan, no município de Altônia      | Em Execução   | 4104 - Maringá       | 4100509 - Altônia | 19 - Obras incluídas por Emendas do<br>Legislativo - obra | 520                |
|                                                                                                    |                                                            |                                                                                      |               |                      |                   |                                                           |                    |

13. Clique no botão Salvar e Sair.

| Meta O   | bra                                                            |                                          |                    |                                          |                | Planejamento > Orçamento >                                          | Meta Obra |  |  |  |  |  |
|----------|----------------------------------------------------------------|------------------------------------------|--------------------|------------------------------------------|----------------|---------------------------------------------------------------------|-----------|--|--|--|--|--|
| ≥ Filtro | <b>b</b>                                                       |                                          |                    |                                          |                |                                                                     |           |  |  |  |  |  |
| Conteú   | Conteúdo 🗣 Inserir 📓 Alterar 📓 Visualizar 🌚 Excluir 🛓 Imprimir |                                          |                    |                                          |                |                                                                     |           |  |  |  |  |  |
| Código   | Unidade Orçamentária                                           | Órgão                                    | Código<br>Programa | Programa                                 | Código<br>Ação | Ação                                                                | Obra      |  |  |  |  |  |
| 3        | 5201 - GABINETE DO<br>SECRETÁRIO                               | 52 - SECRETARIA DE ESTADO<br>DA EDUCAÇÃO | 05                 | EDUCAÇÃO E ESPORTE:<br>TRANSFORMA PARANÁ | 1002           | PROGRAMA EDUCAÇÃO PARA O FUTURO DO<br>ESTADO DO PARANA - BID - 5201 | Não       |  |  |  |  |  |
| 4        | 5201 - GABINETE DO<br>SECRETÁRIO                               | 52 - SECRETARIA DE ESTADO<br>DA EDUCAÇÃO | 42                 | GESTÃO ADMINISTRATIVA                    | 2004           | GESTÃO ADMINISTRATIVA REGIONALIZADA                                 | Não       |  |  |  |  |  |
| 43       | 5201 - GABINETE DO<br>SECRETÁRIO                               | 52 - SECRETARIA DE ESTADO<br>DA EDUCAÇÃO | 42                 | GESTÃO ADMINISTRATIVA                    | 2003           | GESTÃO ADMINISTRATIVA DAS UNIDADES<br>ESCOLARES                     | Sim       |  |  |  |  |  |

Com a obra previamente cadastrada, agora podemos iniciar o processo de lançar a proposta de despesa dessa obra. Para isso realize os passos abaixo:

- No menu do sistema selecione a opção: Planejamento > Orçamento > Propostas de Despesa;
- 2. Clique no botão Inserir;

| Plano Plurianu | al LDO     | Or   | rçamento      | Acompanhamento          | Relatóri   | ios              |         |               |           |                               |           | 75 mensagens não lidas |
|----------------|------------|------|---------------|-------------------------|------------|------------------|---------|---------------|-----------|-------------------------------|-----------|------------------------|
| Proposta       | s de Despe | esa  | /             |                         |            |                  |         |               | Planeja   | imento > Orçame               | nto > Pro | postas de Despesa      |
| > Filtro       |            |      |               |                         |            |                  |         |               |           |                               |           |                        |
| Conteúdo       | 🛖 Inserir  | Alte | erar 🔯 Visua  | lizar 🛛 📲 Gerar Pré-Pro | oposta 🏾 🧃 | Exclusão em Lote | Recalcu | ılar Despesas | 🙀 Desfaze | er Recálculo das D            | espesas   | 📥 Imprimir 🛛 🔓         |
| Órgão          |            |      | Unidade Orçam | entária                 | Ação Orçar | mentária         |         | Instância     | Rascunho  | Recalculada<br>pelas Emendas? |           | Valor                  |

- 3. Selecione o Órgão 52 SECRETARIA DE ESTADO DA EDUCAÇÃO;
- 4. Selecione a Unidade Orçamentária 5XXX GABINETE DO SECRETÁRIO;
- 5. Selecione a Ação Orçamentária 2003 GESTÃO ADMINISTRATIVA DAS UNIDADES ESCOLARES;

| Inserir Despesa                                                               | Planejamento > Orçamento > Propostas de Despesa > Inserir Despesa |
|-------------------------------------------------------------------------------|-------------------------------------------------------------------|
| Identificação                                                                 |                                                                   |
| * Órgão 52 - SECRETARIA DE ESTADO DA EDUCAÇÃO                                 | Cadastrar Nova Ação                                               |
| * Unidade Orçamentária 52201 - GABINETE DO SECRETÁRIO 5201 🗸                  |                                                                   |
| * Ação Orçamentária 2003 - GESTÃO ADMINISTRATIVA DAS UNIDADES ESCOLARES (201) | ✓                                                                 |

6. Na aba Metas Financeiras, clique no botão Inserir;

| Inserir Despesa                                                                                                    | Planejamento > Orçamento > Propostas de Despesa > Inserir Despesa                                      |
|----------------------------------------------------------------------------------------------------|----------------------------------------------------------------------------------------------------|
| Identificação                                                                                                    |                                                                                                    |
| * Órgão 52 - SECRETARIA DE ESTADO DA EDUCAÇÃO                                                                                                    | <ul> <li>Cadastrar Nova Ação</li> </ul>                                                                |
| * Unidade Orçamentária 5201 - GABINETE DO SECRETÁRIO 🗸                                                                                                    |                                                                                                    |
| * Ação Orçamentária 2003 - GESTÃO ADMINISTRATIVA DAS UNIDADES ESCOLARES (5201)                                                                                                    | ~                                                                                                    |
| Metas Financeiras Metas Físicas Justificativa Enviar Proposta                                                                                                    |                                                                                                    |
| Conteúdo                                                                                                    | HISERIC Alterar Excluir                                                                                |
| Unidade Programa Subitem Identificador Tipo de                                                                                                    | Meta                                                                                                   |
| Executora SubUnidade trabalho Natureza Despesa Fonte de Fonte de F | r Regiao Meta Emenda Meta Financeira<br>e Intermediária Município Obra Parlamentar Financeira Prevista |
| Não há dados para esta consulta.                                                                                                    |                                                                                                    |
|                                                                                                    | 0,00 0,00                                                                                              |

- 7. Selecione a Unidade Gestora Executora **520XXX SECRETARIA DE** ESTADO DA EDUCACAO E ESPORTES;
- 8. Selecione a SubUnidade 00000 0 Não definido;
- 9. Selecione o Programa de Trabalho F.12.368.42.2003 GESTÃO ADMINISTRATIVA DAS UNIDADES ESCOLARES;
- 10. Selecione a Natureza 449051 OBRAS E INSTALAÇÕES;
- 11. Selecione o Subitem da Despesa 01 CONSTRUÇÃO DE EDIFÍCIOS PÚBLICOS - DESPESA DE CAPITAL;
- 12. Selecione o Identificador Exercício Fonte 1 Recursos do Exercício Corrente;
- 13. Selecione a Fonte **755 Recursos de Alienação de Bens/Ativos -**Administração Direta;
- 14. Selecione o Tipo de Detalhamento de Fonte 0 SEM DETALHAMENTO;
- 15. Selecione o Detalhamento de Fonte 000000 Sem Detalhamento;
- 16. Selecione o Marcador de Fonte 0000 SEM MARCADOR;
- 17. Selecione a Região Intermediária 4104 Maringá;
- 18. Selecione o Município 4100509 Altônia;
- 19. Selecione a Meta Obra 1 Construir Escola Ensino Médio Integral Malban Tahan, no município de Altônia;
- 20. Selecione a Emenda Parlamentar E0000 Não definida
- 21. Informe a Memória de Cálculo Serão construídos conforme Lei obrigatória;
- 22. Informe a Meta Financeira 825.000,00;

| Inserir Item Meta Fina          | nceira Planejamento > Orçamento > Pr                                                        |
|---------------------------------|---------------------------------------------------------------------------------------------|
| Ação PPA 2003 - GESTÃO ADMINI   | STRATIVA DAS UNIDADES ESCOLARES (5201)                                                      |
| * Unidade Gestora Executora     | 520401 - SECRETARIA DE ESTADO DA EDUCACAO E ESPOR 401 🗸                                     |
| * SubUnidade                    | 00000 - 0 - Não definido 🗸                                                                  |
| * Programa de trabalho          | F.12.368.42. 2003 - GESTÃO ADMINISTRATIVA DAS UNIDADES ESCOLARES 🗸                          |
| * Natureza                      | 449051 - OBRAS E INSTALAÇÕES                                                                |
| * Subitem da Despesa            | 01 - CONSTRUÇÃO DE EDIFÍCIOS PÚBLICOS - DESPESA DE CAPITAL (2200)                           |
| * Identificador Exercício Fonte | 1 - Recursos do Exercício Corrente 🗸                                                        |
| * Fonte                         | 755 - Recursos de Alienação de Bens/Ativos - Administração Direta                           |
| * Tipo de Detalhamento de Fonte | 0 - SEM DETALHAMENTO V                                                                      |
| * Detalhamento de Fonte         | 000000 - Sem Detalhamento - 0000 🗸                                                          |
| * Marcador de Fonte             | 0000 - SEM MARCADOR V                                                                       |
| * Região Intermediária          | 4104 - Maringá 💙                                                                            |
| * Município                     | 4100509 - Altônia 🗸                                                                         |
| * Meta Obra                     | 1 - Construir Escola Ensino Médio Integral Malban Tahan, no município de Altônia $m{	imes}$ |
| * Emenda Parlamenta             | E0000 - Não definida 🗸                                                                      |
| Memória de Cálculo Serão const  | ruídos conforme Lei obrigatória                                                             |
|                                 |                                                                                             |
| * Meta Financeira               | 825.000,00                                                                                  |
| 🕜 Confirmar 🛛 🐼 Cance           | lar                                                                                         |

#### 23. Clique no botão Confirmar;

| Inserir Des                                                          | spesa                           |                                     |                             |                                                                                  |                                             |       |                                     |                        |                         | Planejamen            | to > Orça          | amento > Propo                                                                                        | ostas de Des               | pesa > Ins         | serir Despesa                  |
|----------------------------------------------------------------------|---------------------------------|-------------------------------------|-----------------------------|----------------------------------------------------------------------------------|---------------------------------------------|-------|-------------------------------------|------------------------|-------------------------|-----------------------|--------------------|----------------------------------------------------------------------------------------------------|----------------------------|--------------------|--------------------------------|
| Identificação                                                        | D                               |                                     |                             |                                                                                  |                                             |       |                                     |                        |                         |                       |                    |                                                                                                    |                            |                    |                                |
| Unidade Orça<br>Ação Orça                                            | Órgão<br>amentária<br>amentária | 52 - SECR<br>5201 - GA<br>2003 - GE | ETARIA<br>BINETE<br>STÃO AI | DE ESTADO DA EI<br>DO SECRETÁRIO<br>DMINISTRATIVA D                              | DUCAÇÃO<br>DAS UNIDADE                      | S ESC | COLARES (5201)                      | Cadast                 | rar Nova Aç             | ão                    |                    |                                                                                                    |                            |                    |                                |
| Metas Financeiras Metas Físicas Justificativa Enviar Proposta        |                                 |                                     |                             |                                                                                  |                                             |       |                                     |                        |                         |                       |                    |                                                                                                    |                            |                    |                                |
| Conteúdo 🕌 Inserir 🔯 Alterar 📷 Excluir                               |                                 |                                     |                             |                                                                                  |                                             |       |                                     |                        |                         |                       |                    |                                                                                                    |                            |                    |                                |
| Unidade<br>Gestora<br>Executora                                      | SubUnidad                       | Programa<br>de<br>trabalho          | Naturez                     | Subitem da<br>Despesa                                                            | Identificador<br>Exercício<br>Fonte         | Font  | Tipo de<br>Detalhamento<br>de Fonte | Detalhamen<br>de Fonte | Marcador<br>de Fonte    | Região<br>Intermediár | Município          | Meta Obra                                                                                             | Emenda<br>Parlamenta       | Meta<br>Financeira | Meta<br>Financeira<br>Prevista |
| 520401 -<br>SECRETARIA<br>DE ESTADO<br>DA<br>EDUCACAO E<br>ESPOR 401 | 00000 - 0<br>- Não<br>definido  | 12.36<br>2003                       | 4490                        | 01 -<br>CONSTRUÇÃO<br>DE EDIFÍCIOS<br>PÚBLICOS -<br>DESPESA DE<br>CAPITAL (2200) | 1 -<br>Recursos do<br>Exercício<br>Corrente | 755   | 0 - SEM<br>DETALHAME                | 000000                 | 0000 -<br>SEM<br>MARCAD | 4104 -<br>Maringá     | 41005<br>- Altônia | 1 - Construir<br>Escola Ensino<br>Médio<br>Integral<br>Malban<br>Tahan, no<br>município de<br>Altônia | E0000 -<br>Não<br>definida | 825.00             |                                |

24. Selecione a aba Metas Físicas;

| Inserir Despesa          |                 |                     |                   |               |          |         |           | Planejamento      | > Orçamento > Propost | as de Despesa > Inserir Despe | sa |
|--------------------------|-----------------|---------------------|-------------------|---------------|----------|---------|-----------|-------------------|-----------------------|-------------------------------|----|
| Identificação            |                 |                     |                   |               |          |         |           |                   |                       |                               |    |
| Órgão                    | 52 - SECRETARIA | DE ESTADO DA EDUC   | AÇÃO              | 📥 Cadastrar N | ova Ação |         |           |                   |                       |                               |    |
| Unidade Orçamentária     | 52201 - GABINET | E DO SECRETÁRIO 520 | 01                |               |          |         |           |                   |                       |                               |    |
| Ação Orçamentária        | 2003 - GESTÃO A | DMINISTRATIVA DAS U | UNIDADES ESCOLARE | ES (201)      |          |         |           |                   |                       |                               |    |
| Metas Financeiras        | Metas Físicas   | Justificativa       | Enviar Proposta   |               |          |         |           |                   |                       |                               |    |
| Conteúdo 🖊               |                 |                     |                   | 📫 Inser       | ir 🛛 💽 A | lterar  | 🗑 Excluir | 🙀 Importar do PPA | 🙀 Importar da LDO     | 🙀 Importar da Meta Obra       |    |
| Mesorregião              |                 | Município           |                   | Produto Ação  | M        | leta Ob | ra        |                   | Quantidade I          | Número Projeto                | 1  |
| Não há dados para esta c | consulta.       |                     |                   |               |          |         |           |                   |                       |                               |    |
| /                        |                 |                     |                   |               |          |         |           |                   |                       |                               |    |
|                          |                 |                     |                   |               |          |         |           |                   |                       |                               |    |

#### 25. Clique no botão Importar da Meta Obra;

| Inserir Despesa                                    |                                                                |                                                      |                                 |              |              |         |           | Planejamento      | > Orçamento > Propost | tas de Despesa > Inserir Despesa |
|----------------------------------------------------|----------------------------------------------------------------|------------------------------------------------------|---------------------------------|--------------|--------------|---------|-----------|-------------------|-----------------------|----------------------------------|
| Identificação                                      |                                                                |                                                      |                                 | _            |              |         |           |                   |                       |                                  |
| Órgão<br>Unidade Orçamentária<br>Ação Orçamentária | 52 - SECRETARIA DE<br>52201 - GABINETE D<br>2003 - GESTÃO ADMI | ESTADO DA EDUC<br>O SECRETÁRIO 52<br>INISTRATIVA DAS | AÇÃO<br>01<br>UNIDADES ESCOLARE | 📫 Cae        | dastrar Nova | a Ação  |           |                   |                       |                                  |
| Metas Financeiras                                  | Metas Físicas                                                  | Justificativa                                        | Enviar Proposta                 |              |              |         |           |                   |                       |                                  |
| Conteúdo                                           |                                                                |                                                      |                                 |              | 👆 Inserir    | Alterar | 🗑 Excluir | importar do PPA 🏤 | 🙀 Importar da LDO     | 🙀 Importar da Meta Obra          |
| Mesorregião                                        |                                                                | Município                                            |                                 | Produto Ação |              | Meta Ob | ra        |                   | Quantidade            | Número Projeto                   |
| Não há dados para esta c                           | onsulta.                                                       |                                                      |                                 |              |              |         |           |                   |                       |                                  |

26. Após ter clicado no botão **Importar da Meta Obra,** será preenchido a meta física;

| nserir Despesa                                           |                                                            |                                                                                   | Planejamento                                                         | > Orçamento > Propost | as de Despesa > I | nserir Despe      |
|----------------------------------------------------------|------------------------------------------------------------|-----------------------------------------------------------------------------------|----------------------------------------------------------------------|-----------------------|-------------------|-------------------|
| Identificação                                            |                                                            |                                                                                   |                                                                      |                       |                   |                   |
| Órgão 5<br>Unidade Orçamentária 5<br>Ação Orçamentária 7 | 52 - SECRETARIA I<br>5201 - GABINETE I<br>2003 - GESTÃO AD | DE ESTADO DA EDUCAÇÃO<br>DO SECRETÁRIO<br>MINISTRATIVA DAS UNIDADES ESCOLARES (52 | Cadastrar Nova Ação                                                  |                       |                   |                   |
| Metas Financeiras                                        | Metas Físicas                                              | Justificativa Enviar Proposta                                                     |                                                                      |                       |                   |                   |
| Conteúdo                                                 |                                                            | 💾 Inserir 🛛 🔣                                                                     | lterar 🏾 🗑 Excluir 🛛 🙀 Importar do PPA                               | 🙀 Importar da LDO     | 🕌 Importar da l   | Meta Obra         |
| Região Intermediária Mur                                 | nicípio                                                    | Entrega                                                                           | Meta Obra                                                            |                       | Quantidade        | Número<br>Projeto |
| 4104 - Maringá 410                                       | 00509 - Altônia                                            | 19 - Obras incluídas por Emendas do<br>Legislativo - obra                         | 1 - Construir Escola Ensino Médio Integral M<br>município de Altônia | falban Tahan, no      | 520               |                   |

27. Clique no botão Salvar e Sair.

### Proposta de uma Ação

Para isso realize os passos abaixo:

- No menu do sistema selecione a opção: Planejamento > Orçamento > Propostas de Despesa;
- 2. Clique no botão *Inserir;*

| Plano Plurianu | al LDO     | Orçamento   | Acompanhamento              | Relatórios                  |                       | i                                      | 💌 75 mensagens não lidas |
|----------------|------------|-------------|-----------------------------|-----------------------------|-----------------------|----------------------------------------|--------------------------|
| Proposta       | s de Despe | esa         |                             |                             |                       | Planejamento > Orçamento >             | Propostas de Despesa     |
| ≥ Filtro       |            |             |                             |                             |                       |                                        |                          |
| Conteúdo       | 🛖 Inserir  | Alterar 🔯 V | isualizar 🛛 📲 Gerar Pré-Pro | oposta 🛛 🧋 Exclusão em Lote | 🕎 Recalcular Despesas | 🛛 🙀 Desfazer Recálculo das Despesa     | as 🛓 Imprimir 🗿          |
| Órgão          |            | Unidade Org | çamentária                  | Ação Orçamentária           | Instância             | Recalculada<br>Rascunho pelas Emendas? | Valor                    |

- 3. Selecione o Órgão 52 SECRETARIA DE ESTADO DA EDUCAÇÃO;
- 4. Selecione a Unidade Orçamentária 5XXX GABINETE DO SECRETÁRIO;
- 5. Selecione a Ação Orçamentária 2004 GESTÃO ADMINISTRATIVA REGIONALIZADA;

| Inserir Despesa                                                      | Planejamento > Orçamento > Propostas de Despesa > Inserir Despesa |
|----------------------------------------------------------------------|-------------------------------------------------------------------|
| Identificação                                                        |                                                                   |
| * Órgão 52 - SECRETARIA DE ESTADO DA EDUCAÇÃO                        | 🗸 🖶 Cadastrar Nova Ação                                           |
| * Unidade Orçamentária 52201 - GABINETE DO SECRETÁRIO 5201 🗸         |                                                                   |
| * Ação Orçamentária 2004 - GESTÃO ADMINISTRATIVA REGIONALIZADA (201) | ~                                                                 |

#### 6. Na aba Metas Financeiras, clique no botão Inserir;

| Inserir [                       | )espesa                                                                 |                            |          |                          |                                     |          |                                     |                          |                      | Planejamen              | to > Orçam | ento >       | Propostas de          | Despesa > I        | nserir Despesa                 |
|---------------------------------|-------------------------------------------------------------------------|----------------------------|----------|--------------------------|-------------------------------------|----------|-------------------------------------|--------------------------|----------------------|-------------------------|------------|--------------|-----------------------|--------------------|--------------------------------|
| Identifica                      | ição                                                                    |                            |          |                          |                                     |          |                                     |                          |                      |                         |            |              |                       |                    |                                |
| $\mathbf{i}$                    | * Órgão [52 - SECRETARIA DE ESTADO DA EDUCAÇÃO 🗸 🗸 🖓                    |                            |          |                          |                                     |          |                                     |                          |                      |                         |            |              |                       |                    |                                |
| * Unidad                        | * UNdade Orçamentária 5201 - GABINETE DO SECRETÁRIO 🗸                   |                            |          |                          |                                     |          |                                     |                          |                      |                         |            |              |                       |                    |                                |
| * Açâ                           | * Ação Orçamentária 2004 - GESTÃO ADMINISTRATIVA REGIONALIZADA (5201) 🗸 |                            |          |                          |                                     |          |                                     |                          |                      |                         |            |              |                       |                    |                                |
| Metas F                         | inanceiras                                                              | Metas i                    | Físicas  | Justifica                | tiva Env                            | iar Proj | posta                               |                          |                      |                         |            |              |                       |                    |                                |
| Conteúd                         | 0                                                                       |                            |          |                          |                                     |          |                                     |                          |                      |                         |            | [            | Inserir               | Alterar            | Excluir                        |
| Unidade<br>Gestora<br>Executora | SubUnidade                                                              | Programa<br>de<br>trabalho | Natureza | Subitem<br>da<br>Despesa | Identificador<br>Exercício<br>Fonte | Fonte    | Tipo de<br>Detalhamento<br>de Fonte | Detalhamento<br>de Fonte | Marcador<br>de Fonte | Região<br>Intermediária | Município  | Meta<br>Obra | Emenda<br>Parlamentar | Meta<br>Financeira | Meta<br>Financeira<br>Prevista |
| Nao na dad                      | os para esta o                                                          | onsuita.                   |          |                          |                                     |          |                                     |                          |                      | /                       |            |              |                       | 0,00               | 0,00                           |

- 7. Selecione a Unidade Gestora Executora **520XXX SECRETARIA DE** ESTADO DA EDUCAÇÃO E ESPORTES;
- 8. Selecione a SubUnidade 00000 0 Não definido;
- 9. Selecione o Programa de Trabalho F.12.368.42.2004 GESTÃO ADMINISTRATIVA REGIONALIZADA;
- 10. Selecione a Natureza 339030 MATERIAL DE CONSUMO;
- 11. Selecione o Subitem da Despesa 16 Material de Expediente;
- 12. Selecione o Identificador Exercício Fonte 1 Recursos do Exercício Corrente;

- 13. Selecione a Fonte 500 Recursos não Vinculados de Impostos;
- 14. Selecione o Tipo de Detalhamento de Fonte 0 SEM DETALHAMENTO;
- 15. Selecione o Detalhamento de Fonte 000000 Sem Detalhamento 1001;
- 16. Selecione o Marcador de Fonte **1001 Despesas com manutenção e** desenvolvimento do ensino;
- 17. Selecione a Região Intermediária 4101 Curitiba;
- 18. Selecione o Município 9999999 Não informado;
- 19. Selecione a Meta Obra 3 Ofertar uma educação básica de qualidade, com o desenvolvimento de um ambiente escolar adequa...;
- 20. Selecione a Emenda Parlamentar E0000 Não definida;
- 21. Informe a Meta Financeira 18.065,00;

| <b>Inserir Item Meta Finan</b>  | ceira Planejamento > Orçamento > Propostas de Despesa > Ir                                          |
|---------------------------------|----------------------------------------------------------------------------------------------------|
| Ação PPA 2004 - GESTÃO ADMINIST | RATIVA REGIONALIZADA (5201)                                                                         |
| * Unidade Gestora Executora     | 520401 - SECRETARIA DE ESTADO DA EDUCACAO E ESPOR 401 🗸                                             |
| * SubUnidade                    | 00000 - 0 - Não definido 💙                                                                          |
| * Programa de trabalho          | F.12.368.42. 2004 - GESTÃO ADMINISTRATIVA REGIONALIZADA 🗸                                           |
| * Natureza                      | 339030 - MATERIAL DE CONSUMO                                                                        |
| * Subitem da Despesa            | 16 - Material de Expediente (1949)                                                                  |
| * Identificador Exercício Fonte | 1 - Recursos do Exercício Corrente 🗸                                                                |
| * Fonte                         | 500 - Recursos não Vinculados de Impostos 🗸 🗸                                                       |
| * Tipo de Detalhamento de Fonte | 0 - SEM DETALHAMENTO 💙                                                                              |
| * Detalhamento de Fonte         | 000000 - Sem Detalhamento - 1001 🗸                                                                  |
| * Marcador de Fonte             | 1001 - Despesas com manutenção e desenvolvimento do ensino 🔹 🗸                                      |
| * Região Intermediária          | 4101 - Curitiba 🗸                                                                                   |
| * Município                     | 9999999 - Não informado 🗸                                                                           |
| * Meta Obra                     | 3 - Ofertar uma educação básica de qualidade, com o desenvolvimento de um ambiente escolar adequa 🗸 |
| * Emenda Parlamentar            | E0000 - Não definida 🗸                                                                              |
| Memória de Cálculo              |                                                                                                    |
|                                 |                                                                                                    |
|                                 |                                                                                                    |
| * Meta Financeira               | 18.065,00                                                                                           |
| 🛛 🕖 Confirmar 🛛 😵 Cancelar      | r                                                                                                   |

22. Clique no botão Confirmar;

| Inserir Despesa         Manejamento > Orçamento > Propostas de Despesa > Inserir Despes         Órgão       52 - SECRETARIA DE ESTADO DA EDUCAÇÃO       Cadastrar Nova Ação         Unidade Orçamentária       5201 - GABINETE DO SECRETÁRIO       Ação Orçamentária       2001 - GABINETE DO SECRETÁRIO         Ação Orçamentária       2004 - GESTÃO ADMINISTRATIVA REGIONALIZADA (5201)       Envira Proposta       Envira       Excurso         Metas Físicas       Justificativa       Envira Proposta       Envira       Excurso       Excurso         Onteúdo       Program       Ge da       Exercício       Tipo de       Detalhamentc       Detalhament Colatalment       Região       Intermediá       Municípic       Meta Obra       Emenda       Meta       Financeira         520401 - SECRETA       SubUnidac trabalho Naturez Despesa       Fonte       Fonte       Conte       Conte       1001 - Despesas com       4101 - Despesas com       ambinito de um ambinito de um ambinito de um ambinito de um ambinito de um ambinito de um ambinito de como a desenvolvimento de um ambinito escolar       Gono - Não       Contecido       Corrente       Sub       De SEM       Dougo Dougo - Despesas com       Contecido escolor a decuado que promova a materia de conces, de ensino-aprendizagem, com um agestão de excelência do procesos de ensino-aprendizagem, com um agestão de excelência do procesos e ducacionais.                                                                                                    |                                                                                                    |                                                                       |                                                                     |                                          |                                                                                                    |                            |                   |                                |  |  |  |
|----------------------------------------------------------------------------------------------------|----------------------------------------------------------------------------------------------------|-----------------------------------------------------------------------|---------------------------------------------------------------------|------------------------------------------|----------------------------------------------------------------------------------------------------|----------------------------|-------------------|--------------------------------|--|--|--|
| Identificação         Órgão       52 - SECRETARIA DE ESTADO DA EDUCAÇÃO       Cadastrar Nova Ação         Unidade Orçamentária       5201 - GABINETE DO SECRETÁRIO       Ação Orçamentária       2004 - GESTÃO ADMINISTRATIVA REGIONALIZADA (5201)         Metas Financeiras       Metas Físicas       Justificativa       Enviar Proposta         Conteúdo       Program       Subiting       Identificação       Tipo de<br>Potalhamento       Detalhamento       Região       Intermedia       Emenda       Meta       Meta       Metanceira       Meta       Financeira       Subiting       Identificação       Dipulationamento       Detalhamento       Detalhamento       Região       Intermedia       Municípic       Meta Obra       Emenda       Meta       Meta       Financeira         S20401 -<br>SECRETAN.       SubUnidaç       Tabalho       Naturez Despesa       Fonte       Fonte       de Fonte       fonte       fonta       funicipic       Meta Obra       Emenda       Meta       Financeira       Prevista         S20401 -<br>SECRETAN.       00000 -<br>0       12.36       16 -<br>11 -<br>Material       1 -<br>Material       500       0 - SEM<br>DETALHAM       000000       manuterção e<br>desenvolvimento de uma       fontor       fontor       fontor       fontor       fontor       fontor       fontor<                                                                                                    | nserir Despesa Planejamento > Orçamento > Propostas de Despesa > Inserir Despesa                                                                                                    |                                                                       |                                                                     |                                          |                                                                                                    |                            |                   |                                |  |  |  |
| Órgão 52 - SECRETARIA DE ESTADO DA EDUCAÇÃO<br>Unidade Orçamentária 5201 - GABINETE DO SECRETÁRIO<br>Ação Orçamentária 2004 - GESTÃO ADMINISTRATIVA REGIONALIZADA (5201)<br>Metas Financeira 2004 - GESTÃO ADMINISTRATIVA REGIONALIZADA (5201)<br>Metas Financeira 2004 - GESTÃO ADMINISTRATIVA REGIONALIZADA (5201)<br>Metas Financeira 2004 - GESTÃO ADMINISTRATIVA REGIONALIZADA (5201)<br>Metas Financeira 2004 - GESTÃO ADMINISTRATIVA REGIONALIZADA (5201)<br>Metas Financeira 2004 - GESTÃO ADMINISTRATIVA REGIONALIZADA (5201)<br>Metas Financeira 2004 - GESTÃO ADMINISTRATIVA REGIONALIZADA (5201)<br>Metas Financeira 2004 - GESTÃO ADMINISTRATIVA REGIONALIZADA (5201)<br>Metas Financeira 2004 - GESTÃO ADMINISTRATIVA REGIONALIZADA (5201)<br>Conteúdo<br>Unidade Gestora 2004 - Brogram da Exercício da Detalhamento Detalhamer Marcador de Região<br>Executora SubUnidaç trabalho Naturez Despesa Fonte Fonte de Fonte de Conte de unalidade, com desenvolvimento de um ambiente escolar adequado que promova a melhoria do processo de ensino de desenvolvimento de um assetto de excelência do performa adequado que promova a melhoria do processo de ensino de Processo de ensino de Server de Fonte de Fonte de ensino de Server de Server de Server de Escolar adequado que promova a melhoria do processo de ensino de performa adequado que promova a melhoria do processo de ensino de Server de Server de Escolar adequado que promova a melhoria do processo de ensino de Server de Server de Server de Server de Server de Server de Server de Server de Server de Server de Server de Server de Server de Server de Server de Server de Server de Server de Server de Server de Ser | dentificação                                                                                                    |                                                                       |                                                                     |                                          |                                                                                                    |                            |                   |                                |  |  |  |
| Metas Financeiras       Metas Físicas       Justificativa       Envirar Proposta         Conteúdo       Program<br>de<br>Escuercira       Sublitem<br>da       Identificad<br>Exercício       Tipo de<br>Detalhamento<br>Fonte       Detalhamento<br>de Fonte       Marcador de<br>Fonte       Região<br>Intermediá       Municípic<br>Municípic       Meta Obra       Emenda<br>Parlament       Meta<br>Financeira         520401 -<br>SECRETA<br>DE ESTADO<br>00000 -<br>Não<br>e ESPOR       12.36<br>2004       16 -<br>12.36<br>2004       16 -<br>14.0       1 -<br>Recursos<br>de<br>Expedie<br>Exercício<br>(1949)       0       0       550       0 - SEM<br>DE TALHAM       00000       1001 -<br>Despesas com<br>ananutenção e<br>desenvolvime<br>do ensino       9999<br>4101 -<br>Despesas com<br>ambénica do processos<br>educacionais.       8000 -<br>Não<br>embénica do processos<br>educacionais.       8000 -<br>Não<br>embénica do processos<br>educacionais.       8000 -<br>Não<br>embénica do processos<br>educacionais.       8000 -<br>Não<br>embénica do processos<br>educacionais.                                                                                                    | Órgão 52 - SECRETARIA DE ESTADO DA EDUCAÇÃO Cadastrar Nova Ação<br>Unidade Orçamentária 5201 - GABINETE DO SECRETÁRIO<br>Ação Orçamentária 2004 - GESTÃO ADMINISTRATIVA REGIONALIZADA (5201) |                                                                       |                                                                     |                                          |                                                                                                    |                            |                   |                                |  |  |  |
| Conteúdo       Conteúdo       Alterar       Excluir         Unidade<br>Gestora       Program<br>de<br>Executora       Subitem<br>da       Subitem<br>da       Subitem<br>da       Identificade<br>Exercicio       Tipo de<br>Detalhamento<br>Fonte       Tipo de<br>Detalhamento<br>de Fonte       Região<br>Intermediá       Região<br>Intermediá       Municípic       Meta Obra       Paralament<br>Financeira       Prevista         520401 -<br>SECRETA<br>DE ESTADO<br>00000 -<br>Não<br>definido       12.36<br>2004       16 -<br>2004       1 -<br>Recursos<br>de<br>Expedie       10 - SEM<br>de<br>Exercicio<br>(1949)       0 - SEM<br>DETALHAM       00000       1001 -<br>Despesa com<br>desnvolvime       3 - Ofertar uma educação<br>básica de qualidade, com<br>o desenvolvimento de um<br>ambienta do processo<br>educacionais.       8000 -<br>Não<br>definida       18.06       18.06                                                                                                    | Metas Financeiras Metas Físicas                                                                                                    | Justificativa Enviar Propos                                           | ta                                                                  |                                          |                                                                                                    |                            |                   |                                |  |  |  |
| Unidade<br>GestoraProgram<br>deSubitem<br>daIdentificad<br>ExercicioTipo de<br>DetalhamentoMarcador de<br>PotalhamentoRegião<br>IntermediaIntermediaMunicípicMetaMande<br>ParlamentoMeta<br>PinanceiraSubUnidac<br>ExecutoraSubUnidac<br>trabalhoNaturezDespasa<br>FonteFonteFonteFontePotalhamento<br>DetalhamentoDetalhamento<br>DetalhamentoMarcador de<br>FonteRegião<br>IntermediaMunicípicMeta ObraMeta<br>ParlamentoMeta<br>Parlamento520401 -<br>SECRETA12.36<br>- Não<br>definido16 -<br>Hateria1 -<br>Recursos<br>de<br>de<br>(1949)1 -<br>SECRETA1 -<br>Recursos<br>de<br>de<br>corrente0 - SEM<br>DETALHAM0000001001 -<br>Despesas com<br>manutenção e<br>desenvolvimento3 - Ofertar uma educação<br>básica de qualidade, com<br>o desenvolvimento de um<br>ambiente escolar<br>adequado que promova a<br>melhoria do processos<br>educacionais.8000 -<br>Não<br>edemino18.0618.06                                                                                                    | Conteúdo                                                                                                    |                                                                       |                                                                     |                                          | 🐈 Inseri                                                                                                    | r <u>र</u> Alte            | rar 🧃             | Excluir                        |  |  |  |
| 520401 -       ScoReTA       12.36       12.36       16 -       1 -       Recursos do construction (1949)       000000       0       1001 -       Despesas com manutenção e desenvolvimento de um adequado que promova a desenvolvimento de promova a desenvolvimento de promova a desenvolvimento                                                                                                    | Inidade Program Subitem<br>Sestora de da<br>Executora SubUnidac trabalho Naturez Despesa                                                                                                    | Identificado Tipo de<br>Exercício Detalhamento<br>Fonte Font de Fonte | Detalhamer Marcador de R<br>de Fonte Fonte I                        | Região<br>Intermediá Município           | Meta Obra                                                                                                    | Emenda<br>Parlament        | Meta<br>Financeii | Meta<br>Financeira<br>Prevista |  |  |  |
|                                                                                                    | i20401 -<br>IECRETA<br>DE ESTADO 00000 - 0<br>DUCACAO<br>IDUCACAO<br>ISSPOR<br>IO1                                                                                                    | 1 -<br>Recursos<br>do<br>Exercício<br>Corrente                        | 1001 -<br>Despesas com<br>manutenção e<br>desenvolvime<br>do ensino | 4101 - 99999<br>Curitiba - Não<br>inform | 3 - Ofertar uma educação<br>básica de qualidade, com<br>o desenvolvimento de um<br>ambiente escolar<br>adequado que promova a<br>melhoria do processo de<br>ensino-aprendizagem, com<br>uma gestão de excelência<br>dos processos<br>educacionais. | E0000 -<br>Não<br>definida | 18.06             |                                |  |  |  |

23. Repita os passos de 7 a 21 para preencher os dados da tabela abaixo:

| Sub<br>unid<br>ade | Nature<br>za | S<br>u<br>bl<br>te<br>m | I<br>F<br>o<br>n<br>t<br>e | Fon<br>te | Ti<br>po<br>De<br>ta | Deta<br>Fonte | Marc<br>ador | Região<br>Interme<br>diária | Municípi<br>o | Meta<br>Obra | Emenda | Valor          |
|--------------------|--------------|-------------------------|----------------------------|-----------|----------------------|---------------|--------------|-----------------------------|---------------|--------------|--------|----------------|
| 0                  | 339030       | 23                      | 1                          | 500       | 0                    | 000000        | 1001         | 4101                        | 9999999       | 3            | E0000  | 20.000.000,00  |
| 0                  | 339032       | 01                      | 1                          | 552       | 1                    | 000116        | 0000         | 4101                        | 9999999       | 1            | E0000  | 76.150.000,00  |
| 0                  | 339037       | 02                      | 1                          | 550       | 1                    | 000116        | 0000         | 4101                        | 9999999       | 3            | E0000  | 2.894.444,00   |
| 0                  | 339037       | 04                      | 1                          | 500       | 0                    | 000000        | 1001         | 4101                        | 9999999       | 3            | E0000  | 363.000,00     |
| 0                  | 449052       | 26                      | 1                          | 500       | 0                    | 000000        | 1001         | 4101                        | 9999999       | 3            | E0000  | 1.881,00       |
| 0                  | 449052       | 26                      | 1                          | 550       | 1                    | 000116        | 0000         | 4101                        | 9999999       | 3            | E0000  | 210.000,00     |
| 0                  | 449051       | 01                      | 1                          | 755       | 1                    | 000125        | 0000         | 4101                        | 9999999       | 2            | E0000  | 825.0<br>00,00 |

24. Após ter informado o restante da despesa, deve-se obter um total de R\$ 100.462.390,00;

| serir Despesa Planejamento > Orçamento > Propostas de Despesa > Inserir Despesa                                                                                                    |                                                                                                    |                                                                                                    |                                                                                                    |                                                                                                    |                                                                                                    |                                                                                                    |                                                                                                    |                                                                                                    |                                                                                                    |                                                                                                    |                                                                                                    |                                                                                                    |                                                                                                    |
|----------------------------------------------------------------------------------------------------|----------------------------------------------------------------------------------------------------|----------------------------------------------------------------------------------------------------|----------------------------------------------------------------------------------------------------|----------------------------------------------------------------------------------------------------|----------------------------------------------------------------------------------------------------|----------------------------------------------------------------------------------------------------|----------------------------------------------------------------------------------------------------|----------------------------------------------------------------------------------------------------|----------------------------------------------------------------------------------------------------|----------------------------------------------------------------------------------------------------|----------------------------------------------------------------------------------------------------|----------------------------------------------------------------------------------------------------|----------------------------------------------------------------------------------------------------|
| Jentificação<br>Órgão 52 - SECRETARIA DE ESTADO DA EDUCAÇÃO<br>Unidade Orçamentária 5201 - GABINETE DO SECRETÁRIO<br>Ação Orçamentária 2004 - GESTÃO ADMINISTRATIVA REGIONALIZADA (5201) |                                                                                                    |                                                                                                    |                                                                                                    |                                                                                                    |                                                                                                    |                                                                                                    |                                                                                                    |                                                                                                    |                                                                                                    |                                                                                                    |                                                                                                    |                                                                                                    |                                                                                                    |
| as                                                                                                    | Metas Fí                                                                                                    | sicas Jus                                                                                                    | stificativa                                                                                                    | E                                                                                                    | inviar Proposta                                                                                                    | 3                                                                                                    |                                                                                                    |                                                                                                    |                                                                                                    |                                                                                                    |                                                                                                    |                                                                                                    |                                                                                                    |
|                                                                                                    |                                                                                                    |                                                                                                    |                                                                                                    |                                                                                                    |                                                                                                    |                                                                                                    |                                                                                                    |                                                                                                    |                                                                                                    | - Inse                                                                                                    | erir   🔾 A                                                                                                    | terar 📷                                                                                                    | Excluir                                                                                                    |
| Progr<br>de<br>dac trabal                                                                                                    | arr<br>ho Nature                                                                                                    | Subitem da<br>Despesa                                                                                                    | Identificado<br>Exercício<br>Fonte                                                                                                    | Font                                                                                                    | Tipo de<br>Detalhamento<br>de Fonte                                                                                                    | Detalhamei<br>de Fonte                                                                                                    | Marcador de<br>Fonte                                                                                                    | Região<br>Intermediá                                                                                                    | Municípi                                                                                                    | Meta Obra                                                                                                    | Emenda<br>Parlament                                                                                                    | Meta<br>Financeira                                                                                                    | Meta<br>Financeira<br>Prevista                                                                                            |
| - 0<br>12.36<br>2004                                                                                                    | 339                                                                                                    | 16 - Material<br>de<br>Expediente<br>(1949)                                                                                                    | 1 -<br>Recursos<br>do<br>Exercício<br>Corrente                                                                                                    | 500                                                                                                    | 0 - SEM<br>DETALHA                                                                                                    | 000000                                                                                                    | 1001 -<br>Despesas com<br>manutenção e<br>desenvolvim<br>do ensino                                                                                                    | 4101 -<br>Curitiba                                                                                                    | 99999<br>- Não<br>infor                                                                                                    | 3 - Ofertar uma<br>educação básica de<br>qualidade, com o<br>desenvolvimento de um<br>ambiente escolar<br>adequado que promova a<br>melhoria do processo de<br>ensino-aprendizagem,<br>com uma gestão de<br>excelência dos processos<br>educacionais.                                                                                                    | E0000 -<br>Não<br>definida                                                                                                    | 18.065,00                                                                                                    |                                                                                                    |
| - 0<br>12.36<br>2004                                                                                                    | 339                                                                                                    | 23 -<br>Uniformes,<br>Tecidos e                                                                                                    | 1 -<br>Recursos<br>do                                                                                                    | 500                                                                                                    | 0 - SEM<br>DETALHA                                                                                                    | 000000                                                                                                    | 1001 -<br>Despesas com<br>manutenção e                                                                                                    | 4101 -<br>Curitiba                                                                                                    | 99999<br>- Não                                                                                                    | 3 - Ofertar uma<br>educação básica de<br>qualidade, com o<br>desenvolvimento de um<br>ambiente escolar<br>adequado que promova a<br>melhoria do processo do                                                                                                    | E0000 -<br>Não                                                                                                    | 20.000.0<br>100.462.39                                                                                                   | 0,00                                                                                                    |
|                                                                                                    | Sa<br>brgão 52<br>trária 52(1<br>trária 20(1<br>ras<br>Progra<br>de<br>de<br>trabal<br>2004<br>- 0<br>12.36<br>0<br>2004 | Sa<br>brgão 52 - SECRET<br>tária 5201 - GABI<br>tária 2004 - GEST<br>ras Metas Fé<br>Program<br>de<br>trabalho Nature<br>- 0<br>12.36<br>2004 - 339<br>- 0<br>12.36<br>339 | Sa<br>brgão 52 - SECRETARIA DE ESTA<br>tiária 5201 - GABINETE DO SECR<br>S201 - GABINETE DO SECR<br>2004 - GESTÃO ADMINIST<br>metas Físicas Jus<br>Metas Físicas Jus<br>Metas Físicas Jus<br>16 - Material<br>de<br>Expediente<br>(1949)<br>12.36<br>2004 339<br>23 -<br>Uniformes,<br>Tecidos e<br>Automation de<br>Salaria | Sa<br>brgão 52 - SECRETARIA DE ESTADO DA EDU-<br>tária 5201 - GABINETE DO SECRETÁRIO<br>tária 2004 - GESTÃO ADMINISTRATIVA REG<br>metas Físicas Justificativa<br>Metas Físicas Justificativa<br>Metas Físicas Justificativa<br>Metas Subitem da<br>Exercício<br>Fonte<br>12.36<br>16 - Material<br>de<br>Expediente<br>(1949)<br>1 - 0<br>12.36<br>2004 339<br>23 -<br>1 -<br>1 -<br>1 -<br>Recursos<br>do<br>Exercício<br>Corrente | Sa<br>brgão 52 - SECRETARIA DE ESTADO DA EDUCAÇÃ<br>tária 5201 - GABINETE DO SECRETÁRIO<br>tária 2004 - GESTÃO ADMINISTRATIVA REGIONA<br>ras Metas Físicas Justificativa E<br>program de<br>general de Subitem da Identificado Exercício<br>fonte Fonte<br>12.36 339 16 - Material de<br>Expediente 19 (1949) 500<br>12.36 339 16 - Material do<br>Expediente 10 (1949) 500<br>Expediente 2004 500<br>Expediente 2004 500<br>Expediente | Sa       Orgão     52 - SECRETARIA DE ESTADO DA EDUCAÇÃO       tária     5201 - GABINETE DO SECRETÁRIO       tária     2004 - GESTÃO ADMINISTRATIVA REGIONALIZADA (5201       ras     Metas Físicas     Justificativa     Enviar Proposta       de     Subitem da     Identificado<br>Fonte     Tipo de<br>Detalhamento<br>fonte       o     12.36<br>2004     339     16 - Material<br>de<br>Expediente<br>(1949)     1 -<br>Recursos<br>do<br>Corrente     500     0 - SEM<br>DETALHA       o     12.36<br>2004     339     23 -<br>Midamento<br>Carrente     1 -<br>Recursos<br>do<br>Corrente     500     0 - SEM<br>DETALHA | Sa<br>brgão 52 - SECRETARIA DE ESTADO DA EDUCAÇÃO<br>tária 5201 - GABINETE DO SECRETÁRIO<br>tária 2004 - GESTÃO ADMINISTRATIVA REGIONALIZADA (5201)<br>Tas Metas Físicas Justificativa Enviar Proposta<br>Metas Físicas Justificativa Enviar Proposta<br>Subitem da Exercício<br>Font de Fonte de Fonte<br>2004 339 16 - Material<br>de Expediente<br>(1949) 1 - Recursos<br>do 2004 339 23 -<br>Uniformes, Recursos<br>do 2004 339 23 -<br>La factor de Sonte<br>Exercício Son D - SEM<br>DETALHA 000000 | Sa<br>brgão 52 - SECRETARIA DE ESTADO DA EDUCAÇÃO<br>tária 5201 - GABINETE DO SECRETÁRIO<br>tária 2004 - GESTÃO ADMINISTRATIVA REGIONALIZADA (5201)<br>tras Metas Físicas Justificativa Enviar Proposta<br>Metas Físicas Justificadi Exercício<br>Fonte Fonte Fonte de Fonte Marcador de Fonte<br>1001 - Despesa com<br>tanutenção e do Exercício Corrente 500 0 - SEM<br>1001 - Despesa com<br>anutenção e do Evercício Son 0 - SEM<br>1001 - Despesa com<br>anutenção e do Evercício Son 0 - SEM<br>1001 - Despesa com<br>manutenção e do Evercício Son 0 - SEM<br>2004 339 23 - Uniformes, 1 - Recursos do DETALHA 000000 1001 - Despesa com<br>manutenção e do Evercício Son 0 - SEM<br>2004 2004 339 23 - Uniformes, 1 - Recursos do DETALHA 000000 1001 - Despesa com<br>manutenção e do Evercício Son 0 - SEM<br>2004 2004 23 - Uniformes, 1 - Recursos do DETALHA 000000 1001 - Despesa com<br>manutenção e do Evercício Son 0 - SEM | Sa     P       brgão 52 - SECRETARIA DE ESTADO DA EDUCAÇÃO<br>ttária 5201 - GABINETE DO SECRETÁRIO<br>ttária 2004 - GESTÃO ADMINISTRATIVA REGIONALIZADA (5201)     ■ Cadastrar Nova Ação       metas Físicas     Justificativa     Enviar Proposta       variadade     Vertar Singurada     Identificad       1/2     0     12.36     339       1/2     0     16 - Material<br>de<br>Expediente<br>(1949)     1 -<br>Recursos<br>do<br>Exercício<br>Corrente     500     0 - SEM<br>DETALHA     000000     1001 -<br>Despesas com<br>desenvolvim<br>de ensino     4101 -<br>Curitiba | Sa     Planejane       brgão 52 - SECRETARIA DE ESTADO DA EDUCAÇÃO<br>ttária 5201 - GABINETE DO SECRETÁRIO<br>ttária 2004 - GESTÃO ADMINISTRATIVA REGIONALIZADA (5201)     Cadastrar Nova Ação       materia     Metas Físicas     Justificativa     Enviar Proposta       7 0     12.36<br>2004     339     16 - Material<br>de<br>Expediente<br>(1949)     1 -<br>Recursos<br>do<br>Exercício<br>Corrente     Tipo de<br>Detalhament<br>Detalhament<br>de Fonte     1001 -<br>Despesas com<br>deservolvim     4101 -<br>-<br>Naño<br>deservolvim     99999<br>-<br>Naño       - 0     12.36<br>2004     339     16 - Material<br>de<br>Expediente<br>(1949)     1 -<br>Recursos<br>do<br>Corrente     500     0 - SEM<br>DETALHA     000000     1001 -<br>Despesas com<br>deservolvim     4101 -<br>Curitiba     99999<br>-<br>Não       - 0     12.36<br>2004     339     23 -<br>Mismonte<br>Curitiba     1 -<br>Recursos<br>do<br>DETALHA     000000     Despesas com<br>manutenção e<br>deservolvim     4101 -<br>Curitiba     99999<br>- Não | Sa       Planejamento > Orçamento > Propositiva         Argão 52 - SECRETARIA DE ESTADO DA EDUCAÇÃO<br>trária 5201 - GABINETE DO SECRETÁRIO<br>trária 2004 - GESTÃO ADMINISTRATIVA REGIONALIZADA (5201) | Sa       Planejamento > Orçamento > Propostas de Des         Argão       52 - SECRETARIA DE ESTADO DA EDUCAÇÃO<br>trária | Sa       Planejamento > Orçamento > Propostas de Despesa > Inse         Orgão       52 - SECRETARIA DE ESTADO DA EDUCAÇÃO |

#### 25. Selecione a aba Metas Físicas;

| Inserir Despesa          |                   |                  |                   |             |           | Planejamento      | > Orçamento > Propost | as de Despesa > Inserir Despesa |
|--------------------------|-------------------|------------------|-------------------|-------------|-----------|-------------------|-----------------------|---------------------------------|
| Identificação            |                   |                  |                   |             |           |                   |                       |                                 |
| Órgão                    | 52 - SECRETARIA D | E ESTADO DA EDU  | JCAÇÃO            | 📥 Cadastrar | Nova Ação |                   |                       |                                 |
| Unidade Orçamentária     | 52201 - GABINETE  | DO SECRETÁRIO 5  | 5201              |             |           |                   |                       |                                 |
| Ação Orçamentária        | 2004 - GESTÃO AD  | MINISTRATIVA REG | GIONALIZADA (201) |             |           |                   |                       |                                 |
| Metas Financeiras        | Metas Físicas     | Justificativa    | Enviar Proposta   |             |           |                   |                       |                                 |
| Conteúdo 🖊               |                   |                  | 🛖 Inserir         | Alterar     | 🗑 Excluir | 🙀 Importar do PPA | 🙀 Importar da LDO     | 🙀 Importar da Meta Obra         |
| Mesorregião              | M                 | unicípio         | Produto           | Ação        | Meta Ob   | ra                | Quantida              | de Número Projeto               |
| Não há dados para esta c | onsulta.          |                  |                   |             |           |                   |                       |                                 |
|                          |                   |                  |                   |             |           |                   |                       |                                 |

#### 26. Clique no botão Inserir;

| Inserir Despesa                                                     |                                                      |                                                                              |             |             |           |     | Planejamento | > Orçamento > Propost | as de Despesa > Inserir Despe |
|---------------------------------------------------------------------|------------------------------------------------------|------------------------------------------------------------------------------|-------------|-------------|-----------|-----|--------------|-----------------------|-------------------------------|
| Identificação<br>Órgão<br>Unidade Orçamentária<br>Ação Orçamentária | 52 - SECRETARIA<br>52201 - GABINE<br>2004 - GESTÃO A | A DE ESTADO DA EDUCAÇÃO<br>TE DO SECRETÁRIO 5201<br>ADMINISTRATIVA REGIONALI | ZADA (201)  | 砕 Cadastrar | Nova Ação |     |              |                       |                               |
| Metas Financeiras                                                   | Metas Físicas                                        | Justificativa Sovi                                                           | ar Proposta |             |           |     |              |                       |                               |
| Conteúdo                                                            |                                                      |                                                                              | 🛖 Inserir   | Alterar     | 🗑 Excluir | Imp | ortar do PPA | 🙀 Importar da LDO     | 🚑 Importar da Meta Obra       |
| Mesorregião                                                         |                                                      | Município                                                                    | Produto     | Ação        | Meta Ob   | ora |              | Quantida              | de Número Projeto             |
| Não há dados para esta c                                            | onsulta.                                             |                                                                              |             |             |           |     |              |                       |                               |

- 27. Selecione a Região Intermediária 4101 Curitiba;
- 28. Selecione o Município 9999999 Não informado;
- 29. Selecione a Entrega 61 ação realizada;
- 30. Selecione a Meta Obra 1 Assegurar o fornecimento de alimentação escolar segura e de qualidade aos alunos da rede esta...;

#### 31. Informe a Quantidade 1;

| Inserir Item Físico    |                                                                                                    |
|------------------------|----------------------------------------------------------------------------------------------------|
| * Região Intermediária | 4101 - Curitiba 🗸                                                                                   |
| * Município            | 9999999 - Não informado 💙                                                                           |
| * Entrega              | 61 - ação realizada - unidade 🗸 🗸                                                                   |
| * Meta Obra            | 1 - Assegurar o fornecimento de alimentação escolar segura e de qualidade aos alunos da rede esta 💙 |
| Memória de Cálculo     |                                                                                                    |
|                        |                                                                                                    |
|                        |                                                                                                    |
| Quantidade             | 1                                                                                                   |
| 🕖 Confirmar            | 🔀 Cancelar                                                                                          |

#### 32. Clique no botão Confirmar;

| Inserir Despesa                            |                                                                  |                                                          |                                                                    |                                            |                              | Planejamento                                      | > Orçamento > Propost                     | as de Despesa > | Inserir Despesa   |
|--------------------------------------------|------------------------------------------------------------------|----------------------------------------------------------|--------------------------------------------------------------------|--------------------------------------------|------------------------------|---------------------------------------------------|-------------------------------------------|-----------------|-------------------|
| Identificação                              |                                                                  |                                                          |                                                                    |                                            |                              |                                                   |                                           |                 |                   |
| Órg<br>Unidade Orçamentá<br>Ação Orçamentá | ão 52 - SECRETARIA<br>ria 5201 - GABINETE<br>ria 2004 - GESTÃO A | DE ESTADO DA EDUC<br>DO SECRETÁRIO<br>DMINISTRATIVA REGI | AÇÃO<br>ONALIZADA (5201)                                           | Cadastra                                   | ar Nova Ação                 |                                                   |                                           |                 |                   |
| Metas Financeiras                          | Metas Físicas                                                    | Justificativa                                            | Enviar Proposta                                                    |                                            |                              |                                                   |                                           |                 |                   |
| Conteúdo                                   |                                                                  |                                                          | 🛶 Inserir                                                          | Alterar                                    | 🗑 Excluir                    | 🙀 Importar do PPA                                 | 🙀 Importar da LDO                         | 🙀 Importar da   | Meta Obra         |
| Região Intermediária                       | Município                                                        | Entrega                                                  | Meta Obra                                                          |                                            |                              |                                                   |                                           | Quantidade      | Número<br>Projeto |
| 4101 - Curitiba                            | 9999999 - Não<br>informado                                       | 61 - ação realizada -<br>unidade                         | 1 - Assegurar o for<br>rede estadual, atra<br>técnico do Instituto | necimento de<br>vés do Progra<br>Fundepar. | alimentação<br>ma Nacional ( | escolar segura e de qua<br>de Alimentação Escolar | lidade aos alunos da<br>(PNAE), com apoio | 1               |                   |

#### 33. Repita os passos de 25 a 31 para preencher os dados da tabela abaixo:

| Região<br>Intermediária | Município | Entrega | Meta Obra | Quantidade |
|-------------------------|-----------|---------|-----------|------------|
| 4101                    | 9999999   | 61      | 3         | 8          |
| 4101                    | 9999999   | 61      | 2         | 5          |

34. Após ter informado deve ter os seguintes registros de metas físicas:

| nserir Despesa Planejamento > Orçamento > Propostas de Despesa > Inserir Despesa |                                                                 |                                                            |                                                                                            |                                                |                                                   |                                                        |                                      |               |                   |
|----------------------------------------------------------------------------------|-----------------------------------------------------------------|------------------------------------------------------------|--------------------------------------------------------------------------------------------|------------------------------------------------|---------------------------------------------------|--------------------------------------------------------|--------------------------------------|---------------|-------------------|
| Identificação<br>Órg<br>Unidade Orçamentá<br>Ação Orçamentá                      | jão 52 - SECRETARI<br>iria 5201 - GABINET<br>iria 2004 - GESTÃO | A DE ESTADO DA EDI<br>E DO SECRETÁRIO<br>ADMINISTRATIVA RE | JCAÇÃO<br>GIONALIZADA (5201)                                                               | Cadastra                                       | ar Nova Ação                                      |                                                        |                                      |               |                   |
| Metas Financeiras                                                                | Metas Físicas                                                   | Justificativa                                              | Enviar Proposta                                                                            |                                                |                                                   |                                                        |                                      |               |                   |
| Conteúdo                                                                         |                                                                 |                                                            | 🐈 Inserir                                                                                  | Alterar                                        | 🗑 Excluir                                         | 🙀 Importar do PPA                                      | 🙀 Importar da LDO                    | 🚑 Importar da | Meta Obra         |
| Região Intermediária                                                             | Município                                                       | Entrega                                                    | Meta Obra                                                                                  |                                                |                                                   |                                                        |                                      | Quantidade    | Número<br>Projeto |
| 4101 - Curitiba                                                                  | 9999999 - Não<br>informado                                      | 61 - ação realizada<br>- unidade                           | <ol> <li>Assegurar o forne<br/>rede estadual, atravé<br/>técnico do Instituto F</li> </ol> | cimento de al<br>s do Program<br>undepar.      | imentação eso<br>a Nacional de                    | colar segura e de qualid<br>Alimentação Escolar (Pl    | ade aos alunos da<br>NAE), com apoio | 1             |                   |
| 4101 - Curitiba                                                                  | 9999999 - Não<br>informado                                      | 61 - ação realizada<br>- unidade                           | 3 - Ofertar uma educ<br>escolar adequado que<br>gestão de excelência                       | ação básica d<br>e promova a r<br>dos processo | e qualidade, c<br>nelhoria do pr<br>s educacionai | com o desenvolvimento<br>rocesso de ensino-apren<br>s. | de um ambiente<br>dizagem, com uma   | 8             |                   |
| 4101 - Curitiba                                                                  | 9999999 - Não<br>informado                                      | 61 - ação realizada<br>- unidade                           | 2 - Prover recursos p                                                                      | ara manter as                                  | s estruturas ad                                   | lministrativas das unida                               | des escolares.                       | 5             |                   |
|                                                                                  |                                                                 |                                                            |                                                                                            |                                                |                                                   |                                                        |                                      |               |                   |
|                                                                                  |                                                                 |                                                            |                                                                                            | ]                                              | 🛓 Imprimir                                        | Salvar Rascun                                          | no 📑 Salvar e Sair                   | 🔏 Sair        |                   |

35. Clique no botão Salvar e Sair.

### Proposta de uma Ação Gestão Administrativa

Para isso realize os passos abaixo:

- No menu do sistema selecione a opção: Planejamento > Orçamento > Propostas de Despesa;
- 2. Clique no botão Inserir;

| Plano Plurianua | al LDO    | 0   | rçame | ento Aco        | mpanhamento    | Rel    | latórios           |           |               |           |                               |           | 75 mensagens não lia |
|-----------------|-----------|-----|-------|-----------------|----------------|--------|--------------------|-----------|---------------|-----------|-------------------------------|-----------|----------------------|
| Propostas       | s de Desp | esa | /     |                 |                |        |                    |           |               | Planeja   | imento > Orçame               | nto > Pro | opostas de Despesa   |
| > Filtro        |           |     |       |                 |                |        |                    |           |               |           |                               |           |                      |
| Conteúdo        | 🖶 Inserir | Al  | erar  | 🔘 Visualizar    | 📑 Gerar Pré-Pr | oposta | 🧃 Exclusão em Lote | 🕎 Recalci | ular Despesas | 🕌 Desfaze | er Recálculo das D            | espesas   | 🛓 Imprimir 🛛 🗿       |
| Órgão           |           |     | Unida | de Orçamentária | а              | Ação ( | Orçamentária       |           | Instância     | Rascunho  | Recalculada<br>pelas Emendas? |           | Valor                |

- 3. Selecione o Órgão 52 SECRETARIA DE ESTADO DA EDUCAÇÃO
- 4. Selecione a Unidade Orçamentária **5XXX GABINETE DO SECRETÁRIO**
- 5. Selecione a Ação Orçamentária 2005 GESTÃO ADMINISTRATIVA PESSOAL;

| Inserir Despesa                                                | Planejamento > Orçamento > Propostas de Despesa > Inserir Despesa |
|----------------------------------------------------------------|-------------------------------------------------------------------|
| Identificação                                                  |                                                                   |
| * Órgão 52 - SECRETARIA DE ESTADO DA EDUCAÇÃO                  | Cadastrar Nova Ação                                               |
| * Unidade Orçamentária 52201 - GABINETE DO SECRETÁRIO 5201 🗸   |                                                                   |
| * Ação Orçamentária 2005 - GESTÃO ADMINISTRATIVA PESSOAL (201) | ▼                                                                 |

6. Na aba Metas Financeiras, clique no botão Inserir;

| Inserir Despesa                                                                                                    |                                                               |          |          |                |      |  | Planejam | iento > Orça | imento                  | > Propostas d | le Despesa > I | Inserir Despesa       |                    |                                |  |  |  |
|----------------------------------------------------------------------------------------------------|---------------------------------------------------------------|----------|----------|----------------|------|--|----------|--------------|-------------------------|---------------|----------------|-----------------------|--------------------|--------------------------------|--|--|--|
| Identificação                                                                                                    | entificação                                                   |          |          |                |      |  |          |              |                         |               |                |                       |                    |                                |  |  |  |
| * Órgão                                                                                                    | * Órgão 52 - SECRETARIA DE ESTADO DA EDUCAÇÃO                 |          |          |                |      |  |          |              |                         |               |                | 🖶 Cadastrar Nova Ação |                    |                                |  |  |  |
| * Unidade Orçamentária                                                                                                    | 5201 - GAB                                                    | INETE DO | SECRETÁ  | RIO 🗸          |      |  |          |              |                         |               |                |                       |                    |                                |  |  |  |
| * Ação Orçamentária                                                                                                    | 2005 - GES                                                    | TÃO ADMI | NISTRATI | VA PESSOAL (52 | 201) |  |          | ~            |                         |               |                |                       |                    |                                |  |  |  |
| Metas Financeiras                                                                                                    | Metas Financeiras Metas Físicas Justificativa Enviar Proposta |          |          |                |      |  |          |              |                         |               |                |                       |                    |                                |  |  |  |
| Conteúdo                                                                                                    |                                                               |          |          |                |      |  |          |              |                         |               |                | 📫 Inserir             | 🔪 Alterar          | Excluir                        |  |  |  |
| Unidade Gestora Gestora SubUnidade Trabalho Natureza Despesa Fonte Fonte de Fonte de |                                                               |          |          |                |      |  |          |              | Região<br>Intermediária | Município     | vieta<br>Obra  | Emenda<br>Parlamentar | Meta<br>Financeira | Meta<br>Financeira<br>Prevista |  |  |  |
| Não há dados para esta con                                                                                                    | Nao ha dados para esta consulta.                              |          |          |                |      |  |          |              |                         |               |                |                       | 0.00               | 0.00                           |  |  |  |
|                                                                                                    |                                                               |          |          |                |      |  |          |              |                         | /             |                |                       | -,                 | -,                             |  |  |  |

- 7. Selecione a Unidade Gestora Executora **520XXX SECRETARIA DE** ESTADO DA EDUCACAO E ESPORTES;
- 8. Selecione a SubUnidade 00000 0 Não definido;
- 9. Selecione o Programa de Trabalho F.12.368.42.2005 GESTÃO ADMINISTRATIVA PESSOAL;
- 10.Selecione a Natureza **319011 VENCIMENTOS E VANTAGENS FIXAS -PESSOAL CIVIL**;
- 11. Selecione o Subitem da Despesa 21 Vencimentos e Salários RPPS;
- 12. Selecione o Identificador Exercício Fonte 1 Recursos do Exercício Corrente;
- 13. Selecione a Fonte 500 Recursos não Vinculados de Impostos;
- 14. Selecione o Tipo de Detalhamento de Fonte 0 SEM DETALHAMENTO;
- 15. Selecione o Detalhamento de Fonte 000000 Sem Detalhamento;
- 16. Selecione o Marcador de Fonte 0000 SEM MARCADOR;
- 17. Selecione a Região Intermediária 4101 Curitiba;
- 18. Selecione o Município 9999999 Não informado;

- 19. Selecione a Meta Obra 0 Não definida;
- 20. Selecione a Emenda Parlamentar E0000 Não definida;
- 21. Informe a Meta Financeira 19.298.405,00

| Inserir Item Meta Fina<br>Ação PPA 2005 - GESTÃO ADMIN | ISTRATIVA PESSOAL (5201)                                  |
|--------------------------------------------------------|-----------------------------------------------------------|
| * Unidade Gestora Executor                             | a 520401 - SECRETARIA DE ESTADO DA EDUCACAO E ESPOR 401 🗸 |
| * SubUnidad                                            | e 00000 - 0 - Não definido 🗸                              |
| * Programa de trabalh                                  | F.12.368.42. 2005 - GESTÃO ADMINISTRATIVA PESSOAL 🗸       |
| * Naturez                                              | a 319011 - VENCIMENTOS E VANTAGENS FIXAS - PESSOAL CIVIL  |
| * Subitem da Despes                                    | a 21 - Vencimentos e Salários - RPPS (1843)               |
| * Identificador Exercício Font                         | e 1 - Recursos do Exercício Corrente 🗸                    |
| * Font                                                 | e 500 - Recursos não Vinculados de Impostos               |
| * Tipo de Detalhamento de Font                         | e 0 - SEM DETALHAMENTO V                                  |
| * Detalhamento de Font                                 | e 000000 - Sem Detalhamento - 0000 🗸                      |
| * Marcador de Font                                     | e 0000 - SEM MARCADOR                                     |
| * Região Intermediár                                   | a 4101 - Curitiba 🗸                                       |
| * Municíp                                              | o 9999999 - Não informado 🗸                               |
| * Meta Obr                                             | a 0 - Não definida 🗸                                      |
| * Emenda Parlamenta                                    | r E0000 - Não definida 🗸                                  |
| Memória de Cálculo                                     |                                                           |
|                                                        |                                                           |
| * Meta Financeira                                      | 19.298.405,00                                             |
| 💎 Confirmar 🛛 😵 Cano                                   | elar                                                      |

#### 22. Clique no botão Confirmar;

| Inserir Desp                                                      | serir Despesa Planejamento > Orçamento > Propostas de Despesa > Inserir Despesa                                                                                                    |                            |         |                                                    |                                          |       |                                     |                        |                         |                       |                                |                   |                            |                    |                                |
|-------------------------------------------------------------------|----------------------------------------------------------------------------------------------------|----------------------------|---------|----------------------------------------------------|------------------------------------------|-------|-------------------------------------|------------------------|-------------------------|-----------------------|--------------------------------|-------------------|----------------------------|--------------------|--------------------------------|
| Identificação                                                     | lentificação                                                                                                    |                            |         |                                                    |                                          |       |                                     |                        |                         |                       |                                |                   |                            |                    |                                |
| Unidade Orçan<br>Ação Orçan                                       | Órgão     52 - SECRETARIA DE ESTADO DA EDUCAÇÃO     Cadastrar Nova Ação       Unidade Orçamentária     5201 - GABINETE DO SECRETÁRIO       Ação Orçamentária     2005 - GESTÃO ADMINISTRATIVA PESSOAL (5201) |                            |         |                                                    |                                          |       |                                     |                        |                         |                       |                                |                   |                            |                    |                                |
| Metas Financ                                                      | eiras                                                                                                    | Metas Fís                  | icas    | Justificativa                                      | Enviar P                                 | ropos | ita                                 |                        |                         |                       |                                |                   |                            |                    |                                |
| Conteúdo                                                          |                                                                                                    |                            |         |                                                    |                                          |       |                                     |                        |                         |                       |                                | -                 | Inserir 📃                  | Alterar 📲          | Excluir                        |
| Unidade<br>Gestora<br>Executora                                   | SubUnidade                                                                                                    | Programa<br>de<br>trabalho | Naturez | Subitem da<br>Despesa                              | Identificador<br>Exercício<br>Fonte      | Font  | Tipo de<br>Detalhamento<br>de Fonte | Detalhamen<br>de Fonte | Marcador<br>de Fonte    | Região<br>Intermediár | Município                      | Meta<br>Obra      | Emenda<br>Parlamentai      | Meta<br>Financeira | Meta<br>Financeira<br>Prevista |
| 520401 -<br>SECRETARIA DE<br>ESTADO DA<br>EDUCACAO E<br>ESPOR 401 | 00000 - 0 -<br>Não<br>definido                                                                                                    | 12.368<br>2005             | 3190    | 21 -<br>Vencimentos<br>e Salários -<br>RPPS (1843) | 1 - Recursos<br>do Exercício<br>Corrente | 500   | 0 - SEM<br>DETALHAME                | 000000                 | 0000 -<br>SEM<br>MARCAD | 4101 -<br>Curitiba    | 99999999 -<br>Não<br>informado | 0 - Não<br>defini | E0000 -<br>Não<br>definida | 19.298.4           |                                |
|                                                                   |                                                                                                    |                            |         |                                                    |                                          |       |                                     |                        |                         |                       |                                |                   |                            |                    |                                |

23. Repita os passos de 7 a 21 para preencher os dados da tabela abaixo:

| S<br>u<br>b<br>u<br>ni<br>d<br>a<br>d<br>e | Naturez<br>a | S<br>u<br>bl<br>te<br>m | IE<br>Fo<br>nte | Fon<br>te | Ti<br>p<br>D<br>et<br>a | Deta<br>Fonte | Mar<br>cad<br>or | Re<br>giã<br>o<br>Inte<br>rme<br>diár<br>ia | Municípi<br>o | Met<br>a<br>Obr<br>a | Emenda | Valor        |
|--------------------------------------------|--------------|-------------------------|-----------------|-----------|-------------------------|---------------|------------------|---------------------------------------------|---------------|----------------------|--------|--------------|
| 0                                          | 319011       | 25                      | 1               | 500       | 0                       | 000000        | 0000             | 410<br>1                                    | 99999999      | 0                    | E0000  | 86.378,00    |
| 0                                          | 319013       | 01                      | 1               | 500       | 0                       | 000000        | 0000             | 410<br>1                                    | 99999999      | 0                    | E0000  | 1.199.700,00 |
| 0                                          | 319016       | 25                      | 1               | 500       | 0                       | 000000        | 0000             | 410<br>1                                    | 99999999      | 0                    | E0000  | 1.415.029,00 |
| 0                                          | 319016       | 35                      | 1               | 500       | 0                       | 000000        | 0000             | 410<br>1                                    | 99999999      | 0                    | E0000  | 117.919,00   |

24. Após ter informado o restante da despesa, deve-se obter um total de R\$ 22.117.431,00;

| Inserir Des                                                       | nserir Despesa Planejamento > Orçamento > Propostas de Despesa > Inserir Despesa                                                                                                    |                            |         |                                                                    |                                             |      |                                     |                        |                         |                       |                              |                     |                            |                    |                                |
|-------------------------------------------------------------------|----------------------------------------------------------------------------------------------------|----------------------------|---------|--------------------------------------------------------------------|---------------------------------------------|------|-------------------------------------|------------------------|-------------------------|-----------------------|------------------------------|---------------------|----------------------------|--------------------|--------------------------------|
| Identificação                                                     | dentificação                                                                                                    |                            |         |                                                                    |                                             |      |                                     |                        |                         |                       |                              |                     |                            |                    |                                |
| Unidade Orça<br>Ação Orça                                         | Órgão 52 - SECRETARIA DE ESTADO DA EDUCAÇÃO Cadastrar Nova Ação<br>Unidade Orçamentária 5201 - GABINETE DO SECRETÁRIO<br>Ação Orçamentária 2005 - GESTÃO ADMINISTRATIVA PESSOAL (5201) |                            |         |                                                                    |                                             |      |                                     |                        |                         |                       |                              |                     |                            |                    |                                |
| Metas Finan                                                       | ceiras                                                                                                    | Metas I                    | Físicas | Justificativa                                                      | Enviar Prop                                 | osta |                                     |                        |                         |                       |                              |                     |                            |                    |                                |
| Conteúdo                                                          |                                                                                                    |                            |         |                                                                    |                                             |      |                                     |                        |                         |                       |                              | - 🐈 I               | nserir 🛛 📢                 | Alterar 🛛 📷        | Excluir                        |
| Unidade<br>Gestora<br>Executora                                   | SubUnidad                                                                                                    | Programa<br>de<br>trabalho | Naturez | Subitem da<br>Despesa                                              | Identificador<br>Exercício<br>Fonte         | Font | Tipo de<br>Detalhamento<br>de Fonte | Detalhamen<br>de Fonte | Marcador<br>de Fonte    | Região<br>Intermediái | Município                    | Meta<br>Obra        | Emenda<br>Parlamenta       | Meta<br>Financeira | Meta<br>Financeira<br>Prevista |
| 520401 -<br>SECRETARIA<br>DE ESTADO<br>DA EDUCACAO<br>E ESPOR 401 | 00000 - 0<br>- Não<br>definido                                                                                                    | 12.36<br>2005              | 3190    | 21 - Vencimentos e<br>Salários - RPPS<br>(1843)                    | 1 -<br>Recursos do<br>Exercício<br>Corrente | 500  | 0 - SEM<br>DETALHAME                | 000000                 | 0000 -<br>SEM<br>MARCAD | 4101 -<br>Curitiba    | 99999999<br>- Não<br>informa | 0 -<br>Não<br>defin | E0000 -<br>Não<br>definida | 19.298.4           |                                |
| 520401 -<br>SECRETARIA<br>DE ESTADO<br>DA EDUCACAO<br>E ESPOR 401 | 00000 - 0<br>- Não<br>definido                                                                                                    | 12.36<br>2005              | 3190    | 25 - Adicional de<br>Insalubridade -<br>RPPS (1847)                | 1 -<br>Recursos do<br>Exercício<br>Corrente | 500  | 0 - SEM<br>DETALHAME                | 000000                 | 0000 -<br>SEM<br>MARCAD | 4101 -<br>Curitiba    | 99999999<br>- Não<br>informa | 0 -<br>Não<br>defin | E0000 -<br>Não<br>definida | 86.378,00          |                                |
| 520401 -<br>SECRETARIA<br>DE ESTADO<br>DA EDUCACAO<br>E ESPOR 401 | 00000 - 0<br>- Não<br>definido                                                                                                    | 12.36<br>2005              | 3190    | 01 -<br>CONTRIBUIÇÕES<br>DE PREVIDÊNCIA<br>SOCIAL - INSS<br>(1882) | 1 -<br>Recursos do<br>Exercício<br>Corrente | 500  | 0 - SEM<br>DETALHAME                | 000000                 | 0000 -<br>SEM<br>MARCAD | 4101 -<br>Curitiba    | 99999999<br>- Não<br>informa | 0 -<br>Não<br>defin | E0000 -<br>Não<br>definida | 1.199.70           |                                |
| 520401 -<br>SECRETARIA                                            | 00000 - 0                                                                                                    | 17.26                      |         | 25 - Outros<br>Vencimentos e                                       | 1 -<br>Rocursos do                          |      | 0 CEM                               |                        | 0000 -                  | 4101                  | 99999999                     | 0 -                 | E0000 -                    | 22.117.431,        | 0,00                           |

25. Clique no botão Salvar e Sair.

### Gerar Pré-Proposta

A geração de pré-proposta de despesa disponibiliza a extração de dados da proposta do ano anterior sem os valores monetários e quantitativos de metas financeiras e físicas. Esta funcionalidade facilita o trabalho do usuário trazendo

alguns dados já pré-preenchidos e o priva da confecção de uma nova proposta desde o princípio.

Para realizar a geração da pré-proposta realize os passos abaixo:

- No menu do sistema selecione a opção: *Planejamento > Orçamento > Propostas de Despesa*;
- 2. Clique em Gerar Pré-Proposta;

| ropostas de Despesa Planejamento > Orçamento > Propostas de Despesa |                      |                                          |                                                 |                  |                 |                               |                    |  |  |  |
|---------------------------------------------------------------------|----------------------|------------------------------------------|-------------------------------------------------|------------------|-----------------|-------------------------------|--------------------|--|--|--|
| ≥ Filtro                                                            |                      |                                          | 1                                               |                  |                 |                               |                    |  |  |  |
| Conteúdo 🖶 Inserir 🖹 Alter                                          | ar 🔯 Visualizar 🖣    | 🔓 Gerar Pré-Proposta                     | 🧃 Exclusão em Lote 🛛 🕎                          | Recalcular Despe | esas 🛛 🤮 Desfa: | zer Recálculo das Des         | oesas 🛓 Imprimir 👌 |  |  |  |
| Órgão Unida                                                         | de Orçamentária      | Ação Orçamentária                        |                                                 | Instância        | Rascunho        | Recalculada pelas<br>Emendas? | Valor              |  |  |  |
| 52 - SECRETARIA DE ESTADO<br>DA EDUCAÇÃO SECRE                      | GABINETE DO          | 2005 - GESTÃO ADMI<br>(5201)             | NISTRATIVA PESSOAL                              | Proposta UO      | Não             | Não                           | 22.117.431,00      |  |  |  |
| 52 - SECRETARIA DE ESTADO 5202<br>DA EDUCAÇÃO SECRE                 | GABINETE DO<br>TÁRIO | 2004 - GESTÃO ADMI<br>REGIONALIZADA (520 | NISTRATIVA<br>)1)                               | Proposta UO      | Não             | Não                           | 100.462.390,00     |  |  |  |
| 52 - SECRETARIA DE ESTADO<br>DA EDUCAÇÃO SECRE                      | GABINETE DO          | 2003 - GESTÃO ADMI<br>ESCOLARES (5201)   | NISTRATIVA DAS UNIDADES                         | Proposta UO      | Não             | Não                           | 825.000,00         |  |  |  |
| 52 - SECRETARIA DE ESTADO<br>DA EDUCAÇÃO SECRE                      | GABINETE DO<br>TÁRIO | 1002 - PROGRAMA ED<br>DO ESTADO DO PARA  | DUCAÇÃO PARA O FUTURO<br>NÁ - BID - 5201 (5201) | Proposta UO      | Não             | Não                           | 314.773.980,00     |  |  |  |
| 52 - SECRETARIA DE ESTADO<br>DA EDUCAÇÃO SECRE                      | GABINETE DO<br>TÁRIO | 2002 - GESTÃO ADMI<br>(5201)             | NISTRATIVA - SEED 5201                          | Proposta UO      | Não             | Não                           | 189.866.240,00     |  |  |  |

 Selecione a proposta da Unidade Orçamentária referente ao seu perfil 52XX -SECRETARIA DE ESTADO DA EDUCAÇÃO.

| Pré  | Proposta de Despes                       | 2                                | PI                                                                            | anejamento > Or | çamento > Prop | postas de Despesa > Pré Proposta de Despesa |
|------|------------------------------------------|----------------------------------|-------------------------------------------------------------------------------|-----------------|----------------|---------------------------------------------|
| ≥F   | Itro                                     |                                  |                                                                               |                 |                |                                             |
| Cont | eńdo                                     |                                  |                                                                               |                 |                | 🕖 Importar Selecionados 🛛 🚫 Cancelar        |
|      | Órgão                                    | Unidade Orçamentária             | Ação Orçamentária                                                             | Instância       | Rascunho       | Recalculada pelas Emendas?                  |
|      | 52 - SECRETARIA DE<br>ESTADO DA EDUCAÇÃO | 5201 - GABINETE DO<br>SECRETÁRIO | 6374 - DESENVOLVIMENTO DA EDUCAÇÃO<br>BÁSICA PARA JOVENS E ADULTOS - EJA (01) | Proposta UO     | Não            | Não                                         |

- 4. Clique em Importar Selecionados;
- As propostas selecionadas serão importadas e salvas como uma proposta de despesa em Rascunho;

| Propostas de Despesa Planejamento > Orçamento > Propostas de Despesa |                                  |                                                                                   |                  |                |                               |                     |  |  |  |  |
|----------------------------------------------------------------------|----------------------------------|-----------------------------------------------------------------------------------|------------------|----------------|-------------------------------|---------------------|--|--|--|--|
| ≥ Filtro                                                             |                                  |                                                                                   |                  |                |                               |                     |  |  |  |  |
| Conteúdo 🐈 Inserir                                                   | 🔪 Alterar 🛛 🔯 Visualizar 🛛       | 📸 Gerar Pré-Proposta 🛛 📷 Exclusão em Lote 🛛 🥫 R                                   | ecalcular Despes | as 🛛 🍓 Desfaze | r Recálculo das Desp          | esas 📥 Imprimir 📲 I |  |  |  |  |
| Órgão                                                                | Unidade Orçamentária             | Ação Orçamentária                                                                 | Instância        | Rascunho       | Recalculada pelas<br>Emendas? | Valor               |  |  |  |  |
| 52 - SECRETARIA DE<br>ESTADO DA EDUCAÇÃO                             | 5201 - GABINETE DO<br>SECRETÁRIO | 6374 - DESENVOLVIMENTO DA EDUCAÇÃO BÁSICA<br>PARA JOVENS E ADULTOS - EJA (5201)   | Proposta UO      | Sim            | Não                           | 0,00                |  |  |  |  |
| 52 - SECRETARIA DE<br>ESTADO DA EDUCAÇÃO                             | 5201 - GABINETE DO<br>SECRETÁRIO | 2005 - GESTÃO ADMINISTRATIVA PESSOAL (5201)                                       | Proposta UO      | Não            | Não                           | 22.117.431,00       |  |  |  |  |
| 52 - SECRETARIA DE<br>ESTADO DA EDUCAÇÃO                             | 5201 - GABINETE DO<br>SECRETÁRIO | 2004 - GESTÃO ADMINISTRATIVA REGIONALIZADA<br>(5201)                              | Proposta UO      | Não            | Não                           | 100.462.390,00      |  |  |  |  |
| 52 - SECRETARIA DE<br>ESTADO DA EDUCAÇÃO                             | 5201 - GABINETE DO<br>SECRETÁRIO | 2003 - GESTÃO ADMINISTRATIVA DAS UNIDADES<br>ESCOLARES (5201)                     | Proposta UO      | Não            | Não                           | 825.000,00          |  |  |  |  |
| 52 - SECRETARIA DE<br>ESTADO DA EDUCAÇÃO                             | 5201 - GABINETE DO<br>SECRETÁRIO | 1002 - PROGRAMA EDUCAÇÃO PARA O FUTURO DO<br>ESTADO DO PARANÁ - BID - 5201 (5201) | Proposta UO      | Não            | Não                           | 314.773.980,00      |  |  |  |  |
| 52 - SECRETARIA DE<br>ESTADO DA EDUCAÇÃO                             | 5201 - GABINETE DO<br>SECRETÁRIO | 2002 - GESTÃO ADMINISTRATIVA - SEED 5201<br>(5201)                                | Proposta UO      | Não            | Não                           | 189.866.240,00      |  |  |  |  |

- Selecione a linha da ação 6374 DESENVOLVIMENTO DA EDUCAÇÃO BÁSICA PARA JOVENS E ADULTOS - EJA (5XXX) e clique no botão de Alterar.
- 7. Selecione a aba Metas Financeiras
- 8. Selecione a linha referente a natureza **319011** e clique no botão de **Alterar**
- 9. Selecione a Região Intermediária 4101 Curitiba
- 10. Selecione o Município 9999999 Não Informado
- 11. Selecione a Meta Obra 0 Não definida
- 12. Selecione a Emenda Parlamentar E0000 Não definida
- 13. No campo Meta Financeira informe o valor 10.000,00
- 14. Clique no botão Confirmar

Realize a inclusão das das seguintes naturezas abaixo:

| Natureza da Despesa | Fonte | Valor   |
|---------------------|-------|---------|
| 339039              | 500   | 30.000  |
| 449052              | 500   | 180.000 |

15. Clique em Salvar e Sair.

### Enviar Proposta de Despesa Para a Próxima Instância NFS.

Para realizar o envio da proposta de despesa para a próxima instância realize os passos abaixo:

- No menu do sistema selecione a opção: *Planejamento > Orçamento > Envio de Despesas;*
- 2. Selecione a Instância **Proposta UO;**
- 3. Selecione o Destino Enviar para o NFS;

| Planeiamento > Orcame | ento > Envio de Despesa: | 5 |
|-----------------------|--------------------------|---|
|-----------------------|--------------------------|---|

| Envio de Despesas |               |       |  |  |  |  |
|-------------------|---------------|-------|--|--|--|--|
| * Instância       | Proposta UO   | ~     |  |  |  |  |
| * Destino         | Enviar para o | NFS 🗸 |  |  |  |  |

#### 4. Selecione o checkbox da primeira linha da tabela

| Envio<br>* Instâ<br>* Des | de Despesas<br>ncia Proposta UO V<br>tino Enviar para o NFS V |                                  |                                                                                   |             |          | Planejamento > Orça           | mento > Envio de Despesas |
|---------------------------|---------------------------------------------------------------|----------------------------------|-----------------------------------------------------------------------------------|-------------|----------|-------------------------------|---------------------------|
| Enviar                    | Orçamento                                                     |                                  |                                                                                   |             |          |                               |                           |
| ≥ Filt                    | ro                                                            |                                  |                                                                                   |             |          |                               |                           |
| Conte                     | údo                                                           |                                  |                                                                                   |             |          |                               | Finite Enviar             |
|                           | Órgão                                                         | Unidade Orçamentária             | Ação Orçamentária                                                                 | Instância   | Rascunho | Recalculada pelas<br>Emendas? | Valor                     |
|                           | 52 - SECRETARIA DE ESTADO<br>DA EDUCAÇÃO                      | 5201 - GABINETE DO<br>SECRETÁRIO | 6374 - DESENVOLVIMENTO DA EDUCAÇÃO BÁSICA PARA<br>JOVENS E ADULTOS - EJA (5201)   | Proposta UO | Não      | Não                           | 220.000,00                |
|                           | 52 - SECRETARIA DE ESTADO<br>DA EDUCAÇÃO                      | 5201 - GABINETE DO<br>SECRETÁRIO | 2005 - GESTÃO ADMINISTRATIVA PESSOAL (5201)                                       | Proposta UO | Não      | Não                           | 22.117.431,00             |
|                           | 52 - SECRETARIA DE ESTADO<br>DA EDUCAÇÃO                      | 5201 - GABINETE DO<br>SECRETÁRIO | 2004 - GESTÃO ADMINISTRATIVA REGIONALIZADA<br>(5201)                              | Proposta UO | Não      | Não                           | 100.462.390,00            |
|                           | 52 - SECRETARIA DE ESTADO<br>DA EDUCAÇÃO                      | 5201 - GABINETE DO<br>SECRETÁRIO | 2003 - GESTÃO ADMINISTRATIVA DAS UNIDADES<br>ESCOLARES (5201)                     | Proposta UO | Não      | Não                           | 825.000,00                |
|                           | 52 - SECRETARIA DE ESTADO<br>DA EDUCAÇÃO                      | 5201 - GABINETE DO<br>SECRETÁRIO | 1002 - PROGRAMA EDUCAÇÃO PARA O FUTURO DO<br>ESTADO DO PARANÁ - BID - 5201 (5201) | Proposta UO | Não      | Não                           | 314.773.980,00            |
|                           | 52 - SECRETARIA DE ESTADO<br>DA EDUCAÇÃO                      | 5201 - GABINETE DO<br>SECRETÁRIO | 2002 - GESTÃO ADMINISTRATIVA - SEED 5201 (5201)                                   | Proposta UO | Não      | Não                           | 189.866.240,00            |

5. Após ter selecionado todas as linhas, ficarão com o checkbox marcado como pode ser visto na imagem abaixo:

| Envi  | o de Despesas                            |                                  |                                                                                   |             |          | Planejamento > Orça           | mento > Envio de Despesas |
|-------|------------------------------------------|----------------------------------|-----------------------------------------------------------------------------------|-------------|----------|-------------------------------|---------------------------|
| * Ins | tância Proposta UO 💙                     |                                  |                                                                                   |             |          |                               |                           |
| * 0   | estino Enviar para o NFS 🗸               |                                  |                                                                                   |             |          |                               |                           |
|       |                                          |                                  |                                                                                   |             |          |                               |                           |
| Envi  | ar Orçamento                             |                                  |                                                                                   |             |          |                               |                           |
| ≥F    | iltro                                    |                                  |                                                                                   |             |          |                               |                           |
| Con   | teúdo                                    |                                  |                                                                                   |             |          |                               | 🙀 Enviar                  |
|       | Órgão                                    | Unidade Orçamentária             | Ação Orçamentária                                                                 | Instância   | Rascunho | Recalculada pelas<br>Emendas? | Valor                     |
|       | 52 - SECRETARIA DE ESTADO<br>DA EDUCAÇÃO | 5201 - GABINETE DO<br>SECRETÁRIO | 6374 - DESENVOLVIMENTO DA EDUCAÇÃO BÁSICA PARA<br>JOVENS E ADULTOS - EJA (5201)   | Proposta UO | Não      | Não                           | 220.000,00                |
|       | 52 - SECRETARIA DE ESTADO<br>DA EDUCAÇÃO | 5201 - GABINETE DO<br>SECRETÁRIO | 2005 - GESTÃO ADMINISTRATIVA PESSOAL (5201)                                       | Proposta UO | Não      | Não                           | 22.117.431,00             |
|       | 52 - SECRETARIA DE ESTADO<br>DA EDUCAÇÃO | 5201 - GABINETE DO<br>SECRETÁRIO | 2004 - GESTÃO ADMINISTRATIVA REGIONALIZADA<br>(5201)                              | Proposta UO | Não      | Não                           | 100.462.390,00            |
|       | 52 - SECRETARIA DE ESTADO<br>DA EDUCAÇÃO | 5201 - GABINETE DO<br>SECRETÁRIO | 2003 - GESTÃO ADMINISTRATIVA DAS UNIDADES<br>ESCOLARES (5201)                     | Proposta UO | Não      | Não                           | 825.000,00                |
|       | 52 - SECRETARIA DE ESTADO<br>DA EDUCAÇÃO | 5201 - GABINETE DO<br>SECRETÁRIO | 1002 - PROGRAMA EDUCAÇÃO PARA O FUTURO DO<br>ESTADO DO PARANÁ - BID - 5201 (5201) | Proposta UO | Não      | Não                           | 314.773.980,00            |
|       | 52 - SECRETARIA DE ESTADO<br>DA EDUCAÇÃO | 5201 - GABINETE DO<br>SECRETÁRIO | 2002 - GESTÃO ADMINISTRATIVA - SEED 5201 (5201)                                   | Proposta UO | Não      | Não                           | 189.866.240,00            |

#### 6. Clique no botão Enviar;

| Envio<br>* Inst<br>* De | ancia Proposta UO V<br>Enviar para o NFS V |                                  |                                                                                   |             |          | Planejamento > Orça           | mento > Envio de Despesas |
|-------------------------|--------------------------------------------|----------------------------------|-----------------------------------------------------------------------------------|-------------|----------|-------------------------------|---------------------------|
| Envia                   | r Orçamento                                |                                  |                                                                                   |             |          |                               |                           |
| ≥ Fi                    | tro                                        |                                  |                                                                                   |             |          |                               |                           |
| Conte                   | eúdo                                       |                                  |                                                                                   |             |          |                               | 🔛 Enviar                  |
|                         | Órgão                                      | Unidade Orçamentária             | Ação Orçamentária                                                                 | Instância   | Rascunho | Recalculada pelas<br>Emendas? | Valor                     |
|                         | 52 - SECRETARIA DE ESTADO<br>DA EDUCAÇÃO   | 5201 - GABINETE DO<br>SECRETÁRIO | 6374 - DESENVOLVIMENTO DA EDUCAÇÃO BÁSICA PARA<br>JOVENS E ADULTOS - EJA (5201)   | Proposta UO | Não      | Não                           | 220.000,00                |
|                         | 52 - SECRETARIA DE ESTADO<br>DA EDUCAÇÃO   | 5201 - GABINETE DO<br>SECRETÁRIO | 2005 - GESTÃO ADMINISTRATIVA PESSOAL (5201)                                       | Proposta UO | Não      | Não                           | 22.117.431,00             |
|                         | 52 - SECRETARIA DE ESTADO<br>DA EDUCAÇÃO   | 5201 - GABINETE DO<br>SECRETÁRIO | 2004 - GESTÃO ADMINISTRATIVA REGIONALIZADA<br>(5201)                              | Proposta UO | Não      | Não                           | 100.462.390,00            |
| <b></b>                 | 52 - SECRETARIA DE ESTADO<br>DA EDUCAÇÃO   | 5201 - GABINETE DO<br>SECRETÁRIO | 2003 - GESTÃO ADMINISTRATIVA DAS UNIDADES<br>ESCOLARES (5201)                     | Proposta UO | Não      | Não                           | 825.000,00                |
|                         | 52 - SECRETARIA DE ESTADO<br>DA EDUCAÇÃO   | 5201 - GABINETE DO<br>SECRETÁRIO | 1002 - PROGRAMA EDUCAÇÃO PARA O FUTURO DO<br>ESTADO DO PARANÁ - BID - 5201 (5201) | Proposta UO | Não      | Não                           | 314.773.980,00            |
|                         | 52 - SECRETARIA DE ESTADO<br>DA EDUCAÇÃO   | 5201 - GABINETE DO<br>SECRETÁRIO | 2002 - GESTÃO ADMINISTRATIVA - SEED 5201 (5201)                                   | Proposta UO | Não      | Não                           | 189.866.240,00            |

 Informe no campo Observação Enviando proposta da despesa para análise do NFS;

| Enviar Despesa                                                               |                     | $\boxtimes$ |
|------------------------------------------------------------------------------|---------------------|-------------|
| Atividade atual:Proposta UO<br>Próxima atividade:Aprovação NFS<br>Observação |                     |             |
| Enviando proposta da despesa para análise do NFS                             |                     |             |
|                                                                              | 🕖 Enviar para o NFS | 🔀 Cancelar  |

- 8. Clique no botão Enviar para o NFS;
- Após ter clicado no botão Enviar para o NFS, deve aparecer uma mensagem: Despesa(s) envida(s) com sucesso!

| (i) Informações                    | $\mathbb{X}$ |
|------------------------------------|--------------|
| Despesa(s) enviada(s) com sucesso! |              |
|                                    |              |
|                                    |              |
|                                    |              |
|                                    |              |
|                                    |              |
|                                    |              |
|                                    |              |
| ОК                                 | )<br>        |

# Enviar Proposta de Despesa Para a Próxima Instância Aprovação SEFA

Para realizar o envio da proposta de despesa para a próxima instância realize os passos abaixo:

- 1. No menu do sistema selecione a opção: *Planejamento > Orçamento > Envio de Despesas;*
- 2. Selecione a Instância Aprovação NFS;
- 3. Selecione o Destino Enviar para SEFA;

| Envio de    | Despesas           | Planejamento > Orçamento > Envio de Despesas |
|-------------|--------------------|----------------------------------------------|
| * Instância | Aprovação NFS 🗸    |                                              |
| * Destino   | Enviar para SEFA 🗸 |                                              |

4. Selecione o **checkbox** da primeira linha da tabela:

| Envio            | de Despesas                                     |                                  |                                                                                   |               |          | Planejamento > Orça           | mento > Envio de Despesas |
|------------------|-------------------------------------------------|----------------------------------|-----------------------------------------------------------------------------------|---------------|----------|-------------------------------|---------------------------|
| * Instâ<br>* Des | ncia Aprovação NFS 💙<br>tino Enviar para SEFA 💙 |                                  |                                                                                   |               |          |                               |                           |
| Enviar           | Orçamento                                       |                                  |                                                                                   |               |          |                               |                           |
| ≥ Filt           | 70                                              | •                                |                                                                                   |               |          |                               |                           |
| Conte            | údo                                             |                                  |                                                                                   |               |          |                               | 😡 Enviar                  |
|                  | Órgão                                           | Unidade Orçamentária             | Ação Orçamentária                                                                 | Instância     | Rascunho | Recalculada pelas<br>Emendas? | Valor                     |
|                  | 52 - SECRETARIA DE ESTADO<br>DA EDUCAÇÃO        | 5201 - GABINETE DO<br>SECRETÁRIO | 2002 - GESTÃO ADMINISTRATIVA - SEED 5201 (5201)                                   | Aprovação NFS | Não      | Não                           | 189.866.240,00            |
|                  | 52 - SECRETARIA DE ESTADO<br>DA EDUCAÇÃO        | 5201 - GABINETE DO<br>SECRETÁRIO | 1002 - PROGRAMA EDUCAÇÃO PARA O FUTURO DO<br>ESTADO DO PARANÁ - BID - 5201 (5201) | Aprovação NFS | Não      | Não                           | 314.773.980,00            |
|                  | 52 - SECRETARIA DE ESTADO<br>DA EDUCAÇÃO        | 5201 - GABINETE DO<br>SECRETÁRIO | 2003 - GESTÃO ADMINISTRATIVA DAS UNIDADES<br>ESCOLARES (5201)                     | Aprovação NFS | Não      | Não                           | 825.000,00                |
|                  | 52 - SECRETARIA DE ESTADO<br>DA EDUCAÇÃO        | 5201 - GABINETE DO<br>SECRETÁRIO | 2004 - GESTÃO ADMINISTRATIVA REGIONALIZADA<br>(5201)                              | Aprovação NFS | Não      | Não                           | 100.462.390,00            |
|                  | 52 - SECRETARIA DE ESTADO<br>DA EDUCAÇÃO        | 5201 - GABINETE DO<br>SECRETÁRIO | 2005 - GESTÃO ADMINISTRATIVA PESSOAL (5201)                                       | Aprovação NFS | Não      | Não                           | 22.117.431,00             |
|                  | 52 - SECRETARIA DE ESTADO<br>DA EDUCAÇÃO        | 5201 - GABINETE DO<br>SECRETÁRIO | 6374 - DESENVOLVIMENTO DA EDUCAÇÃO BÁSICA<br>PARA JOVENS E ADULTOS - EJA (5201)   | Aprovação NFS | Não      | Não                           | 220.000,00                |

5. Após ter selecionado todas as linhas, ficarão com o checkbox marcado como pode ser visto na imagem abaixo:

| Envio<br>* Inst<br>* De | a de Despesas<br>Aprovação NFS ♥<br>Enviar para SEFA ♥ |                                  |                                                                                   |               |          | Planejamento > Orça           | mento > Envio de Despesas |
|-------------------------|--------------------------------------------------------|----------------------------------|-----------------------------------------------------------------------------------|---------------|----------|-------------------------------|---------------------------|
| Envia                   | r Orçamento                                            |                                  |                                                                                   |               |          |                               |                           |
| ≥ Fil                   | tro                                                    |                                  |                                                                                   |               |          |                               |                           |
| Conte                   | udo                                                    |                                  |                                                                                   |               |          |                               | 😡 Enviar                  |
|                         | Órgão                                                  | Unidade Orçamentária             | Ação Orçamentária                                                                 | Instância     | Rascunho | Recalculada pelas<br>Emendas? | Valor                     |
|                         | 52 - SECRETARIA DE ESTADO<br>DA EDUCAÇÃO               | 5201 - GABINETE DO<br>SECRETÁRIO | 2002 - GESTÃO ADMINISTRATIVA - SEED 5201 (5201)                                   | Aprovação NFS | Não      | Não                           | 189.866.240,00            |
|                         | 52 - SECRETARIA DE ESTADO<br>DA EDUCAÇÃO               | 5201 - GABINETE DO<br>SECRETÁRIO | 1002 - PROGRAMA EDUCAÇÃO PARA O FUTURO DO<br>ESTADO DO PARANÁ - BID - 5201 (5201) | Aprovação NFS | Não      | Não                           | 314.773.980,00            |
|                         | 52 - SECRETARIA DE ESTADO<br>DA EDUCAÇÃO               | 5201 - GABINETE DO<br>SECRETÁRIO | 2003 - GESTÃO ADMINISTRATIVA DAS UNIDADES<br>ESCOLARES (5201)                     | Aprovação NFS | Não      | Não                           | 825.000,00                |
|                         | 52 - SECRETARIA DE ESTADO<br>DA EDUCAÇÃO               | 5201 - GABINETE DO<br>SECRETÁRIO | 2004 - GESTÃO ADMINISTRATIVA REGIONALIZADA<br>(5201)                              | Aprovação NFS | Não      | Não                           | 100.462.390,00            |
|                         | 52 - SECRETARIA DE ESTADO<br>DA EDUCAÇÃO               | 5201 - GABINETE DO<br>SECRETÁRIO | 2005 - GESTÃO ADMINISTRATIVA PESSOAL (5201)                                       | Aprovação NFS | Não      | Não                           | 22.117.431,00             |
|                         | 52 - SECRETARIA DE ESTADO<br>DA EDUCAÇÃO               | 5201 - GABINETE DO<br>SECRETÁRIO | 6374 - DESENVOLVIMENTO DA EDUCAÇÃO BÁSICA PARA<br>JOVENS E ADULTOS - EJA (5201)   | Aprovação NFS | Não      | Não                           | 220.000,00                |

#### 6. Clique no botão Enviar:

| Envi          | o de Despesas                                      |                                  |                                                                                   |               |          | Planejamento > Orça           | mento > Envio de Despesas |
|---------------|----------------------------------------------------|----------------------------------|-----------------------------------------------------------------------------------|---------------|----------|-------------------------------|---------------------------|
| * Ins<br>* Do | ância Aprovação NFS ♥<br>estino Enviar para SEFA ♥ |                                  |                                                                                   |               |          | ~                             |                           |
| Envia         | ar Orçamento                                       |                                  |                                                                                   |               |          |                               |                           |
| > Fi          | Itro                                               |                                  |                                                                                   |               |          |                               |                           |
| Cont          | eúdo                                               |                                  |                                                                                   |               |          |                               | 😡 Enviar                  |
|               | Órgão                                              | Unidade Orçamentária             | Ação Orçamentária                                                                 | Instância     | Rascunho | Recalculada pelas<br>Emendas? | Valor                     |
|               | 52 - SECRETARIA DE ESTADO<br>DA EDUCAÇÃO           | 5201 - GABINETE DO<br>SECRETÁRIO | 2002 - GESTÃO ADMINISTRATIVA - SEED 5201 (5201)                                   | Aprovação NFS | Não      | Não                           | 189.866.240,00            |
|               | 52 - SECRETARIA DE ESTADO<br>DA EDUCAÇÃO           | 5201 - GABINETE DO<br>SECRETÁRIO | 1002 - PROGRAMA EDUCAÇÃO PARA O FUTURO DO<br>ESTADO DO PARANÁ - BID - 5201 (5201) | Aprovação NFS | Não      | Não                           | 314.773.980,00            |
|               | 52 - SECRETARIA DE ESTADO<br>DA EDUCAÇÃO           | 5201 - GABINETE DO<br>SECRETÁRIO | 2003 - GESTÃO ADMINISTRATIVA DAS UNIDADES<br>ESCOLARES (5201)                     | Aprovação NFS | Não      | Não                           | 825.000,00                |
|               | 52 - SECRETARIA DE ESTADO<br>DA EDUCAÇÃO           | 5201 - GABINETE DO<br>SECRETÁRIO | 2004 - GESTÃO ADMINISTRATIVA REGIONALIZADA<br>(5201)                              | Aprovação NFS | Não      | Não                           | 100.462.390,00            |
|               | 52 - SECRETARIA DE ESTADO<br>DA EDUCAÇÃO           | 5201 - GABINETE DO<br>SECRETÁRIO | 2005 - GESTÃO ADMINISTRATIVA PESSOAL (5201)                                       | Aprovação NFS | Não      | Não                           | 22.117.431,00             |
|               | 52 - SECRETARIA DE ESTADO<br>DA EDUCAÇÃO           | 5201 - GABINETE DO<br>SECRETÁRIO | 6374 - DESENVOLVIMENTO DA EDUCAÇÃO BÁSICA PARA<br>JOVENS E ADULTOS - EJA (5201)   | Aprovação NFS | Não      | Não                           | 220.000,00                |

#### 7. Informe no campo Observação Enviando proposta para análise da SEFA:

| Enviar Despesa                                                                  |                                 | 1 |
|---------------------------------------------------------------------------------|---------------------------------|---|
| Atividade atual:Aprovação NFS<br>Próxima atividade:Aprovação SEFA<br>Observação |                                 |   |
| Enviando proposta para análise da SEFA                                          |                                 |   |
|                                                                                 | 🕖 Enviar para SEFA 🛛 🔇 Cancelar |   |

#### 8. Clique no botão Enviar para SEFA;

9. Após ter clicado no botão Enviar para SEFA, deve aparecer uma mensagem: Despesa(s) envida(s) com sucesso!

| <ol> <li>Informações</li> </ol>    | $\times$ |
|------------------------------------|----------|
| Despesa(s) enviada(s) com sucesso! |          |
|                                    |          |
|                                    |          |
|                                    |          |
|                                    |          |
|                                    |          |
|                                    |          |
|                                    |          |
| ОК                                 |          |

## Gerar Relatório de QDD

Para acessar esta funcionalidade siga os passos abaixo:

- 1. No menu do sistema selecione a opção: Relatórios > Consultas;
- 2. Clique na seta da pasta Relatórios;
- 3. Clique na seta da Pasta Orçamento;
- 4. Clique na seta da Pasta Planejamento;
- 5. Clique na Pasta **LOA**;
- 6. Selecione a consulta 007529 QDD Quadro de Detalhamento Projeto Atividade por Natureza;

| Painel Consultas         |       |            |                                                           |           |                |
|--------------------------|-------|------------|-----------------------------------------------------------|-----------|----------------|
| 🔚 Categorias             | ⇔     | Digite par | a filtrar                                                 |           | Ċ.             |
| 🔻 🖨 Consultas            |       | Código     | Título                                                    | Categoria | Cubo           |
| L Aluno Perfil DOE 401   |       | 007529     | QDD Quadro de Detalhamento Projeto Atividade por Natureza | LOA       | LOA - Despesas |
| 🔻 💄 Relatórios           |       |            |                                                           |           |                |
| 🔻 🗁 Orçamento            |       |            |                                                           |           |                |
| 🔻 🗁 Planejamento         |       |            |                                                           |           |                |
| LOA                      |       |            |                                                           |           |                |
| MTO                      |       |            |                                                           |           |                |
| Consultas de outros usua | ários |            |                                                           |           |                |

- 7. Clique no ícone da engrenagem para executar o relatório;
- 8. Selecione a Instância Proposta UO;

| Parâmetros da consulta |             | +        |
|------------------------|-------------|----------|
| Informe a instância *  | Proposta UO | ~        |
|                        |             | Cancelar |

9. Clique no botão **OK**;

10.No canto superior direito clique no ícone da impressora para visualizar a impressão do relatório;

| ······                                                                              | 200 Quadro de Detamamento Projeto Atividade por Natureza                           |                 |                                                         |
|-------------------------------------------------------------------------------------|------------------------------------------------------------------------------------|-----------------|---------------------------------------------------------|
| 🕈 Autor Emenda                                                                      | Digite para filtrar                                                                | Ô.              | ▼ ○ � ≙ ≛                                               |
| ▼ Ação                                                                              |                                                                                    |                 |                                                         |
| Captação de recursos previst                                                        | Orgão Setorial / Unidade Orçamentária / Ação / Programa de Trabalho / Natureza     | Fonte           | Valor                                                   |
|                                                                                     | 52 - SECRETARIA DE ESTADO DA EDUCAÇÃO                                              |                 | 628.265.041,00                                          |
| Categoria da Despesa                                                                | 5201 - GABINETE DO SECRETÁRIO                                                      |                 | 628.265.041,00                                          |
| Demanda Popular                                                                     | 1002 - PROGRAMA EDUCAÇÃO PARA O FUTURO DO ESTADO DO PARANÁ - BID - 5201            |                 | 314.773.980,00                                          |
| Eixo                                                                                | F520112368051002                                                                   |                 | 314.773.980,00                                          |
|                                                                                     | 339018                                                                             | 754             | 6.669.000,00                                            |
| Eixo Programa                                                                       | 339036                                                                             | 754             | 28.046.000,00                                           |
| Elemento                                                                            | 339039                                                                             | 754             | 10.942.990,00                                           |
| Emenda Parlamentar                                                                  | 339040                                                                             | 500             | 3.800.000,00                                            |
|                                                                                     | Governo do Estado do Paraná<br>DD Quadro de Detalhamento Projeto Ativio            | dade por Nature | za                                                      |
|                                                                                     |                                                                                    |                 |                                                         |
|                                                                                     |                                                                                    |                 | Exercício: 202                                          |
| gão Setorial / Unidade Org                                                          | amentária / Ação / Programa de Trabalho / Natureza Fonte                           |                 | Exercício: 202<br>Valor                                 |
| gão Setorial / Unidade Org<br>- SECRETARIA DE ESTADO                                | çamentária / Ação / Programa de Trabalho / Natureza Fonte<br>• DA EDUCAÇÃO         |                 | Exercício: 202<br>Valor<br>628.265.041,                 |
| rgão Setorial / Unidade Org<br>2 - SECRETARIA DE ESTADO<br>5201 - GABINETE DO SECRI | çamentária / Ação / Programa de Trabalho / Natureza Fonte<br>DA EDUCAÇÃO<br>ETÁRIO |                 | Exercício: 202<br>Valor<br>628.265.041,<br>628.265.041, |

## Cadastro de Proposta de Receita

Para isso realize os passos abaixo:

F520112368051002

339018

339036

 No menu do sistema selecione a opção: Planejamento > Orçamento > Proposta de Receita

754

754

754

2. Clique no botão Inserir

| r | Planejamento Execução | Projetos     | » Acesso Rápido       |              |                    | UG TODAS   | ✓ Seja bem-vind      | o(a), Rodrigo Oliveira   | Exercício 2023    |
|---|-----------------------|--------------|-----------------------|--------------|--------------------|------------|----------------------|--------------------------|-------------------|
| 1 | Plano Plurianual LDO  | Orçamento    | Acompanhamento        | Relatórios   |                    |            |                      | 👿 75 me                  | nsagens não lidas |
|   | Propostas de Receita  | $\mathbf{i}$ |                       |              |                    |            | Planejament          | o > Orçamento > Proposta | as de Receita     |
|   | ≥ Filtro              |              |                       |              |                    |            |                      |                          |                   |
|   | Conteúdo              |              | 🖶 Inserir 🛛 💫 Alterar | 🔾 Visualizar | 📷 Exclusão em Lote | 📥 Imprimir | 📑 Gerar Pré-Proposta | 🛕 Importar Propostas d   | le Receita        |

- Selecione o Órgão Orçamento 5X SECRETARIA DE ESTADO DA EDUCAÇÃO;
- 4. Selecione a Unidade Orçamentária 5XXX GABINETE DO SECRETÁRIO;

314.773.980,00

6.669.000,0

28.046.000,00

10.942.990.00

| Inserir Receita                                              | Planejamento > Orçamento > Propostas de Receita > Inserir Receita |
|--------------------------------------------------------------|-------------------------------------------------------------------|
| * Órgão Orçamento 52 - SECRETARIA DE ESTADO DA EDUCAÇÃO      | 2                                                                 |
| * Unidade Orçamentária 52201 - GABINETE DO SECRETÁRIO 5201 🗸 |                                                                   |

5. Selecione a aba Item da Receita e clique no botão Inserir;

| Inserir Rec                                                                                                    | eita                                                       |                       |         |                    |                         |           | Planejame | nto > Orçamento | > Propostas de Receita | > Inserir Receita |  |  |
|----------------------------------------------------------------------------------------------------|------------------------------------------------------------|-----------------------|---------|--------------------|-------------------------|-----------|-----------|-----------------|------------------------|-------------------|--|--|
| Órgão Or                                                                                                    | Órgão Orçamento 52 - SECRETARIA DE ESTADO DA EDUCAÇÃO 🗸    |                       |         |                    |                         |           |           |                 |                        |                   |  |  |
| * Unidade Orça                                                                                                    | Unidade Orçamentária 52201 - GABINETE DO SECRETÁRIO 5201 🗸 |                       |         |                    |                         |           |           |                 |                        |                   |  |  |
| Item da Rec                                                                                                    | Item da Receita Enviar Proposta                            |                       |         |                    |                         |           |           |                 |                        |                   |  |  |
| ≥ Filtro                                                                                                    |                                                            |                       |         |                    |                         |           | _         |                 |                        |                   |  |  |
| Conteúdo                                                                                                    |                                                            | 📊 Gerar Redistribuiçã | ões 🕎 D | esfazer Redistribu | ição 🛛 👖 Gerar Deduções | 🛖 Inserir | Alterar   | Visualizar      | 🧋 Exclusão em Lote     | Excluir           |  |  |
| Natureza da<br>Esfera         Identificador Exercício         Marcador de<br>Fonte         Tipo de Detalhamento de<br>Fonte         Regra de<br>Detalhamento de Fonte         Regra de |                                                            |                       |         |                    |                         |           |           |                 |                        |                   |  |  |
| Não há dados p                                                                                                    | ara esta cons                                              | ulta.                 |         | /                  |                         |           |           |                 |                        |                   |  |  |

- 6. Selecione a Esfera F FISCAL;
- 7. Selecione a Natureza da receita 1311011000 Aluguéis e Arrendamentos;
- 8. Selecione o Identificador Exercício Fonte 1 Recursos do Exercício Corrente;
- 9. Selecione a Fonte 500 Recursos não Vinculados de Impostos;
- 10. Selecione o Marcador de Fonte 0000 SEM MARCADOR;
- 11. Selecione o Tipo de Detalhamento de Fonte 0 SEM DETALHAMENTO;
- 12. Selecione o Detalhamento de Fonte 000000 SEM DETALHAMENTO;
- 13. Selecione a Regra de Destinação 0 Não definido;
- 14. Informe o valor de **106.740,00;**

| * Esfera F - FISCAL                                                  |   |   |
|----------------------------------------------------------------------|---|---|
| * Natureza da receita 1311011000 - Aluguéis e Arrendamentos          |   | ~ |
| * Identificador Exercício Fonte 1 - Recursos do Exercício Corrente 🗸 |   |   |
| * Fonte 500 - Recursos não Vinculados de Impostos                    | ~ |   |
| * Marcador de Fonte 0000 - SEM MARCADOR                              |   |   |
| * Tipo de Detalhamento de Fonte 0 - SEM DETALHAMENTO                 |   |   |
| * Detalhamento de Fonte 000000 - Sem Detalhamento 🗸                  |   |   |
| * Regra de Destinação 0 - Nao definido                               |   | ~ |
| Valor 106.740,00                                                     |   |   |
| Confirmar Cancelar                                                   |   |   |

### 15. Clique no botão Confirmar;

| nserir R    | leceita                |                                       |         |                        |                                  | Planejamento >           | Orçamento > Pro        | postas de Receit | a > Inserir Receit |
|-------------|------------------------|---------------------------------------|---------|------------------------|----------------------------------|--------------------------|------------------------|------------------|--------------------|
| * Órgã      | o Orçamento 5          | 2 - SECRETARIA DE ESTADO DA           | EDUCAÇ  | ÃO                     |                                  | ~                        |                        |                  |                    |
| * Unidade ( | Orcamentária 5         | 2201 - GABINETE DO SECRETÁRI          | IO 5201 | ~                      |                                  |                          |                        |                  |                    |
|             |                        |                                       |         |                        |                                  |                          |                        |                  |                    |
|             | B                      | For in Boundary                       |         |                        |                                  |                          |                        |                  |                    |
| Item da     | Receita                | Enviar Proposta                       |         |                        |                                  |                          |                        |                  |                    |
| ≥ Filtro    |                        |                                       |         |                        |                                  |                          |                        |                  |                    |
| Conteúd     | 0                      | Gerar Redistribuições                 | Desfaz  | er Redistribuição 🛛 🧱  | Gerar Deduções 🛛 🖕 Inser         | ir 📃 Alterar 🖸           | Visualizar 🛛 📷 🛙       | Exclusão em Lote | Excluir            |
| Esfera      | Natureza da<br>receita | Identificador Exercício Fonte         | Fonte   | Marcador de Fonte      | Tipo de Detalhamento de<br>Fonte | Detalhamento de<br>Fonte | Regra de<br>Destinação | Redistribuído    | Valor              |
| F - FISCAL  | 1311011000             | 1 - Recursos do Exercício<br>Corrente | 500     | 0000 - SEM<br>MARCADOR | 0 - SEM DETALHAMENTO             | 000000                   | 0 - Nao definido       | Não              | 106.740,00         |
|             |                        |                                       |         |                        |                                  |                          |                        |                  |                    |
|             |                        |                                       |         |                        |                                  |                          |                        |                  |                    |
|             |                        |                                       |         |                        |                                  |                          |                        |                  |                    |
|             |                        |                                       |         |                        |                                  |                          |                        |                  |                    |
|             |                        |                                       |         |                        |                                  |                          |                        |                  |                    |
|             |                        |                                       |         |                        |                                  |                          |                        |                  |                    |
|             |                        |                                       |         |                        |                                  |                          |                        |                  |                    |
|             |                        |                                       |         |                        |                                  |                          |                        |                  |                    |
|             |                        |                                       |         |                        |                                  |                          |                        |                  |                    |
|             |                        |                                       |         |                        |                                  |                          |                        |                  |                    |
|             |                        |                                       |         |                        |                                  |                          |                        |                  |                    |
|             |                        |                                       |         |                        |                                  |                          |                        |                  |                    |
|             |                        |                                       |         |                        |                                  | 📥 Imprimir 🛛 🤇           | Confirmar              | Cancelar         | Histórico          |

16. Repita os passos de 6 a 17 para preencher os dados da tabela abaixo

| Esfera | Natureza   | IE Fonte | Fonte | Marcador | Tipo<br>Deta | Deta Fonte | Regra | Valor          |
|--------|------------|----------|-------|----------|--------------|------------|-------|----------------|
| F      | 1321010000 | 1        | 540   | 0000     | 1            | 000145     | 0     | 87.600.000,00  |
| F      | 1321010000 | 1        | 551   | 0000     | 1            | 000116     | 0     | 1.030,00       |
| F      | 1321010000 | 1        | 552   | 0000     | 1            | 000116     | 0     | 4.030.510,00   |
| F      | 1321010000 | 1        | 569   | 0000     | 1            | 000116     | 0     | 7.468.460,00   |
| F      | 1321010000 | 1        | 570   | 0000     | 0            | 000000     | 0     | 4.207.533,00   |
| F      | 1321010000 | 1        | 575   | 0000     | 1            | 000148     | 0     | 800.000,00     |
| F      | 1611020000 | 1        | 799   | 0000     | 1            | 000136     | 0     | 6.172.462,00   |
| F      | 1714510000 | 1        | 551   | 0000     | 1            | 000116     | 0     | 25.000,00      |
| F      | 1714520000 | 1        | 552   | 0000     | 1            | 000116     | 0     | 97.900.000,00  |
| F      | 1714990000 | 1        | 569   | 0000     | 1            | 000116     | 0     | 100.256.914,00 |
| F      | 1717510000 | 1        | 570   | 0000     | 0            | 000000     | 0     | 3.589.100,00   |
| F      | 1717990000 | 1        | 570   | 0000     | 0            | 000000     | 0     | 600.000,00     |
| F      | 1719990000 | 1        | 706   | 0000     | 1            | 003110     | 0     | 44.516,00      |

| F | 1741990000 | 1 | 575 | 0000 | 1 | 000148 | 0 | 11.662.248,00    |
|---|------------|---|-----|------|---|--------|---|------------------|
| F | 1751500000 | 1 | 540 | 0000 | 1 | 000145 | 0 | 4.693.295.418,00 |
| F | 1922990000 | 1 | 569 | 0000 | 1 | 000116 | 0 | 300.000,00       |
| F | 2412509000 | 1 | 569 | 0000 | 1 | 000116 | 0 | 80.850.000,00    |
| F | 2414510000 | 1 | 570 | 0000 | 0 | 000000 | 0 | 27.032.151,00    |
| F | 2419990000 | 1 | 706 | 0000 | 1 | 003110 | 0 | 4.100.000,00     |
| F | 2441990000 | 1 | 575 | 0000 | 1 | 000148 | 0 | 1.320.000,00     |

# 17. Após ter informado o restante da despesa, deve-se obter um total de R\$ 5.131.362.082,00

| nserir F   | Receita                |                                       |         |                        |                                  | Planejamento             | > Orçamento > Pr       | opostas de Receita | > Inserir Receit |
|------------|------------------------|---------------------------------------|---------|------------------------|----------------------------------|--------------------------|------------------------|--------------------|------------------|
| * Órgã     | io Orçamento 5         | 2 - SECRETARIA DE ESTADO DA           | A EDUCA | ÇÃO                    |                                  | ~                        |                        |                    |                  |
| * Unidade  | Orçamentária 5         | 2201 - GABINETE DO SECRETÁ            | RIO 520 | 1 🗸                    |                                  |                          |                        |                    |                  |
|            |                        |                                       |         |                        |                                  |                          |                        |                    |                  |
| Item da    | Receita                | Enviar Proposta                       |         |                        |                                  |                          |                        |                    |                  |
| a com da   | Recent                 | Linnai Proposta                       |         |                        |                                  |                          |                        |                    |                  |
| 2 Filtro   |                        |                                       | _       |                        |                                  |                          |                        |                    |                  |
| Conteúd    | 0                      | Gerar Redistribuições                 | Desf    | azer Redistribuição    | Gerar Deduções 🖕 Ins             | erir Alterar             | 🔍 Visualizar 📷         | Exclusão em Lote   | Excluir          |
| Esfera     | Natureza da<br>receita | Identificador Exercício Fonte         | Fonte   | Marcador de Fonte      | Tipo de Detalhamento de<br>Fonte | Detalhamento de<br>Fonte | Regra de<br>Destinação | Redistribuído      | Valor            |
| F - FISCAL | 1717990000             | Corrente                              | 570     | MARCADOR               | 0 - SEM DETALHAMENTO             | 000000                   | 0 - Nao definido       | Não                | 600.000,00       |
| F - FISCAL | 1719990000             | 1 - Recursos do Exercício<br>Corrente | 706     | 0000 - SEM<br>MARCADOR | 1 - COM DETALHAMENTO             | 003110                   | 0 - Nao definido       | Não                | 44.516,00        |
| F - FISCAL | 1741990000             | 1 - Recursos do Exercício<br>Corrente | 575     | 0000 - SEM<br>MARCADOR | 1 - COM DETALHAMENTO             | 000148                   | 0 - Nao definido       | Não                | 11.662.248,00    |
| F - FISCAL | 1751500000             | 1 - Recursos do Exercício<br>Corrente | 540     | 0000 - SEM<br>MARCADOR | 1 - COM DETALHAMENTO             | 000145                   | 0 - Nao definido       | Não                | 4.693.295.4      |
| F - FISCAL | 1922990000             | 1 - Recursos do Exercício<br>Corrente | 569     | 0000 - SEM<br>MARCADOR | 1 - COM DETALHAMENTO             | 000116                   | 0 - Nao definido       | Não                | 300.000,00       |
| F - FISCAL | 2412509000             | 1 - Recursos do Exercício<br>Corrente | 569     | 0000 - SEM<br>MARCADOR | 1 - COM DETALHAMENTO             | 000116                   | 0 - Nao definido       | Não                | 80.850.000,00    |
| F - FISCAL | 2414510000             | 1 - Recursos do Exercício<br>Corrente | 570     | 0000 - SEM<br>MARCADOR | 0 - SEM DETALHAMENTO             | 000000                   | 0 - Nao definido       | Não                | 27.032.151,00    |
| F - FISCAL | 2419990000             | 1 - Recursos do Exercício<br>Corrente | 706     | 0000 - SEM<br>MARCADOR | 1 - COM DETALHAMENTO             | 003110                   | 0 - Nao definido       | Não                | 4.100.000,00     |
| F - FISCAL | 2441990000             | 1 - Recursos do Exercício<br>Corrente | 575     | 0000 - SEM<br>MARCADOR | 1 - COM DETALHAMENTO             | 000148                   | 0 - Nao definido       | Não                | 1.320.000,00     |
|            |                        |                                       |         |                        |                                  | 📥 Imprimir               | Confirmar              | Cancelar           | Histórico        |

18. Clique no botão Confirmar.

## **Gerar Deduções**

Para isso realize os passos abaixo:

 No menu do sistema selecione a opção: Planejamento > Orçamento > Proposta de Receita;

- Selecione o registro de receita da Unidade Orçamentária 5XXX GABINETE DO SECRETÁRIO;
- 3. Clique no botão Alterar;

| Propostas de Receita                  | _         |               |               |                    |            | Planejamento         | > Orçamento > Propostas de Receita |
|---------------------------------------|-----------|---------------|---------------|--------------------|------------|----------------------|------------------------------------|
| ≥ 💽 Filtro                            |           |               |               |                    |            |                      |                                    |
| Conteúdo                              | 🏰 Inserir | 💫 Alterar     | 🔾 Visualizar  | 🧋 Exclusão em Lote | 📥 Imprimir | 📑 Gerar Pré-Proposta | 🛕 Importar Propostas de Receita    |
| Órgão Orçamento                       | Unida     | ide Orçamenta | ária          |                    |            | Instância            | Total                              |
| 52 - SECRETARIA DE ESTADO DA EDUCAÇÃO | 5220      | 1 - GABINETE  | DO SECRETÁRIO | 0 5201             |            | Proposta UO          | 5.131.362.082,00                   |

#### 4. Selecione a aba Item da Receita e clique no botão Inserir;

| Alterar Re   | eceita                                                    |                                       |            |                            |                                 | Pla             | nejamento > Orçamento | > Propostas de Receit | a > Alterar Receita |
|--------------|-----------------------------------------------------------|---------------------------------------|------------|----------------------------|---------------------------------|-----------------|-----------------------|-----------------------|---------------------|
| * Órgão      | * Órgão Orçamento 52 - SECRETARIA DE ESTADO DA EDUCAÇÃO 🗸 |                                       |            |                            |                                 |                 |                       |                       |                     |
| * Unidade Or | çamentária 52201 -                                        | GABINETE DO SECRETÁRIO 5201           | ~          |                            |                                 |                 |                       |                       |                     |
|              |                                                           |                                       |            |                            |                                 |                 |                       |                       |                     |
| Item da R    | eceita Enviar                                             | Proposta                              |            |                            |                                 |                 |                       |                       |                     |
| ≥ Filtro     |                                                           |                                       |            |                            |                                 | ×               |                       |                       |                     |
| Conteúdo     |                                                           | 📊 G                                   | erar Redis | tribuições 🛛 📊 Desfazer Re | edistribuição 🛛 📊 Gerar Deduçõe | es 斗 Inserir 💽  | Alterar 🔯 Visualizar  | 🧋 Exclusão em Lot     | e i Excluir         |
| Esfora       | Naturaza da receita                                       | Identificador Exercício Fonte         | Fonte      | Marcador de Fonte          | Tino de Detalhamento de Fonte   | Detalhamento de | Regra de Dectinação   | Pedistribuído         | Valor               |
| F - FISCAL   | 1321010000                                                | 1 - Recursos do Exercício<br>Corrente | 569        | 0000 - SEM MARCADOR        | 1 - COM DETALHAMENTO            | 000116          | 0 - Nao definido      | Não                   | 7.468.460,00        |
| F - FISCAL   | 1321010000                                                | 1 - Recursos do Exercício<br>Corrente | 570        | 0000 - SEM MARCADOR        | 0 - SEM DETALHAMENTO            | 000000          | 0 - Nao definido      | Não                   | 4.207.533,00        |
| F - FISCAL   | 1321010000                                                | 1 - Recursos do Exercício<br>Corrente | 575        | 0000 - SEM MARCADOR        | 1 - COM DETALHAMENTO            | 000148          | 0 - Nao definido      | Não                   | 800.000,00          |

- 5. Selecione a Esfera F FISCAL;
- 6. Selecione a Natureza da receita **1112510100 Imposto sobre a Propriedade de Veículos Automotores - Principal;**
- Selecione o Identificador Exercício Fonte 1 Recursos do Exercício Corrente;
- 8. Selecione a Fonte 500 Recursos não Vinculados de Impostos;
- 9. Selecione o Marcador de Fonte 0000 SEM MARCADOR;
- 10. Selecione o Tipo de Detalhamento de Fonte 0 SEM DETALHAMENTO;
- 11. Selecione o Detalhamento de Fonte 000000 SEM DETALHAMENTO;
- 12. Selecione a Regra de Destinação 0 Não definido;
- 13. Informe o valor de **400.000,00;**

| * Esfera F - FISCAL                                                                                |   |
|----------------------------------------------------------------------------------------------------|---|
| * Natureza da receita 1112510100 - Imposto sobre a Propriedade de Veículos Automotores - Principal | ~ |
| * Identificador Exercício Fonte 1 - Recursos do Exercício Corrente 💙                               |   |
| * Fonte 500 - Recursos não Vinculados de Impostos                                                  | ~ |
| * Marcador de Fonte 0000 - SEM MARCADOR                                                            |   |
| * Tipo de Detalhamento de Fonte 0 - SEM DETALHAMENTO 💙                                             |   |
| * Detalhamento de Fonte 000000 - Sem Detalhamento 🗸                                                |   |
| * Regra de Destinação 0 - Nao definido                                                             | ~ |
| Valor 400.000,00                                                                                   |   |
| 🔊 Confirmar 🛛 😵 Cancelar                                                                           |   |

#### 14. Clique no botão Confirmar;

#### 15. Clique no botão Gerar Deduções;

| Alterar Re   | terar Receita Planejamento > Propostas de Receita > Alterar Receita |                                       |            |                            |                        |          |                 |                        |                    |              |
|--------------|---------------------------------------------------------------------|---------------------------------------|------------|----------------------------|------------------------|----------|-----------------|------------------------|--------------------|--------------|
| * Órgão      | * Órgão Orçamento 52 - SECRETARIA DE ESTADO DA EDUCAÇÃO 🗸           |                                       |            |                            |                        |          |                 |                        |                    |              |
| * Unidade Or | Unidade Orçamentária [52201 - GABINETE DO SECRETÁRIO 5201 V         |                                       |            |                            |                        |          |                 |                        |                    |              |
| Item da R    | Nam de Ressile - Envire Resset                                      |                                       |            |                            |                        |          |                 |                        |                    |              |
|              |                                                                     | Toposta                               |            |                            | $\mathbf{X}$           |          |                 |                        |                    |              |
|              |                                                                     |                                       |            |                            |                        |          | _               |                        |                    |              |
| Conteúdo     |                                                                     | 🕎 G                                   | erar Redis | tribuições 🛛 📊 Desfazer Re | edistribuição 📊 Gerar  | Deduçõe  | s 🐈 Inserir 🛛 👔 | Alterar 🛛 🔯 Visualizar | 🧋 Exclusão em Lote | e 🧋 Excluir  |
|              |                                                                     |                                       |            |                            |                        |          | Detalhamento de |                        |                    |              |
| Esfera       | Natureza da receita                                                 | Identificador Exercício Fonte         | Fonte      | Marcador de Fonte          | Tipo de Detalhamento d | le Fonte | Fonte           | Regra de Destinação    | Redistribuído      | Valor        |
| F - FISCAL   | 1321010000                                                          | 1 - Recursos do Exercício<br>Corrente | 569        | 0000 - SEM MARCADOR        | 1 - COM DETALHAMENT    | o        | 000116          | 0 - Nao definido       | Não                | 7.468.460,00 |
| F - FISCAL   | 1321010000                                                          | 1 - Recursos do Exercício<br>Corrente | 570        | 0000 - SEM MARCADOR        | 0 - SEM DETALHAMENTO   | 0        | 000000          | 0 - Nao definido       | Não                | 4.207.533,00 |

16. Após ter clicado o sistema apresenta a mensagem abaixo:

| i) Informações                        | × |
|---------------------------------------|---|
| As deduções foram geradas com sucesso | ! |
|                                       |   |
|                                       |   |
|                                       |   |
|                                       |   |
|                                       |   |
|                                       |   |
|                                       |   |
|                                       |   |
| ОК                                    |   |

17. É produzido a linha abaixo referente a dedução:

| Alterar F   | Receita                |                                       |           |                        |                                  |                       | Planejamento > Orçamento                        | > Propostas de Rece | eita > Alterar Receita |
|-------------|------------------------|---------------------------------------|-----------|------------------------|----------------------------------|-----------------------|-------------------------------------------------|---------------------|------------------------|
| * Órgã      | o Orçamento 52         | - SECRETARIA DE ESTADO DA             | A EDUCAÇÃ | <b>→</b> (             |                                  |                       |                                                 |                     |                        |
| * Unidade ( | Orçamentária 52        | 01 - GABINETE DO SECRETÁR             | IO 🗸      |                        |                                  |                       |                                                 |                     |                        |
|             |                        |                                       |           |                        |                                  |                       |                                                 |                     |                        |
| Item da     | Receita E              | inviar Proposta                       |           |                        |                                  |                       |                                                 |                     |                        |
| > Filtro    |                        |                                       |           |                        |                                  |                       |                                                 |                     |                        |
| Conteúde    | D                      |                                       | 📑 Gerar F | tedistribuições 🛛 🕎 🛙  | Desfazer Redistribuição 🛛 🔢 G    | ierar Deduções        | 🖶 Inserir 🛛 🔃 Alterar 🔯 Visualizar              | 🧋 Exclusão em Lo    | ote  🗑 Excluir         |
| Esfera      | Natureza da<br>receita | Identificador Exercício<br>Fonte      | Fonte     | Marcador de Fonte      | Tipo de Detalhamento de<br>Fonte | Detalhamento<br>Fonte | ) de<br>Regra de Destinação                     | Redistribuído       | Valor                  |
| F - FISCAL  | 1741990000             | 1 - Recursos do Exercício<br>Corrente | 575       | 0000 - SEM<br>MARCADOR | 1 - COM DETALHAMENTO             | 000148                | 0 - Nao definido                                | Não                 | 11.662.248, *          |
| F - FISCAL  | 1751500000             | 1 - Recursos do Exercício<br>Corrente | 540       | 0000 - SEM<br>MARCADOR | 1 - COM DETALHAMENTO             | 000145                | 0 - Nao definido                                | Não                 | 4.693.295.4            |
| F - FISCAL  | 1922990000             | 1 - Recursos do Exercício<br>Corrente | 569       | 0000 - SEM<br>MARCADOR | 1 - COM DETALHAMENTO             | 000116                | 0 - Nao definido                                | Não                 | 300.000,00             |
| F - FISCAL  | 2412509000             | 1 - Recursos do Exercício<br>Corrente | 569       | 0000 - SEM<br>MARCADOR | 1 - COM DETALHAMENTO             | 000116                | 0 - Nao definido                                | Não                 | 80.850.000,            |
| F - FISCAL  | 2414510000             | 1 - Recursos do Exercício<br>Corrente | 570       | 0000 - SEM<br>MARCADOR | 0 - SEM DETALHAMENTO             | 000000                | 0 - Nao definido                                | Não                 | 27.032.151,            |
| F - FISCAL  | 2419990000             | 1 - Recursos do Exercício<br>Corrente | 706       | 0000 - SEM<br>MARCADOR | 1 - COM DETALHAMENTO             | 003110                | 0 - Nao definido                                | Não                 | 4.100.000,00           |
| F - FISCAL  | 2441990000             | 1 - Recursos do Exercício<br>Corrente | 575       | 0000 - SEM<br>MARCADOR | 0 - SEM DETALHAMENTO             | 000000                | 0 - Nao definido                                | Não                 | 1.320.000,00           |
| F - FISCAL  | 1112510100             | 1 - Recursos do Exercício<br>Corrente | 500       | 0000 - SEM<br>MARCADOR | 0 - SEM DETALHAMENTO             | 000000                | 0 - Nao definido                                | Não                 | 400.000,00             |
| F - FISCAL  | 1112510100             | 1 - Recursos do Exercício<br>Corrente | 500       | 0000 - SEM<br>MARCADOR | 0 - SEM DETALHAMENTO             | 000000                | 21 - COTA-PARTE IPVA -<br>PRINCIPAL - Fonte 100 | Não                 | 396.000,00             |
| F - FISCAL  | 1112510100             | 1 - Recursos do Exercício<br>Corrente | 500       | 0000 - SEM<br>MARCADOR | 0 - SEM DETALHAMENTO             | 000000                | 22 - COTA-PARTE IPVA -<br>PRINCIPAL - Fonte 101 | Não                 | 1.200,00               |
| F - FISCAL  | 1112510100             | 1 - Recursos do Exercício<br>Corrente | 500       | 0000 - SEM<br>MARCADOR | 0 - SEM DETALHAMENTO             | 000000                | 23 - COTA-PARTE IPVA -<br>PRINCIPAL - Fonte 132 | Não                 | 2.800,00 👻             |

18. Clique em **Confirmar.** 

## Enviar Proposta de Receita Para a Próxima Instância

Para realizar o envio da proposta de receita para a próxima instância realize os passos abaixo:

- No menu do sistema selecione a opção: Planejamento > Orçamento > Envio de Receitas;
- 2. Selecione a Instância Proposta UO;

| Envio de Receitas       | Planejamento > Orçamento > Envio de Receitas |
|-------------------------|----------------------------------------------|
| Instância Proposta UO 🗸 |                                              |

3. Selecione o checkbox da primeira linha da tabela;

| Envio  | nvio de Receitas Planejamento > Orçamento > Envio de Receitas |                                     |             |                  |  |  |  |
|--------|---------------------------------------------------------------|-------------------------------------|-------------|------------------|--|--|--|
| Instân | cia Proposta UO 🗸                                             |                                     |             |                  |  |  |  |
| Envia  | r Orçamento                                                   |                                     |             |                  |  |  |  |
| ≥ Fil  | tro                                                           |                                     |             |                  |  |  |  |
| Conte  | ýdo                                                           |                                     |             | Finviar          |  |  |  |
|        | Órgão Orçamento                                               | Unidade Orçamentária                | Instância   | Total            |  |  |  |
|        | 52 - SECRETARIA DE ESTADO DA EDUCAÇÃO                         | 52201 - GABINETE DO SECRETÁRIO 5201 | Proposta UO | 5.131.762.082,00 |  |  |  |

4. Após ter selecionado todas as linhas, ficarão com o checkbox marcado como pode ser visto na imagem abaixo:

| Enviar Orçamento                       |                                     |             |                  |
|----------------------------------------|-------------------------------------|-------------|------------------|
| ≥ Filtro                               |                                     |             |                  |
| Conteúdo                               |                                     |             | 🙀 Enviar         |
| 🗹 Órgão Orçamento                      | Unidade Orçamentária                | Instância   | Total            |
| \$2 - SECRETARIA DE ESTADO DA EDUCAÇÃO | 52201 - GABINETE DO SECRETÁRIO 5201 | Proposta UO | 5.131.762.082,00 |

#### 5. Clique no botão Enviar;

| Envi | ar Orçamento                          | · · · · · · · · · · · · · · · · · · · |             |           |          |
|------|---------------------------------------|---------------------------------------|-------------|-----------|----------|
| ≥ Fi | iltro                                 |                                       |             |           |          |
| Cont | teúdo                                 |                                       |             |           | 🙀 Enviar |
|      | Órgão Orçamento                       | Unidade Orçamentária                  | Instância   | Total     |          |
| -    | 52 - SECRETARIA DE ESTADO DA EDUCAÇÃO | 52201 - GABINETE DO SECRETÁRIO 5201   | Proposta UO | 5.131.762 | .082,00  |

 Informe no campo Observação Enviando proposta de receita para análise do NFS;

| Enviar Receita                                                                 |                                  |
|--------------------------------------------------------------------------------|----------------------------------|
| Atividade atual: Proposta UO<br>Próxima atividade: Aprovação NFS<br>Observação |                                  |
| Enviando proposta de receita para análise do NFS                               |                                  |
|                                                                                | 🕑 Enviar para o NFS 🛛 🐼 Cancelar |

- 7. Clique no botão Enviar para o NFS;
- Após ter clicado no botão Enviar para o NFS deve aparecer uma mensagem: Receita(s) enviada(s) com sucesso!

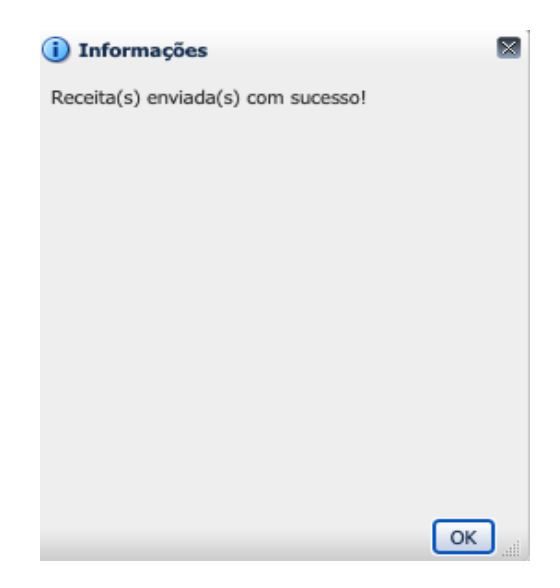